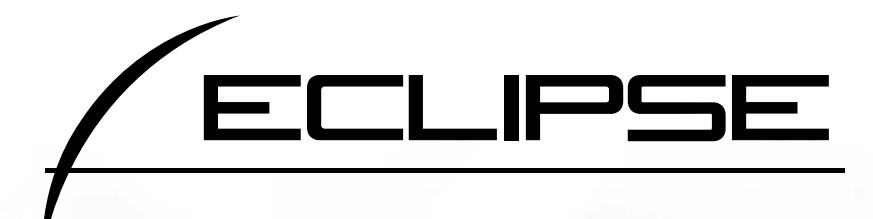

# HDDナビゲーション内蔵 HDD/DVD/MD/MS AVシステム AVN6604HD

取扱説明書

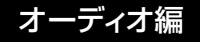

お買い上げいただき、ありがとうございます。 正しくご使用いただくために、この「取扱説明書」をよくお読みください。 また、お読みになった後も必要なときに すぐご覧になれるよう大切に保管してください。

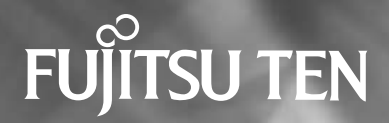

# 安全に正しくお使いになるために

この取扱説明書および製品への表示では、製品を安全に正しくお使いいただき、お 客様やほかの人々への危害や財産への損害を未然に防止するために、以下の表示を しています。その表示と内容をよく理解してから本文をお読みください。

| ⚠ 警告 | この表示を無視して誤った取扱いをすると、人が死亡または重<br>傷を負う可能性が想定される内容を示しています。                    |
|------|----------------------------------------------------------------------------|
| ⚠注意  | この表示を無視して誤った取扱いをすると、人が傷害を負う可<br>能性が想定される内容および物的損害のみの発生が想定される<br>内容を示しています。 |

本機のために必ず守っていただきたいことや、知っておくと便利なことを下記の表 示で記載しています。

| דיארא | 本機の故障や破損を防ぐために守っていただきたいこと<br>本機が故障したときにしていただきたいこと |
|-------|---------------------------------------------------|
| いた    | 知っておくと便利なこと<br>知っておいていただきたいこと                     |

●製品に添付されている各種説明書や保証書などは必ずお読みください。
 これらの指示を守らなかったことによる不具合に対しては、当社は責任を負いかねます。
 ●取扱説明書で使用されている画面と実際の画面は、データベースの作成時期・種類等によって異なることがあります。

## はじめに

| 8  |
|----|
| 10 |
| 12 |
| 13 |
| 16 |
| 17 |
| 18 |
| 19 |
|    |

## 基本操作

| ソースの切り替え方             | 20  |
|-----------------------|-----|
| ソースを切り替える             | 20  |
| 各ソースの操作画面             | .21 |
| 音の調整                  | 23  |
| 主音量の調整                | 23  |
| 操作音の設定                | 23  |
| 音質の調整                 | 24  |
| 音質調整画面の表示             | 24  |
| Circle Surround Iの設定  | 25  |
| DSP(音場)の設定            | 26  |
| DSP(音場)モードを設定する       | 26  |
| DSP(音場)の調整、記憶         | 26  |
| DSP(音場)レベルを<br>リセットする | 26  |
| EQ(イコライザ)の調整          | 27  |
| 音質を設定する               | 27  |
| EQ カーブの調整、記憶          | 28  |
| EQ カーブをリセットする         | 28  |

|                                                                     | —)                               |
|---------------------------------------------------------------------|----------------------------------|
| の調整                                                                 | 29                               |
| 音量バランスの調整                                                           | 30                               |
| LOUDNESS の設定                                                        | 31                               |
| MP3 音質補正の設定<br>(ハーモナイザー)                                            | 31                               |
| サブウーファの設定                                                           | 32                               |
| 画面の調整・設定                                                            | 33                               |
| 画質調整画面の表示                                                           | 33                               |
| 「昼画表示にするには                                                          |                                  |
|                                                                     |                                  |
| 画面を消すときは                                                            | 34                               |
| 画面を消すときは<br>画質の調整                                                   | 34<br>35                         |
| 画面を消すときは<br>画質の調整<br>優先画面の設定                                        | 34<br>35<br>36                   |
| 画面を消すときは<br>画質の調整<br>優先画面の設定<br>機能スイッチの表示切り替え                       | 34<br>35<br>36<br>37             |
| 画面を消すときは<br>画質の調整<br>優先画面の設定<br>機能スイッチの表示切り替え<br>壁紙の設定              | 34<br>35<br>36<br>37<br>38       |
| 画面を消すときは<br>画質の調整<br>優先画面の設定<br>機能スイッチの表示切り替え<br>壁紙の設定<br>画面モード切り替え | 34<br>35<br>36<br>37<br>38<br>39 |

## ラジオの操作

| ラジオの使い方                  | 40 |
|--------------------------|----|
| ラジオを聞く                   | 40 |
| 聞きたい放送局を選ぶ               | 40 |
| 手動で選ぶ                    | 40 |
| 自動で選ぶ                    | 40 |
| プリセットスイッチから選ぶ            | 40 |
| 放送局を記憶する                 | 41 |
| マニュアル(手動)で記憶する           | 41 |
| AUTO.P(自動)で記憶する          | 41 |
| AUTO.P で記憶した<br>放送局を変更する | 41 |
| エリアスイッチについて              | 42 |
| 局名スイッチについて               | 42 |

| ラジオを止める          | 42  |
|------------------|-----|
| Click Radio について | 43  |
| 文字情報を表示する        | 43  |
| 文字情報を保存する        | 44  |
| 文字情報をメモリースティックへ  | . – |
| 書き出す             | 45  |
| 文字情報を消去する        | 45  |
|                  |     |

### CDプレーヤーの操作

| CD プレーヤーの使い方 |              |    |
|--------------|--------------|----|
|              | CD を聞く       | 46 |
|              | 聞きたい曲を選ぶ     | 47 |
|              | 早送り・早戻しする    | 47 |
|              | 聞きたい曲を探す     | 47 |
|              | 同じ曲を繰り返して聞く  | 47 |
|              | 曲の順番をランダムに聞く | 47 |
|              | CD を止める      | 47 |

### MDプレーヤーの操作

| MD プレーヤーの使い方4 |              |    |
|---------------|--------------|----|
|               | MD を聞く       | 48 |
|               | 聞きたい曲を選ぶ     | 48 |
|               | 早送り・早戻しする    | 48 |
|               | 聞きたいグループを選ぶ  | 49 |
|               | 聞きたい曲を探す     | 49 |
|               | 同じ曲を繰り返して聞く  | 49 |
|               | 曲の順番をランダムに聞く | 49 |
|               | MD を止める      | 49 |

### MP3プレーヤーの操作

MP3 プレーヤーの使い方......50

MP3 を聞く......50

| 51       |
|----------|
| 51       |
| - 1      |
| 51<br>51 |
|          |
| <br>Б1   |
|          |
|          |
| 52       |
| 52       |
| 52       |
| 52       |
| 52       |
| 53       |
|          |
| 53       |
| טס<br>הע |
| 04       |
| 54       |
| 55       |
| 55       |
| 55       |
| 55       |
| 55       |
| 56       |
|          |
| 56       |
|          |
| 56       |
| 56       |
|          |

"メモリースティック"プレーヤーの操作

| "メモリースティック"プレー1<br>の使い方 | 7—<br>57 |
|-------------------------|----------|
| "メモリースティック"を聞く…         | 57       |
| 聞きたい曲を選ぶ                | 57       |
| 早送り・早戻しする               | 58       |
| 聞きたい曲を探す                | 58       |
| 同じ曲を繰り返して聞く             | 58       |
| 曲の順番をランダムに聞く            | 58       |
| "メモリースティック"を止める         | 58       |

## CDチェンジャーの操作

| CD チェンジャーの使い方                       | 59 |
|-------------------------------------|----|
| CD を聞く                              | 59 |
| 聞きたい曲を選ぶ                            | 59 |
| 早送り・早戻しする                           | 59 |
| 聞きたい CD を選ぶ                         | 59 |
| チェンジャー内の全 CD から<br>聞きたい曲や<br>CD を探す | 60 |
| 聞きたい曲を探す                            | 60 |
| 聞きたい CD を探す                         | 60 |
| 聞きたい曲や同じ CD を<br>繰り返し聞く             | 60 |
| いま聞いている曲を<br>繰り返し再生する               | 60 |
| いま聞いている CD を<br>繰り返し再生する            | 60 |
| 曲の順番をランダムに聞く                        | 60 |
| いま聞いている CD の中から<br>ランダムに聞く          | 60 |
| チェンジャー内全 CD の中から<br>ランダムに聞く         | 60 |
| CD を止める                             | 60 |

### MDチェンジャーの操作

| MD チェンジャーの使い方                       | 61 |
|-------------------------------------|----|
| MD を聞く                              | 61 |
| 聞きたい曲を選ぶ                            | 61 |
| 早送り・早戻しする                           | 61 |
| 聞きたい MD を選ぶ                         | 61 |
| チェンジャー内の全 MD から<br>聞きたい曲や<br>MD を探す | 62 |
| 聞きたい曲を探す                            | 62 |
| 聞きたい MD を探す                         | 62 |
| 聞きたい曲や同じ MD を<br>繰り返し聞く             | 62 |
| いま聞いている曲を<br>繰り返し再生する               | 62 |
| いま聞いている MD を<br>繰り返し再生する            | 62 |
| 曲の順番をランダムに聞く                        | 62 |
| いま聞いている MD の中から<br>ランダムに聞く          | 62 |
| チェンジャー内全 MD の中から<br>ランダムに聞く         | 62 |
| MD のタイトルや<br>曲名などを表示する .            | 62 |
| MD を止める                             | 62 |
|                                     |    |

MUSIC JUKEの操作

### MUSIC JUKE を お使いになる前に.....63

| MUSIC JUKE の概要        | 63 |
|-----------------------|----|
| MUSIC JUKE の構成について    | 63 |
| プレイモード・<br>プレイリストについて | 64 |
| データベースについて            | 65 |
| Gracenote CDDB について   | 65 |

| (MCDB) について66       |
|---------------------|
| オートタイトリング機能について67   |
| デジタル録音67            |
| アナログ録音67            |
| データベース情報の<br>表示について |
| データベースの更新について69     |
| CDDB を更新する          |
| メディアクリックの           |
| データベースを更新する70       |
| データベースの受信について71     |
| タイトル情報の受信について71     |
| タイトル情報の保存について71     |
| タイトル情報を受信する72       |
| タイトル情報を表示する72       |
| タイトルインジケータの         |
| 衣示切り皆んを設定9る73       |
| ダイトル情報を共保する         |
| ハードディスクの容量確認75      |
|                     |
| 操作の流れについて           |
| 操作の流れについて           |
| 操作の流れについて           |
| 操作の流れについて           |
| 操作の流れについて           |
| 操作の流れについて           |
| 操作の流れについて           |
| 操作の流れについて           |
| 操作の流れについて           |
| 操作の流れについて           |
| 操作の流れについて           |
| 操作の流れについて           |
| 操作の流れについて           |
| 操作の流れについて           |
| 操作の流れについて           |

| ソースから録音する                                 |   |
|-------------------------------------------|---|
| MUSIC JUKE の使い方84                         | • |
| MUSIC JUKE を聞く84                          |   |
| 聞きたいトラック(曲)を選ぶ84                          |   |
| 選曲・頭出しスイッチから選ぶ85                          |   |
| フレイモード・フレイリスト切り替え<br>スイッチから選ぶ             |   |
| "エージェント"から選ぶ87                            |   |
| 早送り・早戻しする88                               |   |
| 聞きたいトラック(曲)を探す88                          |   |
| プレイリストの中から<br>聞きたい曲を探す88                  |   |
| プレイモードの中から聞きたい<br>プレイリストを探す88             |   |
| 聞きたいトラック(曲)を<br>繰り返し聞く88                  |   |
| いま聞いている曲を<br>繰り返し再生する88                   |   |
| いま聞いているプレイリストを<br>繰り返し再生する                |   |
| トラック(曲)の順番を<br>ランダムに聞く88                  |   |
| いま聞いているプレイリストの中から<br>ランダムに再生する88          |   |
| MUSICJUKE に保存されている<br>全曲の中からランダムに<br>再生する |   |
| MUSIC JUKE を止める89                         |   |
| プレイリストの編集90                               | ) |
| プレイリストの作成90                               |   |
| プレイリストの名称入力92                             |   |
| カナ、英字、数・記号の入力92                           |   |
| リスト名称の編集93                                |   |
| タイトル情報の再取得95                              |   |
| プレイリストの並び替え                               |   |

CD プレーヤー以外の

| お好みに合わせて並び替える | 97 |
|---------------|----|
| 作成した順番に並び替える  | 97 |

| トラックの追加9        | 9  |
|-----------------|----|
| トラックの検索10       | 0  |
| トラック情報の編集10     | 0  |
| トラック編集画面の呼び出し10 | 0  |
| トラックタイトルを変更する10 | )1 |
| アーティストを変更する10   | )2 |
| ジャンルを変更する10     | )2 |
| トラックの消去10       | 3  |

### TVの操作

| 105      |
|----------|
| . 106    |
| . 106    |
| 106      |
| 106      |
| 106      |
| . 106    |
| 106      |
| 107      |
| :<br>107 |
| . 108    |
| . 108    |
| . 109    |
| . 109    |
| . 109    |
|          |

### DVD/VTRの操作

| DVD プレーヤーを |   |    |
|------------|---|----|
| お使いになる前に…  | 1 | 10 |

| DVD ビデオの特長110                           |
|-----------------------------------------|
| マルチ音声機能について110                          |
| マルチアングル機能について110                        |
| 字幕表示機能について 111                          |
| ディスクについて111                             |
| 再生できるディスクの<br>種類について 111                |
| 再生可能なディスクの地域番号<br>(リージョンコード)<br>について111 |
| ディスクに表示されているマーク<br>について112              |
| ディスクの構成について112                          |
| 操作の流れについて113                            |

### DVD プレーヤーの使い方......114

| DVD を見る114                 |
|----------------------------|
| 映像を操作する114                 |
| 映像を再生する114                 |
| 早送り・早戻しする115               |
| パネルスイッチから<br>早送り・早戻しする 115 |
| タッチスイッチから<br>早送り・早戻しする 115 |
| 映像を一時止める115                |
| 映像を止める115                  |
| ディスクメニューを操作する116           |
| DVD を止める116                |
| 見たい映像を探す116                |
| チャプターから探す116               |
| タイトル番号から探す117              |
| メニュー番号から探す117              |
| タッチスイッチの表示を<br>切り替える118    |
| タッチスイッチを消す118              |
| タッチスイッチの表示場所を<br>切り替える118  |
| 画面表示・音声の切り替え               |

| マングリを切りまうる                                                                           |                                                     |
|--------------------------------------------------------------------------------------|-----------------------------------------------------|
| アノクルを切り耸んる                                                                           | 119                                                 |
| 字幕言語を切り替える                                                                           | 120                                                 |
| 音声言語を切り替える                                                                           | 120                                                 |
| DVD プレーヤーの設定                                                                         | .121                                                |
| 音声言語を設定する                                                                            | 122                                                 |
| コードを入力する                                                                             | 122                                                 |
| 字幕言語を設定する                                                                            | 122                                                 |
| コードを入力する                                                                             | 122                                                 |
| メニュー言語を設定する                                                                          | 123                                                 |
| コードを入力する                                                                             | 123                                                 |
| マルチアングル (アングル選択マ                                                                     | ーク)                                                 |
| の表示を設定する                                                                             | 123                                                 |
|                                                                                      |                                                     |
| 祝锶制限を設定する                                                                            | 124                                                 |
| 視聴制限を設定する<br>映像出力を切り替える                                                              | 124<br>125                                          |
| 祝聴制限を設定する<br>映像出力を切り替える<br>言語コード一覧                                                   | 124<br>125<br>. 126                                 |
| <ul> <li>視聴制限を設定する</li> <li>映像出力を切り替える</li> <li>言語コード一覧</li> <li>VTR の使い方</li> </ul> | 124<br>125<br>. 126<br><b>127</b>                   |
| <sup>視聴制限を設定する</sup>                                                                 | 124<br>125<br>. 126<br><b>127</b><br>. 127          |
| <sup>祝聴制限を設定する</sup>                                                                 | 124<br>125<br>. 126<br><b>127</b><br>. 127<br>. 127 |

### ご参考に

| 知っておいて                                  | いただきたいこと… 128             |
|-----------------------------------------|---------------------------|
| こんなメッ                                   | 'セージが<br>表示されたときは128      |
| 故障とお考                                   | えになる前に132                 |
| 用語説明                                    | 134                       |
| ,,,,,,,,,,,,,,,,,,,,,,,,,,,,,,,,,,,,,,, |                           |
| gracenote                               | CDDB の<br>ご利用について 137     |
| gracenote<br>目的別索引                      | CDDB の<br>ご利用について 137<br> |
| gracenote<br>目的別索引<br>索引                | CDDB の<br>ご利用について 137<br> |

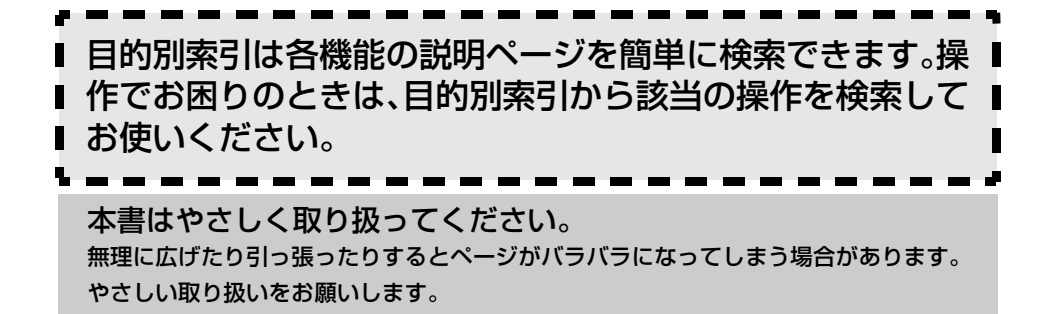

本書の見方

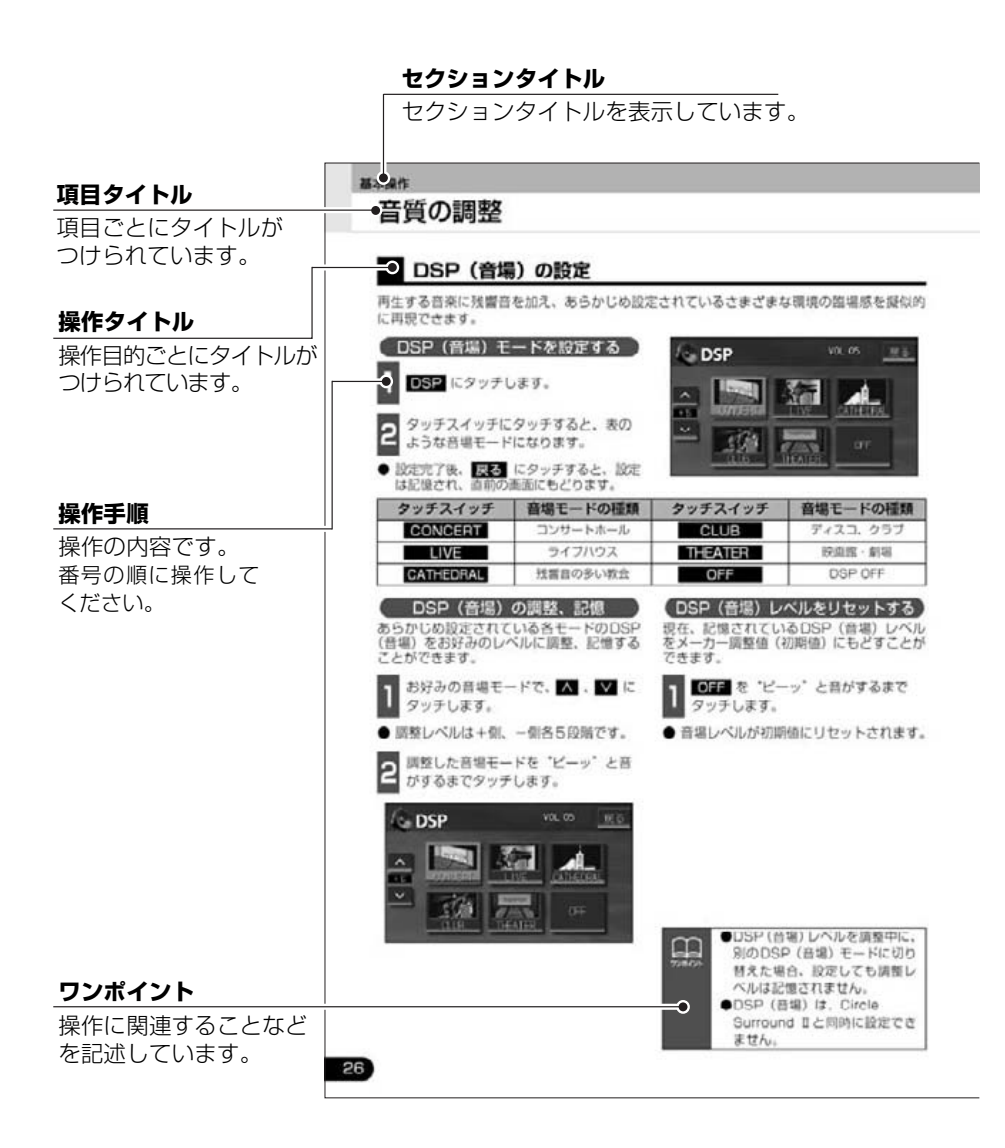

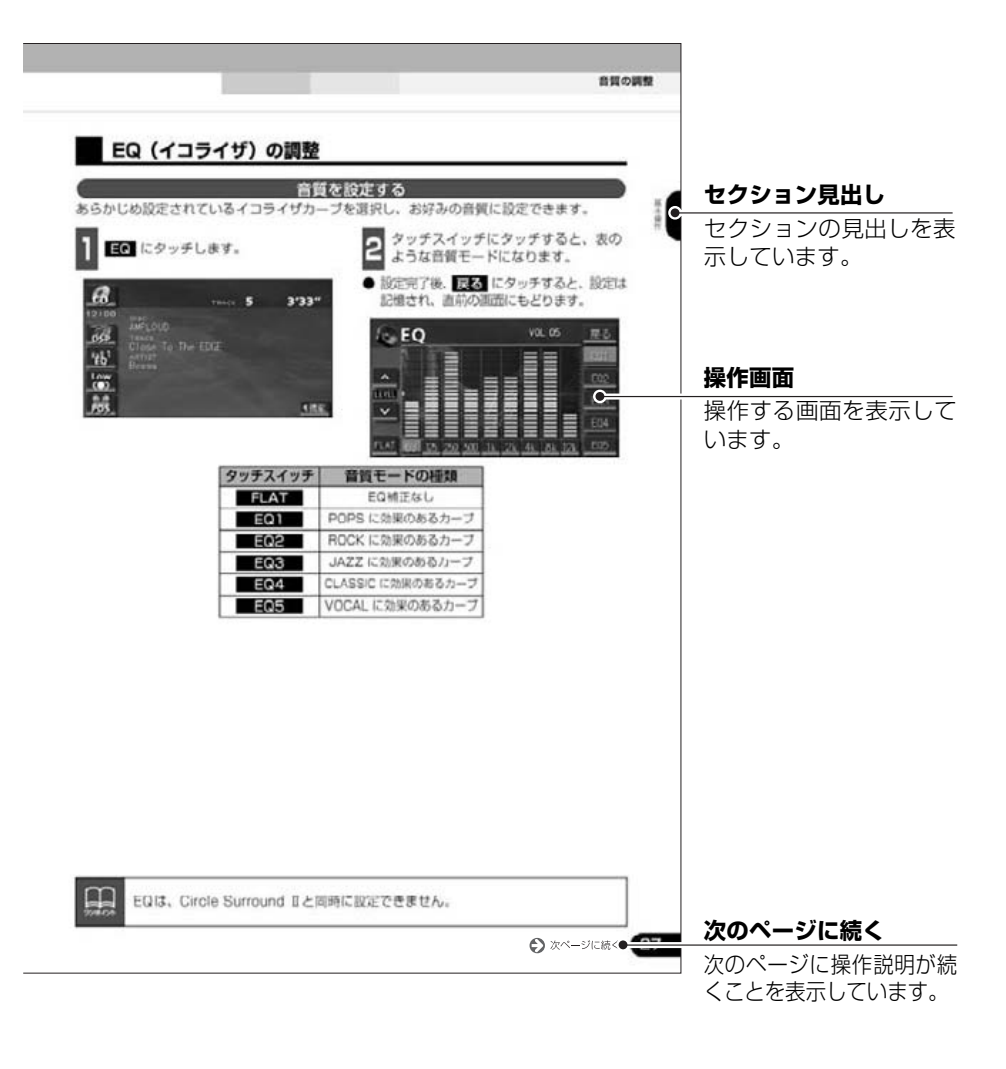

# 特長

## 音楽の録音を可能にした MUSIC JUKE (ミュージックジューク) (63ページ)

大容量のハードディスクを搭載し、各オー ディオモードから流れる音楽や音声を、簡 単に録音できます。録音したデータは、種 類別に検索できるほか、編集機能でプライ ベートアルバムを作成することもできま す。

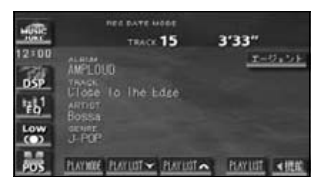

### 理想の音響空間を創り出す音質 調整機能(24ページ)

車が持つさまざまな音響空間や、お使いに なるメディアの特性に合った音質を創り 出すことができます。

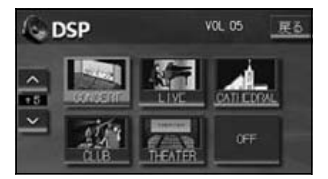

## アルバム数枚分を収録した 音楽ディスクを再生する MP3プレーヤー (50ページ)

音楽データを約1/10サイズに圧縮できるMP3圧縮技術。本機はMP3データを 収録したCD-R/RWの再生が可能です。

| AP3  | POLDER R | dCK<br>Iver.MP3 | 3'33"     |  |
|------|----------|-----------------|-----------|--|
| 2:00 | Sonata   | J-POP           | 1         |  |
| DSP_ | Seale    | POPS            | -         |  |
| 'EQ' | 0ver     | ROCK            |           |  |
| 0    | Jocular  | JAZZ            |           |  |
| PUS  | TITLE    | HOME            | !!!!!</td |  |

## パソコンなどからダウンロードした 音楽を再生する"メモリースティック" プレーヤー (57ページ)

高音質と高圧縮を両立させたオーディオ 圧縮技術、ATRAC3 に対応しています。 パソコンや携帯電話などから"MG メモ リースティック"にダウンロードした音楽 データを再生することができます。

| 2±00     | PLATHEREDING SU PLATHE<br>TRACK 12 | 3'33" |
|----------|------------------------------------|-------|
| 05P 1000 | to the edge                        |       |
| Low      |                                    |       |

はじめ

### 美しい映像と迫力あるサウンドが 楽しめるDVD プレーヤー (110ページ)

高画質・高音質で記録されたDVD- Video を再生します。(DVD は、映画1本分に 相当する高画質映像と、CD を上回る高音 質なデジタルサウンドを記録することが できるメディアです。)

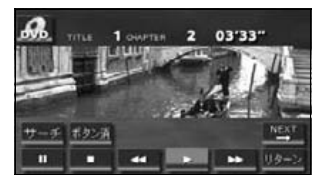

### LongPlay方式で記録したMD を再生するMDLP(61ページ)

MDLP 圧縮方式で長時間録音された MD を再生します。

(MDLPは、通常の2倍、4倍の長時間録 音することができるモードです。)

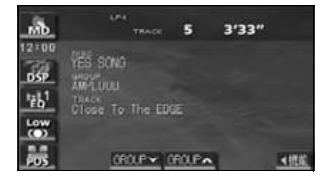

## **壁紙の切替え**(38ページ)

インフォメーション(情報)画面や、オー ディオ操作画面などの背景色をお好みの色 に切り替えることができます。

| 〕〕設定       |   |             | <u>a</u> | <del>1-</del> 5 | 1222) |
|------------|---|-------------|----------|-----------------|-------|
| タイトルインジケータ | 1 | <b>B</b> () |          | or              | r     |
| 操作音說定      | 1 | 2           | 3        | 4               | orr   |
| 壁紙         |   |             | 2        | 3               | 4     |
| サブウーファ出力   |   | *           | ^        |                 | 4     |

## システムアップ

- CD・MDチェンジャー(59、61 ページ) 複数のディスクをノンストップで 再生するので、ロングドライブなどの とき便利です。また、チェンジャーの 中から聞きたい曲を簡単に探し出し、 再生することもできます。
- ●ビデオ接続コード 別売のビデオ接続コードを接続する と、本機で、ビデオカメラなどの映像 をご覧になることができます。

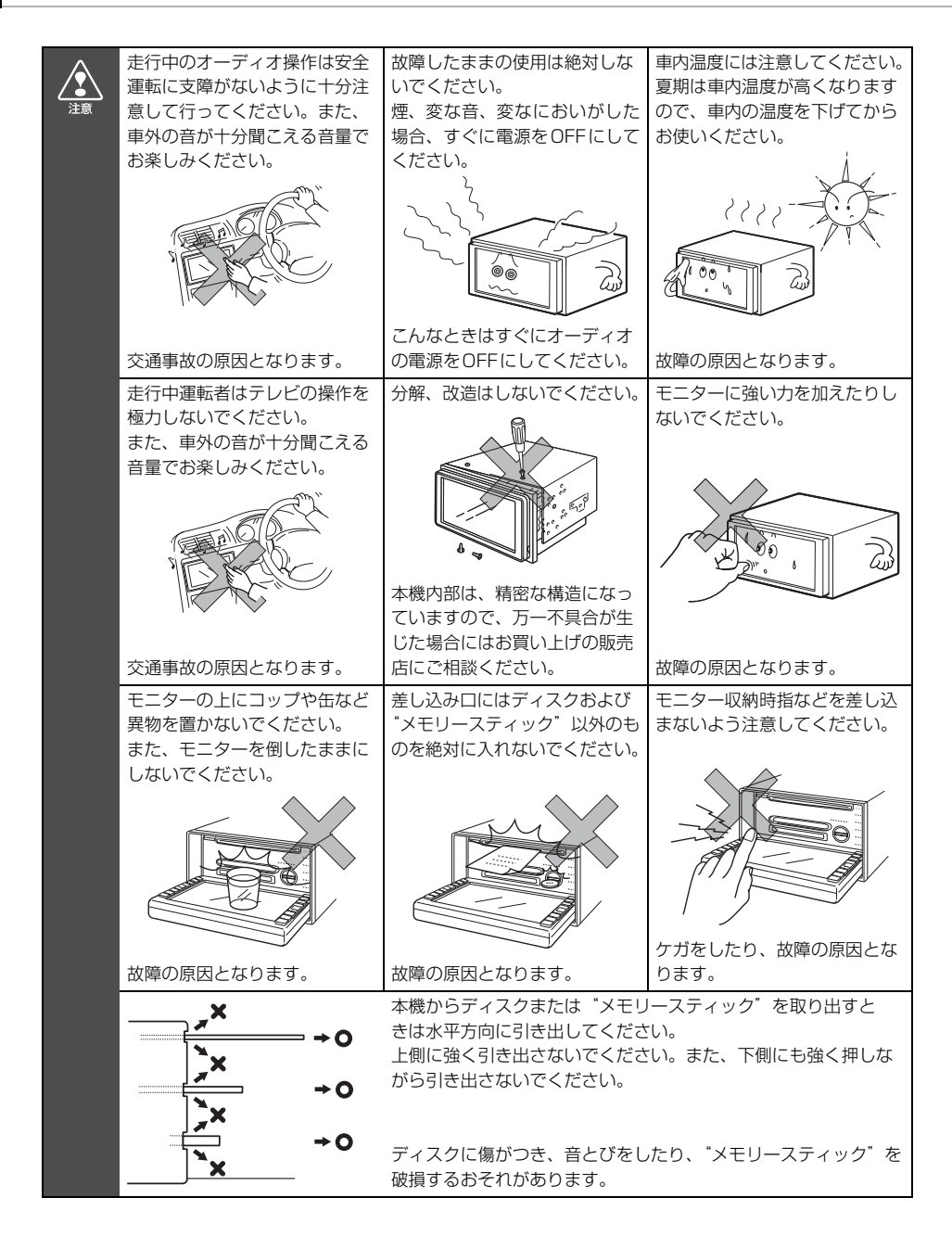

# ディスクについて

| אינאאנט | <ul> <li>寒いときや雨降りのときは、車内のガラスが曇るように、本機内部にも露(水滴)が生ずることがあります。(結露現象)この場合、音がとんだり、再生が停止したりしますので、しばらくの間、換気または除湿してからご使用ください。</li> <li>プレーヤー内部を保護するため、異常が生じたときは自動的にプレーヤーの機能が止まります。画面に出たメッセージにしたがって操作しても動かないときは、故障の恐れがありますのでお買い上げの販売店にご相談ください。</li> <li>悪路走行などで激しく振動した場合、音とびをすることがあります。</li> </ul>                                                                                                    |
|---------|----------------------------------------------------------------------------------------------------|
|         | 使用できるディスクについて                                                                                                    |
|         | ● 音楽用CD・映像用DVD は下記のマークのついたディスクが使用できます。DVD-<br>R/RW(DVD-Recordable/ReWritable)、DVD+R/RW(DVD+Recordable/<br>ReWritable)は、ビデオモードで書き込まれたディスクのみ再生できます。ビデ<br>オレコーディング(VR)モードで書き込まれたディスクは再生できません。                                                                                                    |
|         |                                                                                                    |
|         | ● Dolby Digitalに対応しており下記のマークのついたディスクが使用できます。                                                                                                    |
|         |                                                                                                    |
|         | <ul> <li>ドルビーラボラトリーズからの実施権に基づき製造されています。Dolby、ドルビー及びダブル D 記号は<br/>ドルビーラボラトリーズの商標です。</li> <li>CD-R (CD-Recordable)、CD-RW (CD-ReWritable)は、記録状態やディス<br/>クの特性、キズ、汚れ、長時間の車室内環境における劣化により再生できない場<br/>合があります。また、ファイナライズ処理されていないCD-R、CD-RW やUDF<br/>フォーマットで書き込みされた CD-R、CD-RW は再生できません。</li> <li>DVD-R/RW (DVD-Recordable/ReWritable)、DVD+R/RW (DVD+Recordable/<br/>ReWritable)は、記録状態やディスクの特性、傷、汚れ、長時間の車室内環境に<br/>おける劣化により再生できない場合があります。またファイナライズ処理されてい<br/>ないDVD-R/RW、DVD+R/RWは再生できません。パソコンで記録したディスク<br/>は、アプリケーションの設定や環境により再生できない場合があります。</li> <li>CD-TEXT 機能は市販の CD-TEXT 対応 CD のみ対応しています。CD-R や CD-<br/>RWでは文字が正常に表示されない場合があります。</li> <li>記憶部分に透明または半透明部分がある CD、C-thru Discは、正常に出し入れ<br/>や再生ができなくなるおそれがありますので使用しないでください。</li> </ul> |

はじめに

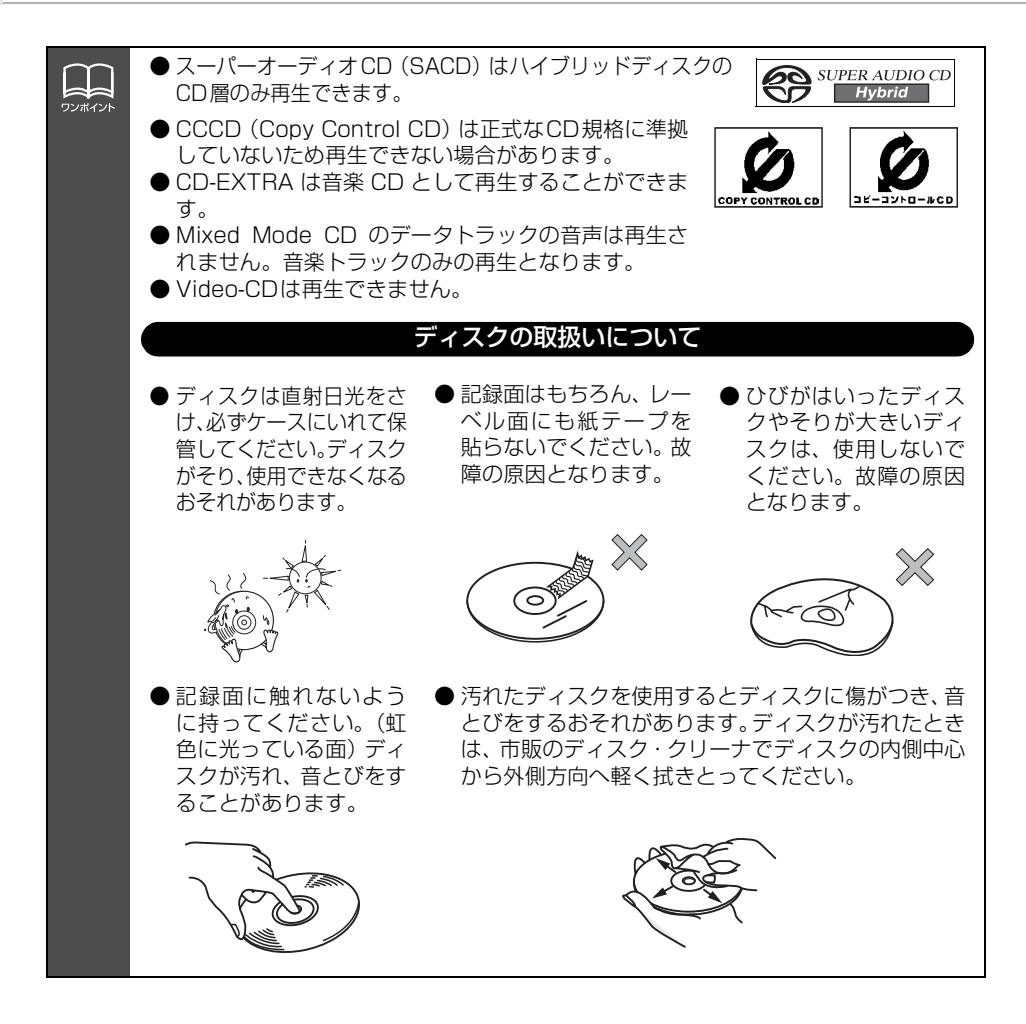

ボールペン

バリの破片

CDリング

 $\epsilon$ 

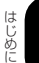

### 新しいディスクについて バリ ワンポイント ●新しいディスクをご使用になると、ディ バリ スクのセンターホールや外周部に"バ リ"があることがあります。"バリ"が 6 ついているときは、ボールペンなどで取 り除いてからご使用ください。"バリ" がついているディスクを使用すると、 "バリ"の破片がディスクの信号面に付 着し、音とびをする場合があります。 レンタルディスクについて ディスクにセロハンテープやレンタル ディスクのラベルなどの糊がはみ出し たり、剥がした痕があるものはお使い にならないでください。そのままプ 記録面 レーヤーにかけると、ディスクが取り 出せなくなったり、故障する原因とな ることがあります。 特殊形状のディスクについて ● ハート型や八角形など特殊形状のディ スクは、演奏できません。機器の故障 の原因となりますので、ご使用になら ないでください。 ディスクのアクセサリーについて ● 音質向上やディスク保護用として市販 されているアクセサリー(スタビライ ザー、保護シールなど)は使用しない でください。ディスクの厚さや外形寸 法が変わるため、故障の原因となる場 合があります。 ● 音質向上や防振効果を高める CD の保 護用として市販されているアクセサ リー (CD リング・プロテクター) は使 用しないでください。内部ではずれて再

生できなかったり取り出せなくなるため、故障の原因となる場合があります。

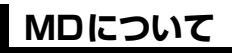

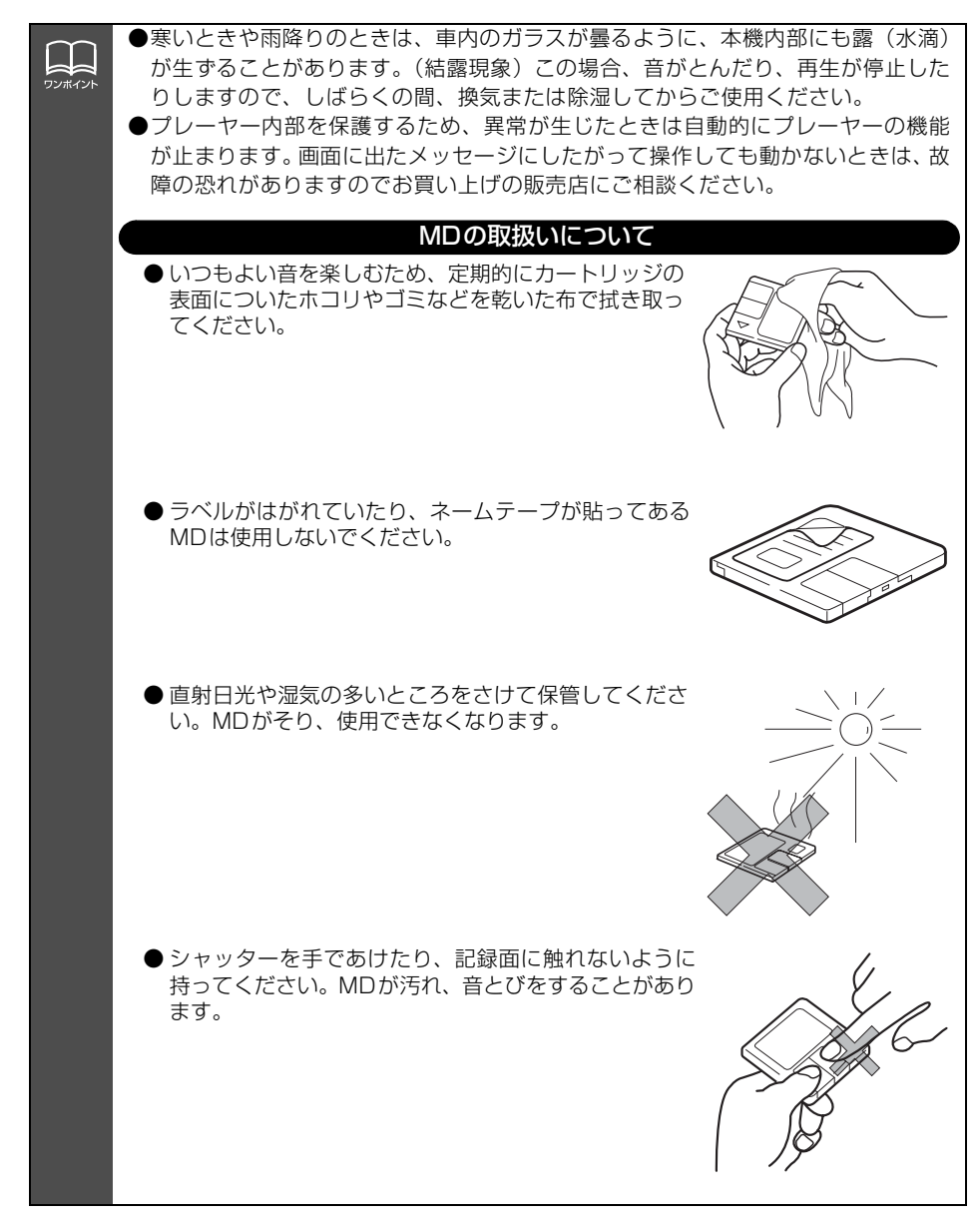

## "メモリースティック"について

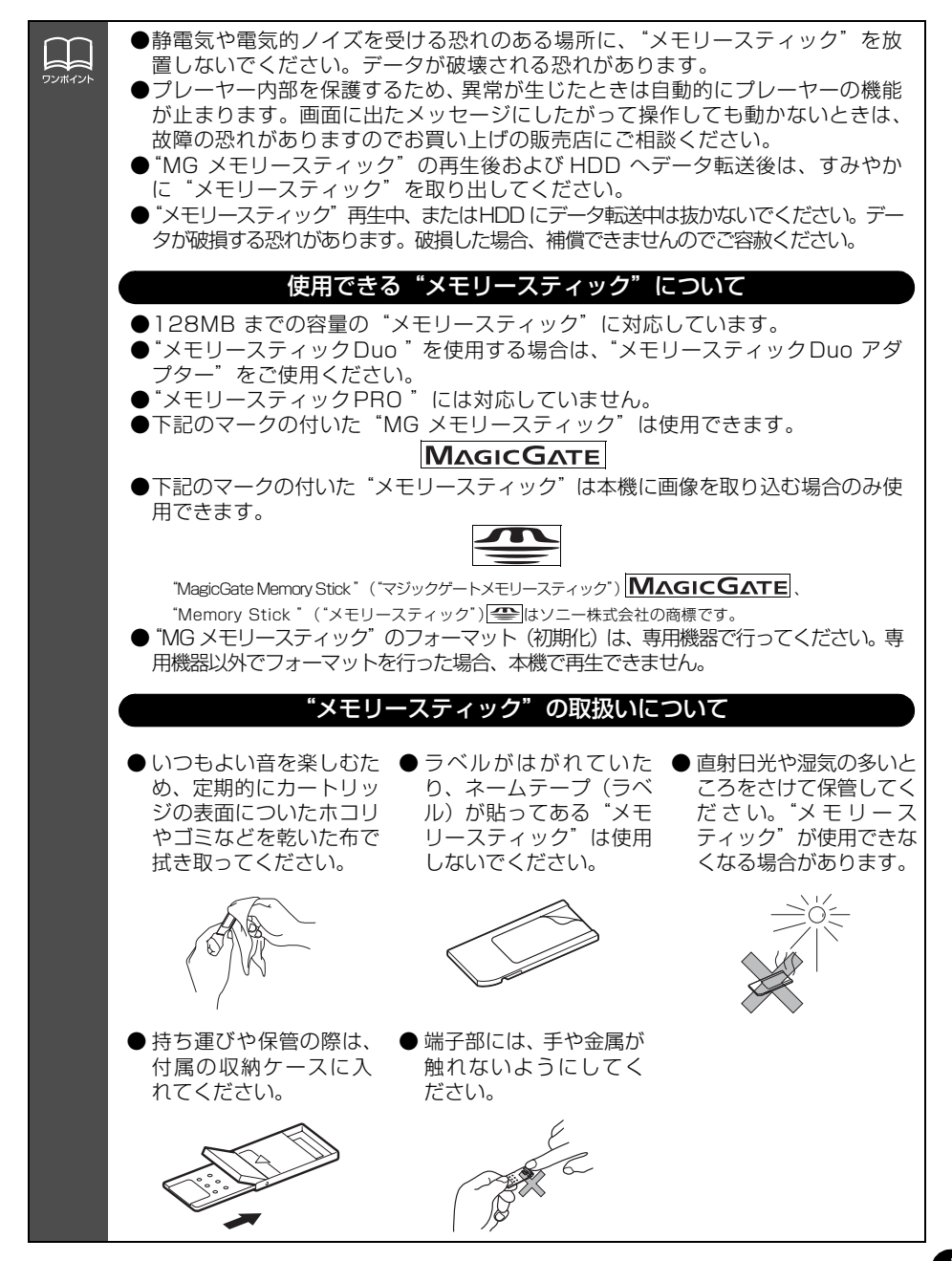

## TVについて

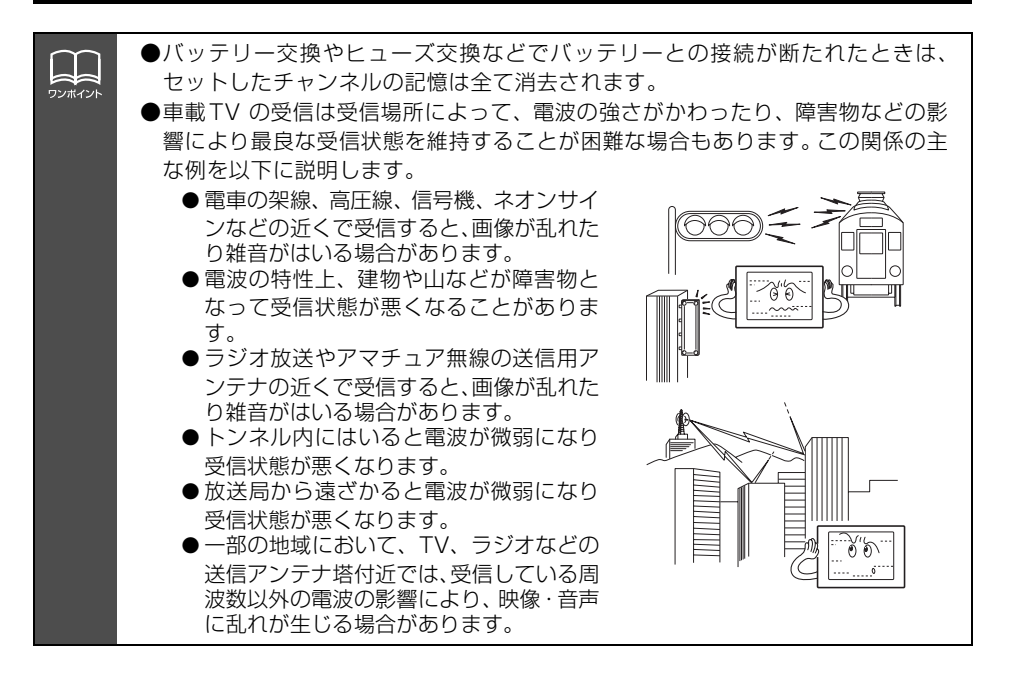

## 液晶パネルについて

●液晶パネルは斜め方向から見ると画面が白っぽく見えたり、黒っぽく見えたりすることがあります。

●太陽の光などの外光が表示部にあたると画面が見えにくくなります。

# ソースの切り替え方

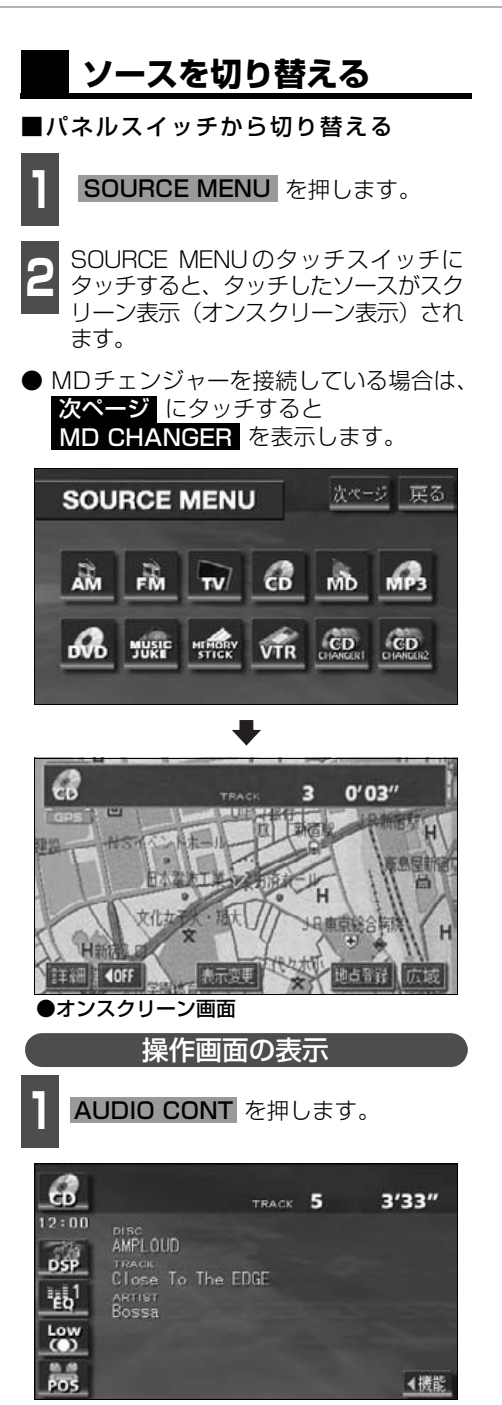

#### ■タッチスイッチから切り替える

オーディオやDVD/TV/VTR操作画面 で、図の位置のSOURCE MENU呼び 出しスイッチにタッチします。

#### — SOURCE MENU 呼び出しスイッチ

| 6                  |                                                         | TRA      | ск 5 | 3'33" |
|--------------------|---------------------------------------------------------|----------|------|-------|
| 12:00<br>DSP<br>EQ | DISC<br>AMPLOUD<br>TRACK<br>Close To<br>ARTIST<br>Bossa | The EDGE |      |       |
| Low<br>POS         |                                                         |          |      | ◆機能   |

- SOURCE MENUのタッチスイッチに タッチすると、タッチしたソースの操 作画面が表示されます。
- Example 1 にタッチすると、もとの画面にもどります。

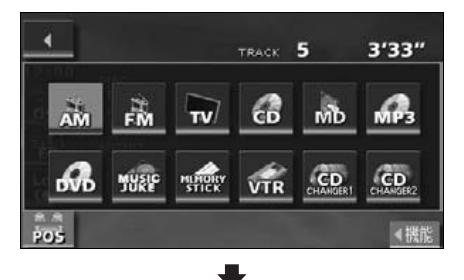

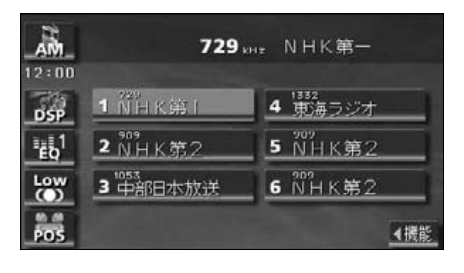

# 各ソースの操作画面

各ソースの操作画面は、次のように表示されます。

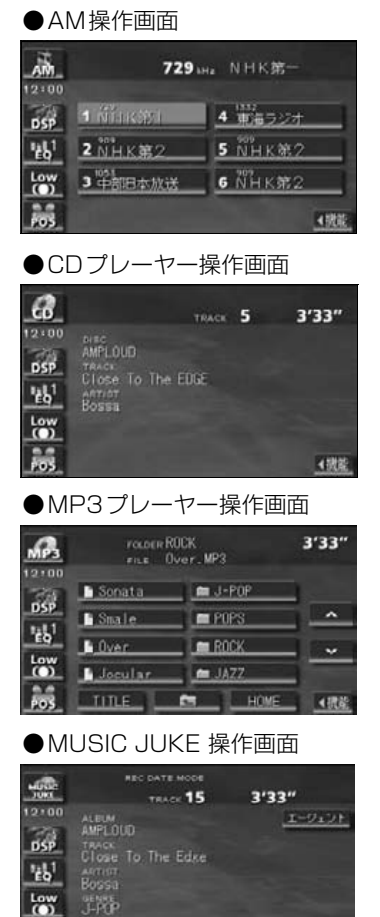

PLAYING PLAYINT~ PLAYINT~ PLAYINT 4 HE

POS

●FM操作画面

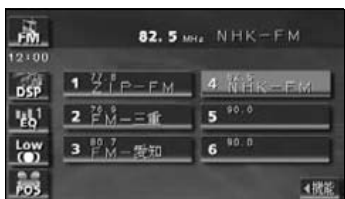

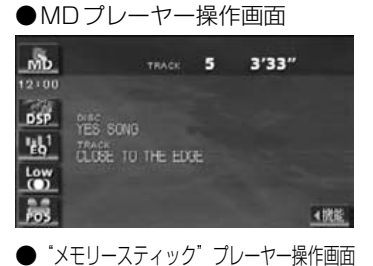

PLAYTIESEME 30 PLAYTIESEME 05 05 25

| <u>стіск</u><br>12:00 |                        |        | TRACE 12 | 3'33" |
|-----------------------|------------------------|--------|----------|-------|
| DSP<br>1261           | CLOSE<br>ANTIST<br>Bob | TO THE | EOGE     |       |
| Low                   |                        |        |          |       |
| POS                   |                        |        |          | ▲ 携能  |

#### € 次ページに続く 21

## 各ソースの操作画面

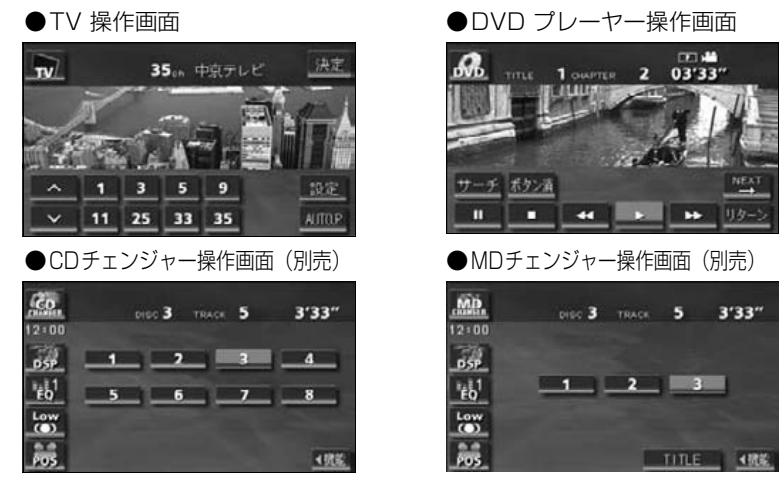

「優先画面の設定」(36 ページ)で画面の切り替えを自動解除に設定すると、操作画面を表示させてから約20 秒以上(TV · DVD 操作画面では約6 秒以上)操作をしなかったときは、操作 画面は自動解除されオンスクリーン表示に切り替わり、その後もとの画面にもどります。また、 画面の切り替えを継続表示に設定すると、操作画面は自動解除されずに継続して表示されます。

# 音の調整

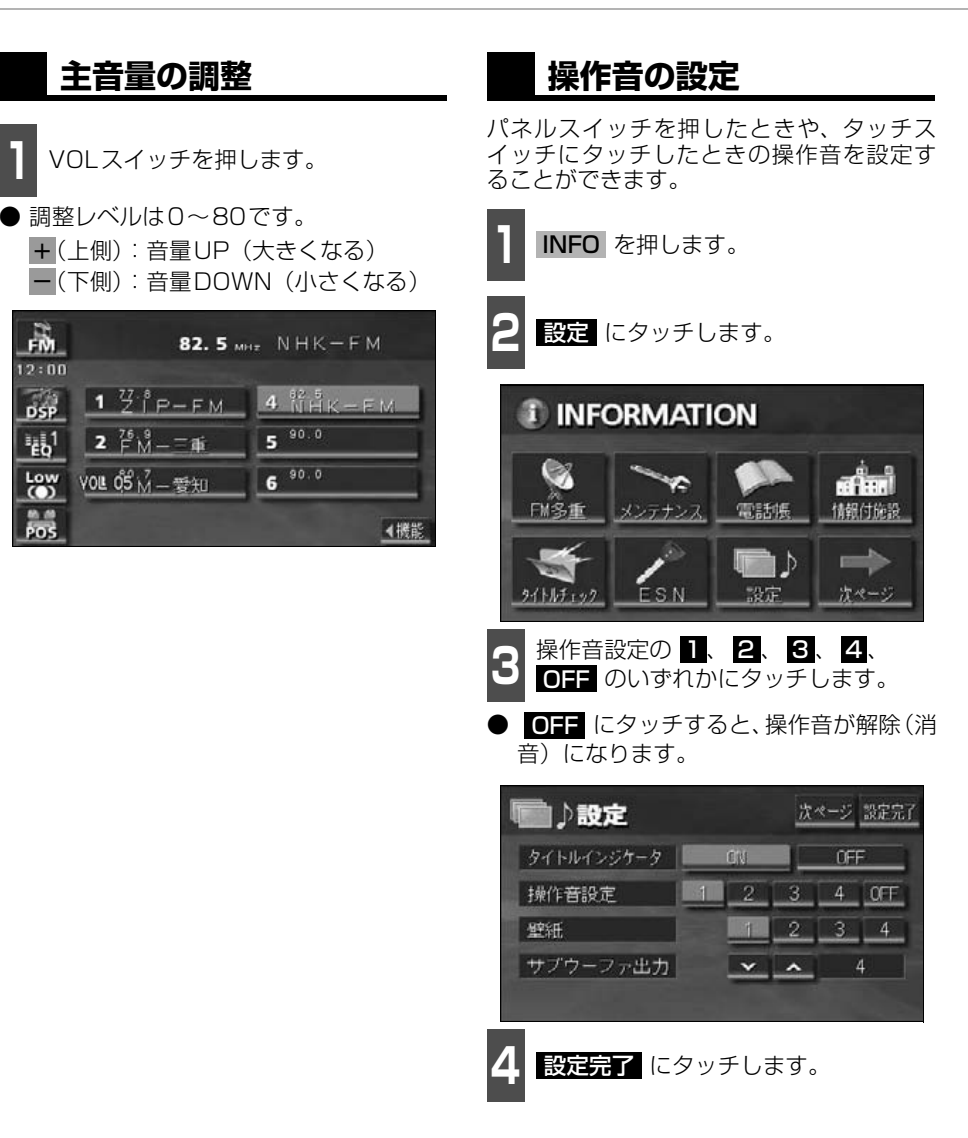

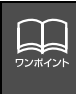

●安全運転に支障のないように適度な音量でお聞きください。

- ●ソースを切り替えたとき、音量に違いが生じることがあります。音量は、お使いになるソースに合わせて調整してください。
- ●DVD プレーヤーを再生中に音量を調整すると、DVD プレーヤー用の音量レベルとし て記憶させることができます。
- ●DVD プレーヤー再生中に調整した音量レベルは、他のソースでは機能しません。DVD の前に使用していたソースで調整した音量レベルになります。

基本操作

# 音質の調整

音場の設定やイコライザ、音量バランスなどを調整することにより、最適な音響空間を創り出 すことができます。

音質の調整には、各オーディオモードの操作画面から行うものと、情報画面から行うものが あります。

## 音質調整画面の表示

#### ■操作画面から

TV・VTR操作画面では 設定 、DVD 操作画面では ♥♥♥ 、設定 の順にタッチ すると、音質調整のタッチスイッチが表示さ れます。

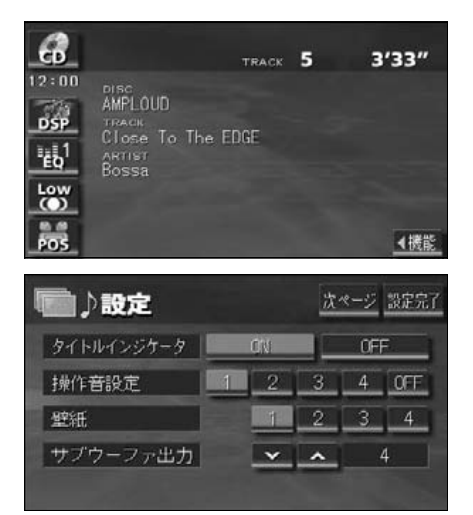

#### ■情報画面から

- INFO を押し、 設定 にタッチします。
- 次ページ にタッチすると、LOUDNESS やハーモナイザーの調整画面を表示しま す。

#### 操作画面や設定画面から下記の設定・調整ができます。

| タッチスイッチ・項目         | 機能                                                 | ページ |
|--------------------|----------------------------------------------------|-----|
| ספס                | お聞きになる音楽のジャンルやソースに合わせて、イメー                         | 26  |
| DSF                | ジに合った音場(演奏会場)を再現することができます。                         | 20  |
| EQ                 | あらかじめ設定されているイコライザカーブを調整したり、お好みのイコライザカーブを作成することができま | 27  |
|                    | す。                                                 |     |
|                    | 既存のスピーカーシステム(お車のスピーカーが4つの                          |     |
| Circle Surround II | 場合)で、簡単に疑似サラウンドを創り出すことが                            | 25  |
|                    | できます。                                              |     |
| POS                | 人数や乗車位置に合わせて音像定位を切り替えることが                          | 20  |
| FUS                | できます。                                              | 23  |
| FADER BALANCE      | 前後、左右の音量バランスを調整することができます。                          | 30  |
| LOUDNESS           | 小音量時の低・高音を強調することができます。                             | 31  |
| ハーエナノザー            | 圧縮された音楽データをできるだけ原音に戻して再生す                          | 21  |
| ハーモノイリー            | る音質補正レベルを設定することができます。                              | 51  |
| サブウーファ出力           | サブウーファの出力を調整することができます。                             | 32  |

基本操作

## Circle Surround IIの設定

Circle Surround IIは、センタースピーカーやサブウーファが接続されていなくても、低音の迫力感や音像の定位感を再現する機能です。ラジオやTVなどの音声にも適応します。

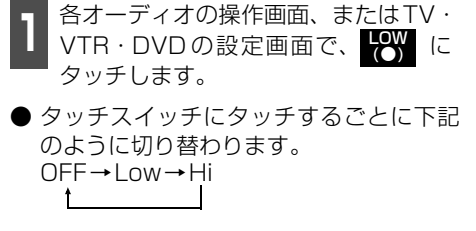

● Low:再現効果が小さい
 Hi:再現効果が大きい
 OFF:機能を解除します。

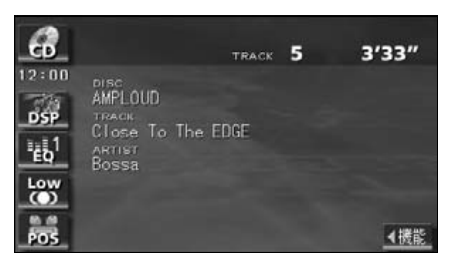

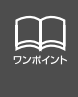

● Circle Surround Iは、DSPやEQ、POSと同時に設定できません。
 ● Circle Surround I、SRSと(●)記号はSRS Labs, Inc.の商標です。
 ● Circle Surround I 技術はSRS Labs, Inc.からのライセンスに基づき製品化されています。

# 音質の調整

## DSP(音場)の設定

再生する音楽に残響音を加え、あらかじめ設定されているさまざまな環境の臨場感を擬似的 に再現できます。

| DSP(音場                  | 影)モ-         | -ドを設定す              | る       |
|-------------------------|--------------|---------------------|---------|
| 1 DSP にタ                | 'ッチし         | ます。                 |         |
| <b>2</b> タッチスイ<br>ような音場 | ッチにく<br>モード( | タッチすると、<br>こなります。   | 表の      |
| ● 設定完了後、<br>は記憶され、ĭ     | 戻る<br>直前の 画  | こタッチすると、<br>画にもどります | 設定<br>。 |

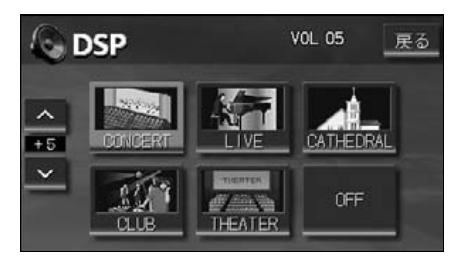

| タッチスイッチ   | 音場モードの種類 | タッチスイッチ | 音場モードの種類 |
|-----------|----------|---------|----------|
| CONCERT   | コンサートホール | CLUB    | ディスコ、クラブ |
| LIVE      | ライブハウス   | THEATER | 映画館・劇場   |
| CATHEDRAL | 残響音の多い教会 | OFF     | DSP OFF  |

DSP(音場)の調整、記憶

あらかじめ設定されている各モードのDSP (音場)をお好みのレベルに調整、記憶する ことができます。

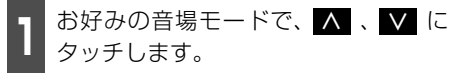

● 調整レベルは+側、-側各5段階です。

調整した音場モードを"ピーッ"と音 がするまでタッチします。

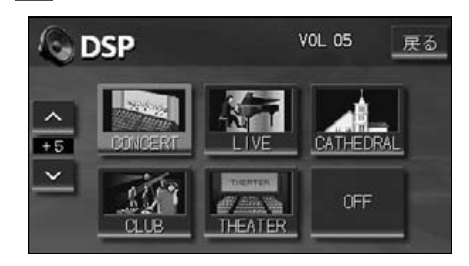

(DSP(音場)レベルをリセットする)

現在、記憶されているDSP(音場)レベル をメーカー調整値(初期値)にもどすことが できます。

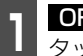

**OFF** を "ピーッ" と音がするまで タッチします。

● 音場レベルが初期値にリセットされます。

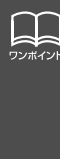

 ●DSP(音場)レベルを調整中に、 別のDSP(音場)モードに切り 替えた場合、設定しても調整レ ベルは記憶されません。
 ●DSP(音場)は、Circle Surround ILと同時に設定でき ません。

## EQ(イコライザ)の調整

### 音質を設定する

あらかじめ設定されているイコライザカーブを選択し、お好みの音質に設定できます。

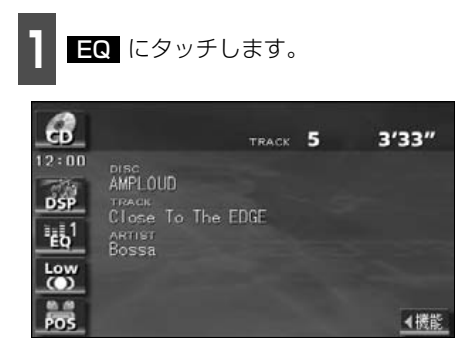

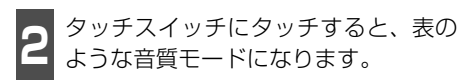

● 設定完了後、戻るにタッチすると、設定は記憶され、直前の画面にもどります。

| 6     | EQ | 2   |     |     |    |    | ٧O | L 05 | 1   | 戻る   |
|-------|----|-----|-----|-----|----|----|----|------|-----|------|
|       | 2  | 100 |     |     |    |    | Ξ  | ≣    |     | Earl |
| ^     |    | =   |     |     | =  | =  |    |      |     | E02  |
| LEVEL |    |     |     |     |    |    |    |      |     | E03  |
| Ť     |    |     |     |     |    |    |    |      |     | EQ4  |
| FLAT  | 63 | 125 | 250 | 500 | 1k | 2k | 4k | 8k   | 12k | E05  |

| タッチスイッチ | 音質モードの種類          |
|---------|-------------------|
| FLAT    | EQ補正なし            |
| EQ1     | POPS に効果のあるカーブ    |
| EQ2     | ROCK に効果のあるカーブ    |
| EQ3     | JAZZ に効果のあるカーブ    |
| EQ4     | CLASSIC に効果のあるカーブ |
| EQ5     | VOCAL に効果のあるカーブ   |

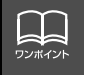

EQは、Circle Surround IIと同時に設定できません。

Center

Rear

63 125

# 音質の調整

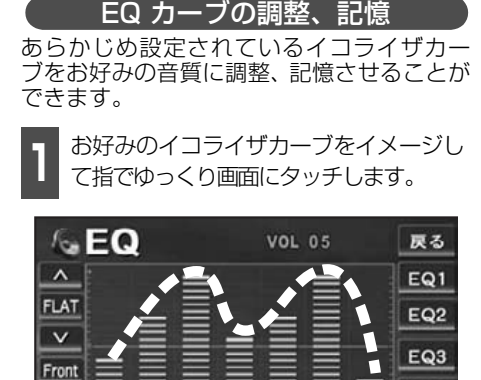

● 微調整するときは、調整したい周波数帯域にタッチする、または周波数スイッチにタッチし、画面左の ∧、 ↓ にタッチします。

1k

250 500

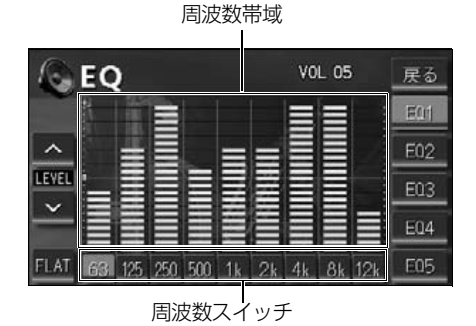

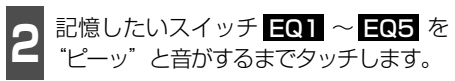

- ●記憶されたイコライザカーブで設定できるようになります。
- 設定完了後、戻る にタッチすると、設定 は記憶され、直前の画面にもどります。

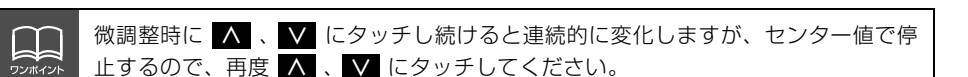

EQカーブをリセットする

現在、記憶されているイコライザカーブをあ らかじめ設定されているイコライザカーブ (メーカー初期値)にもどすことができます。

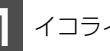

EQ4

EQ5

イコライザカーブを呼び出します。

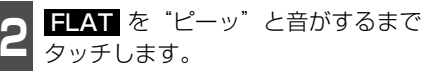

● イコライザカーブが初期値にリセットされます。

基本操作

## POS (ポジショニングセレクター)の調整

人数、乗車位置に合わせて、音場感が楽しめる音像定位に切り替えることができます。 各シートにタッチして簡単に音像定位を切り替えることができます。

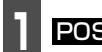

POS にタッチします。

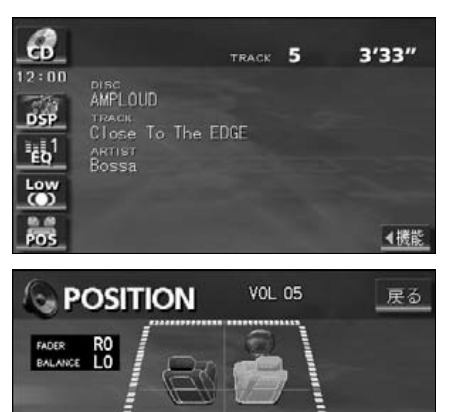

\*\*\*\*\*\*\*\*\*\*\*\*\*

**オ**ジション (シート) にタッチします。

- 設定されたポジションは水色に表示が替わります。再びタッチすると設定は解除されます。表のような4つのポジションに設定できます。
- OFF にタッチすると、全ての設定は解除されます。
- 設定完了後、戻る にタッチすると、設定は記憶され、直前の画面にもどります。

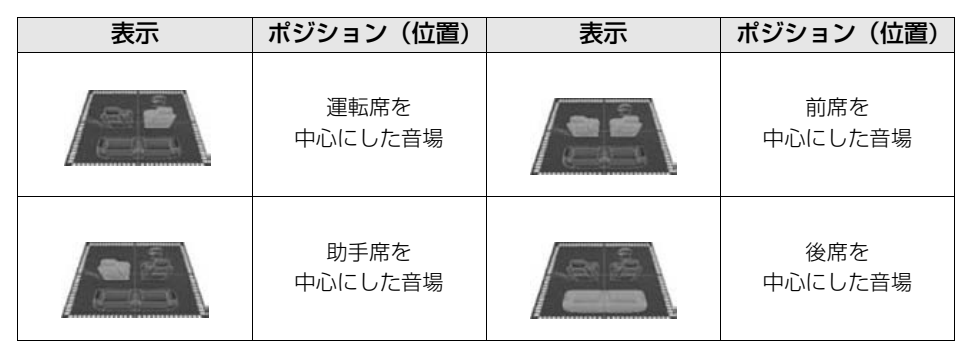

FADER BALANCI

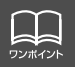

POS (ポジショニングセレクター) は、Circle Surround I やFADER BALANCE (音量バランス) と同時に設定できません。

# 音質の調整

## 音量バランスの調整

前後左右の音量バランスを調整し、届きにくいスピーカーからの音を強調することができま す。

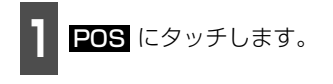

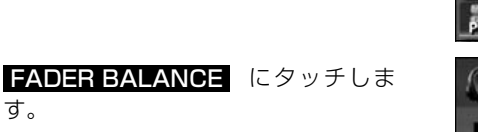

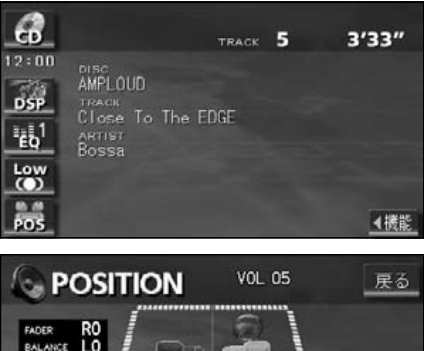

- **3** お好みのバランスポイントにタッチします。
- 微調整するときは、 ▲、 ▼、 ▼、 <、 または > にタッチします。
- 調整完了後、戻る にタッチすると、調整 は記憶され、直前の画面にもどります。
- センターにタッチすると、音量バランスの設定がリセットされます。(設定値が0になります。)

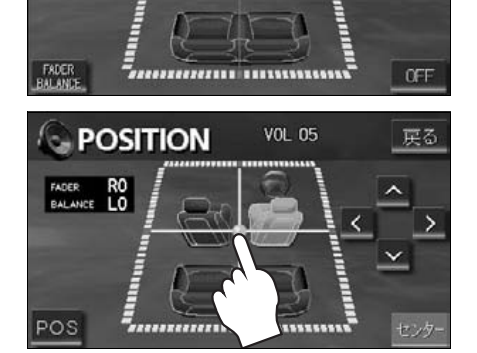

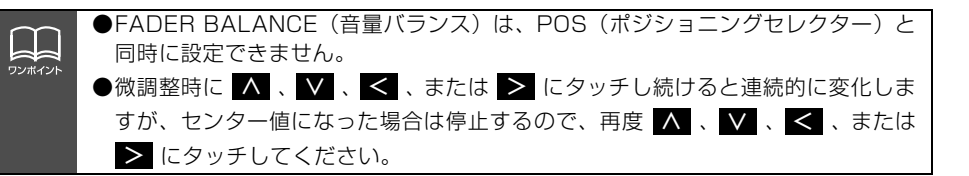

基本操作

## LOUDNESSの設定

オーディオを小音量で聞いているときなどの、低・高音の不足感を補正して、メリハリのあ る音にすることができます。

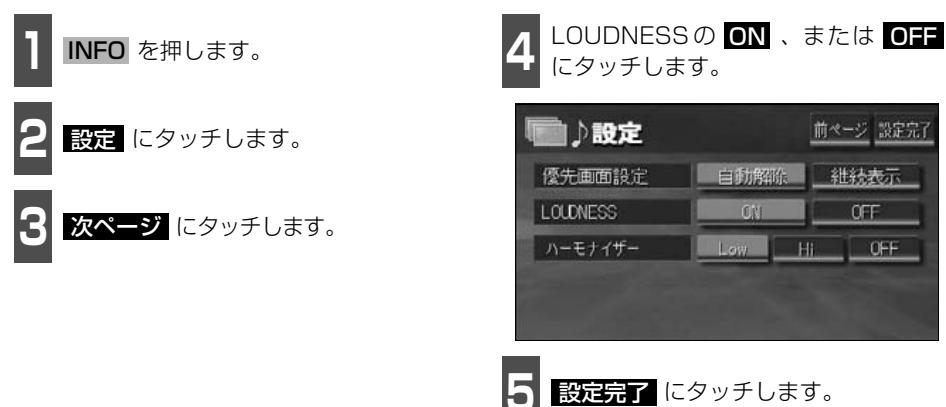

## MP3音質補正の設定(ハーモナイザー)

圧縮時に失われた音の響きや奥行き感、音色などの倍音を自動生成する音質補強レベルが設 定できます。クリアなサウンドを楽しむことができます。

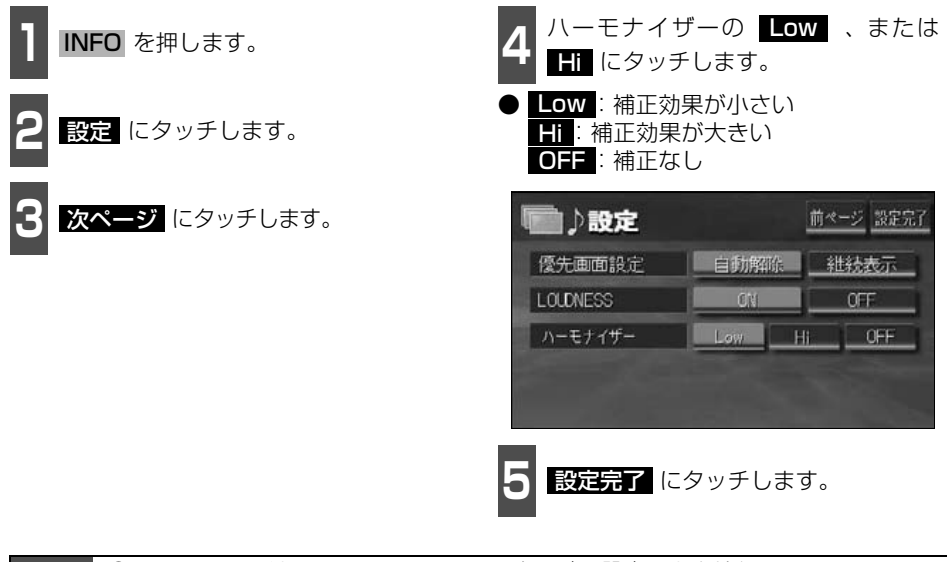

●LOUDNESSは、Circle Surround II と同時に設定できません。 ●ハーモナイザー機能は、MP3音楽ディスクを再生しているときのみ効果があります。

# 音質の調整

## サブウーファの設定

サブウーファを接続したときの出力調整を設定します。

### サブウーファの出力を調整する

サブウーファの出力レベルを調整することができます。

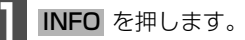

設定にタッチします。

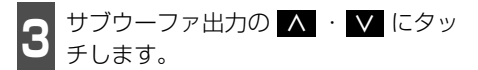

出力レベルは4段階の設定ができます。

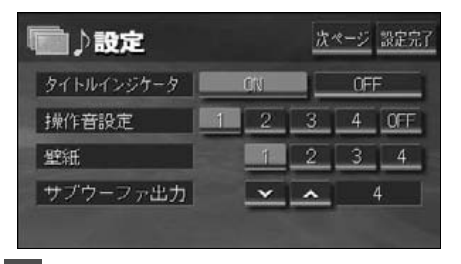

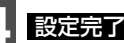

設定完了にタッチします。

## 画面の調整・設定

オーディオの操作画面や、TV、DVD、VTRなどの画質を調整したり、操作スイッチ(タッ チスイッチ)を表示させなくすることができます。また、操作画面などを自動解除、または 継続表示に設定することができます。

### 画質調整画面の表示

オーディオ操作画面のコントラストや明るさ、TV、DVD、VTR画面のコントラストや明る さ、色などを調整することができます。

画面を見やすくするため、ライト(車幅灯、尾灯、番号灯)の消灯・点灯により昼画/夜画 に表示が切り替わります。

(初期状態)●ライト消灯時・・・<昼画表示>●ライト点灯時・・・<夜画表示>

<オーディオ操作画面>

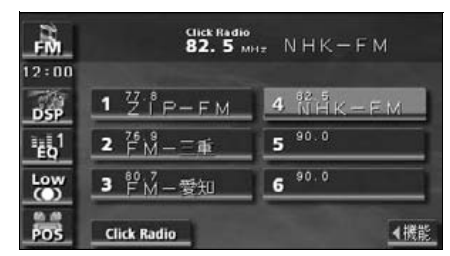

●昼画表示<ライト消灯時>

<TV · DVD · VTR画面>

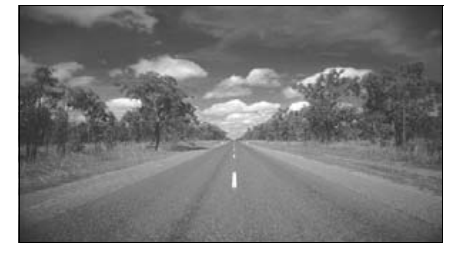

●昼画表示<ライト消灯時>

| -FM   | Click Radio<br>82. 5 M | H. NHK-FM |
|-------|------------------------|-----------|
| 12:00 | 77.8                   | . 62 5    |
| DSP   | 1 Z [ P-FM             | 4 NHK-FM  |
| ĒQ    | 2 FM-=≇                | 5         |
| (O)   | <u>3 产M-零知</u>         | 6         |
| POS   | Click Radio            | ▲機能       |

●夜画表示<ライト点灯時>

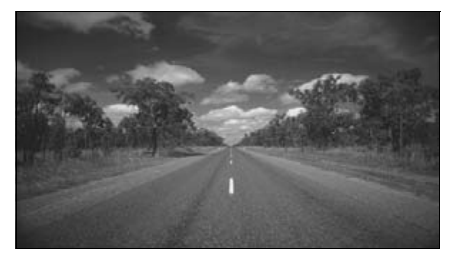

●夜画表示<ライト点灯時>

## 画面の調整・設定

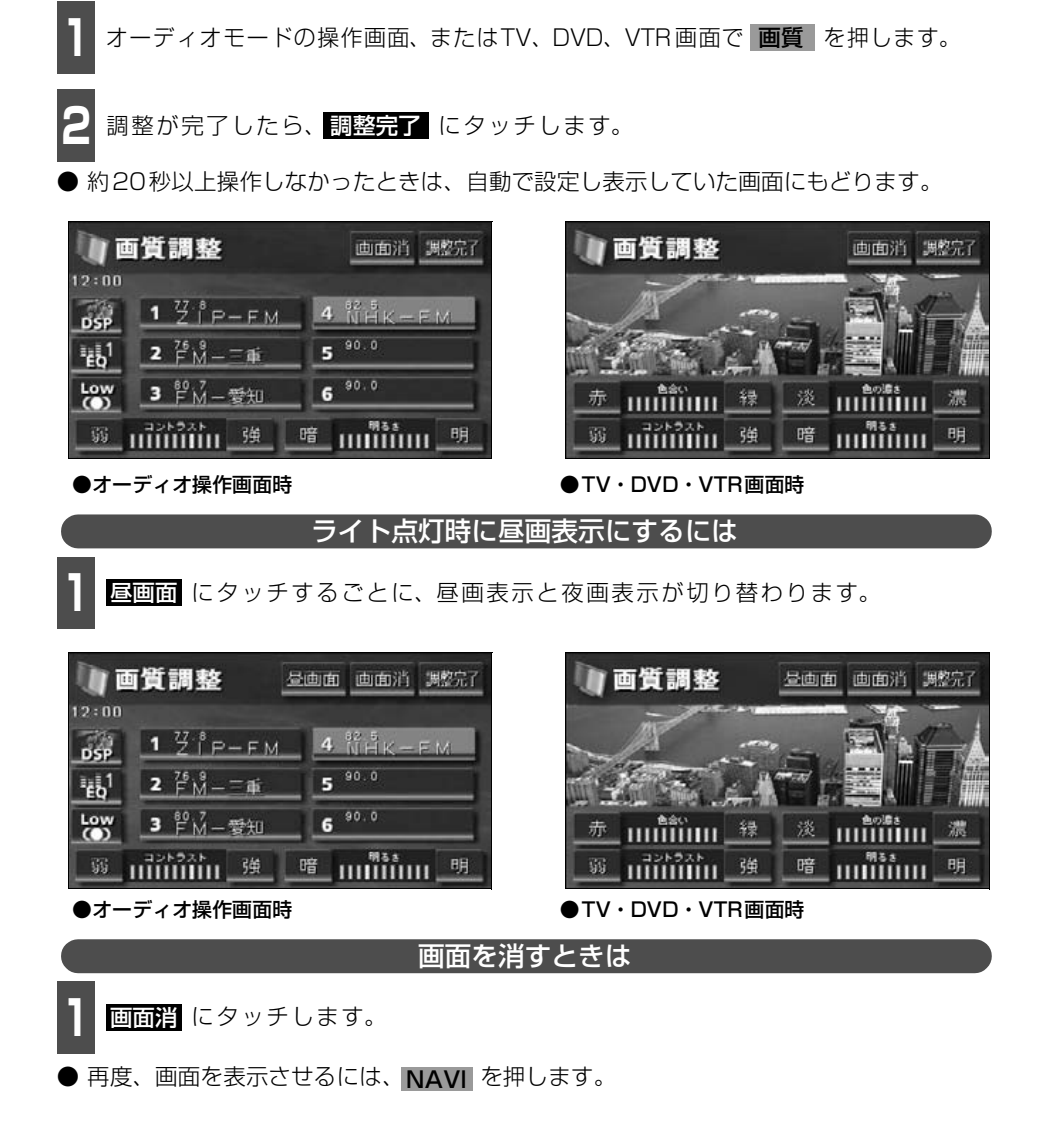

「優先画面の設定」(36 ページ)で画面の切り替えを自動解除に設定すると、操作画面を表示させてから約20秒以上操作をしなかったときは、画面に何も表示されなくなります。( 画面) にタッチした状態にもどります。)

基本操作

#### 画質の調整

昼画・夜画それぞれ独立して調整することができます。

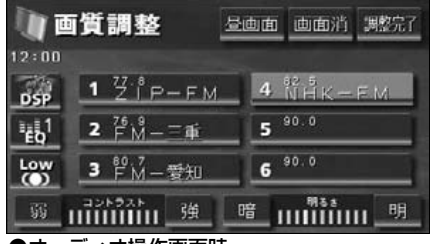

●オーディオ操作画面時

■色合い(TV・DVD・VTR画面時のみ)

1 緑色を強くするときは 緑、赤色を強くするときは 点 にタッチします。

#### ■コントラスト

1 強くするときは 強、弱くするときは 弱 にタッチします。

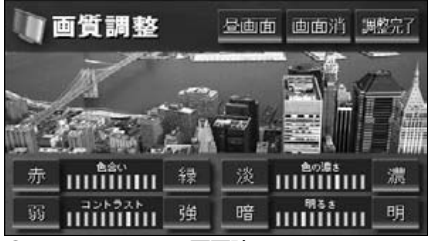

●TV・DVD・VTR画面時

■色の濃さ(TV・DVD・VTR画面時のみ)

1 濃くするときは 濃、淡くするときは 淡 にタッチします。

#### ■明るさ

明るくするときは 明、暗くするとき は 暗 にタッチします。
## 画面の調整・設定

## 優先画面の設定

インフォメーション(情報)画面、オーディオ・MUSIC JUKE ・TV ・DVD 操作画面を表 示させて、約20 秒以上操作しなかったとき、「自動解除」(もとの画面にもどる)、または 「継続表示」に切り替えることができます。

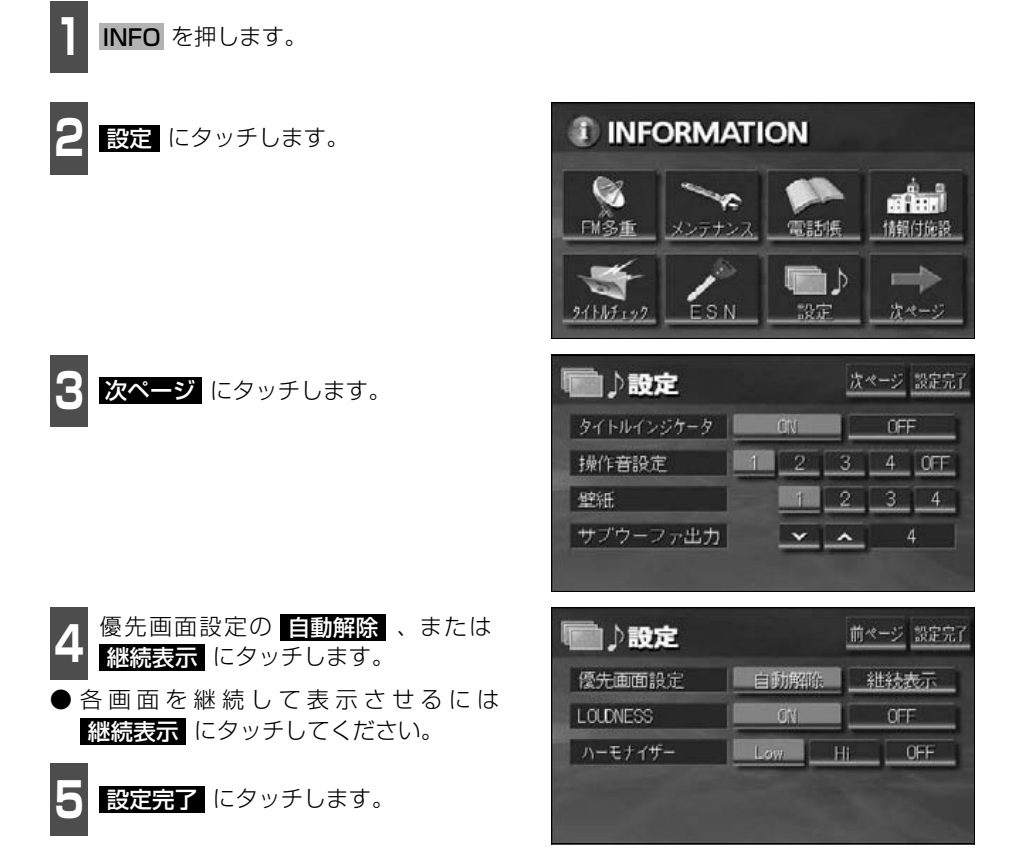

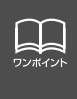

優先画面設定を 自動解除 に設定すると、オーディオ操作画面を表示しても、自動でナ ビゲーション画面に切り替わります。オーディオ操作画面を表示させる場合は、 AUDIO CONT を押してください。また、ACC を OFF から ON にしたときに、オー ディオ画面を表示させる場合も、同様に AUDIO CONT を押してください。

基本操作

## 機能スイッチの表示切り替え

オーディオ操作画面やTV設定画面では、普段あまり使用されないタッチスイッチは画面に表示されません。下記の操作で表示させます。

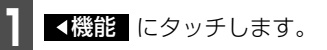

- 機能スイッチが表示されます。
- 機能スイッチは、各オーディオによって違います。

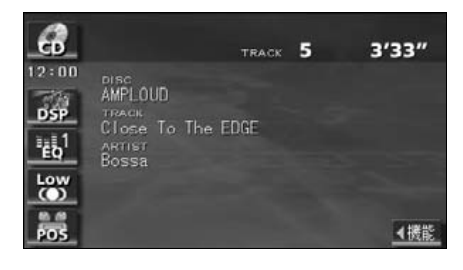

- と機能にタッチする、または機能スイッチの枠以外の画面にタッチすると機能スイッチが消えます。
- ●機能スイッチを表示させているときは、機能スイッチ以外のタッチスイッチによる操作をすることができません。機能スイッチを消してから操作してください。

| CD                     |              | TRACK | 5 | 3'33" |
|------------------------|--------------|-------|---|-------|
| 12:00<br>20            | AMPLOUD      |       |   | RPT   |
| DSP<br>En <sup>1</sup> | Close To The | EDGE  |   | RAND  |
| Low                    | Bossa        |       |   | SCAN  |
| P05                    |              |       |   | ▶機能   |

## 画面の調整・設定

## 壁紙の設定

ナビゲーションのメニュー画面やインフォメーション(情報)画面、オーディオの操作画面 などの背景をお好みに合わせて切り替え、表示することができます。

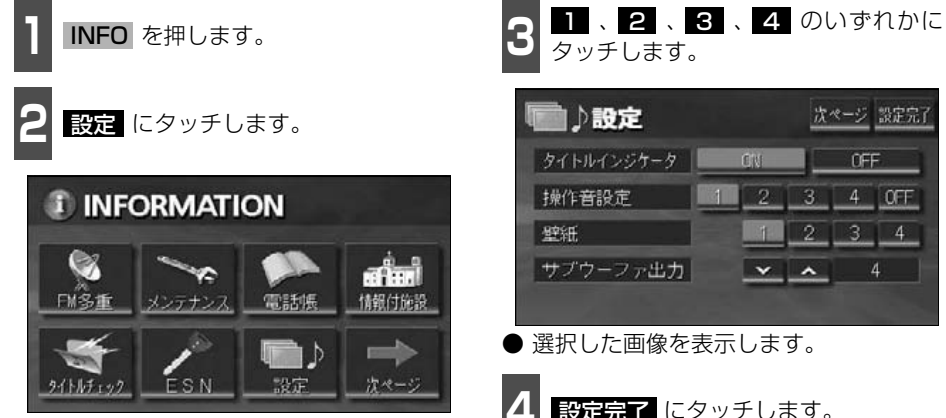

|   |     | -                   |     | ME961                                        |
|---|-----|---------------------|-----|----------------------------------------------|
|   | GNI |                     | OFF |                                              |
| 1 | 2   | 3                   | 4 ( | )FF                                          |
|   |     | 2                   | 3   | 4                                            |
|   | *   | ^                   | 4   |                                              |
|   | 1   | CN<br>1 2<br>1<br>• |     | 01 0FF<br>1 2 3 4 0<br>1 2 3<br>1 2 3<br>4 4 |

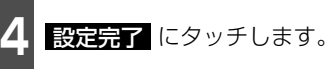

基本操作

## 画面モード切り替え

| <b>1</b> DVD・TV・VTR設定画面で、<br><b>ワイドモード</b> にタッチします。     |
|---------------------------------------------------------|
| ——<br>● ワイドモード切り替え画面になります。                              |
| ● <b>ワイドモード</b> は、下記の操作で表示させ                            |
| ることができます。                                               |
| DVD:操作画面で、 🎬 、 設定 の順にタッチ                                |
| TV :操作画面で、 <mark>設定</mark> 、 <mark>&lt;機能</mark> の順にタッチ |
| VTR : 操作画面で、 <mark>設定</mark> にタッチ                       |
|                                                         |

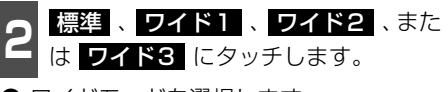

● ワイドモードを選択します。

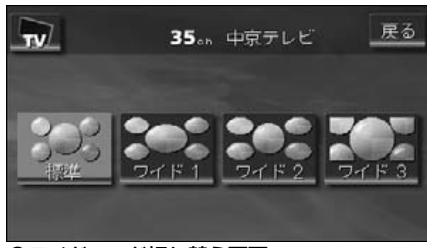

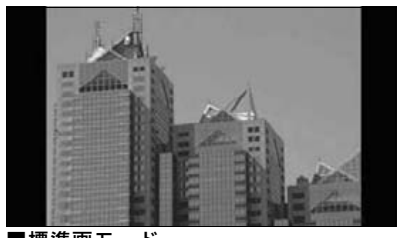

■標準画モード たて3:よこ4の割合の画面(普通のTV画 面の大きさ)で両端が黒く表示されます。

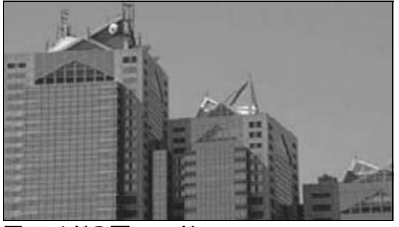

■ワイド2画モード たて3:よこ4の割合の画面(普通のTV画 面の大きさ)を左右方向に非均等に拡大し て表示します。

●ワイドモード切り替え画面

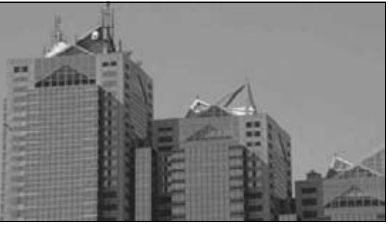

■ワイド1画モード たて3:よこ4の割合の画面(普通のTV画 面の大きさ)を左右方向に均等に拡大して 表示します。

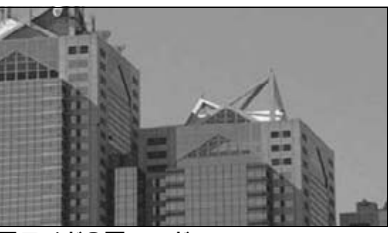

■ワイド3画モード たて3:よこ4の割合の画面(普通のTV画 面の大きさ)を上下左右方向に均等に拡大 して表示されます。 ● ワイド画面放送を受信するときは、この モードに切り替えてください。

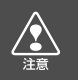

お客様が個人的にワイド画面で視聴する限りにおいては問題ありませんが、営利目的、または公衆に視聴させることを目的として画面の圧縮・引き伸ばしなどを行うと、著作権 法上で保護されている著作者の権利を侵害する恐れがありますので、ご注意ください。

## ラジオの使い方

SOURCE MENU呼び出しスイッチ

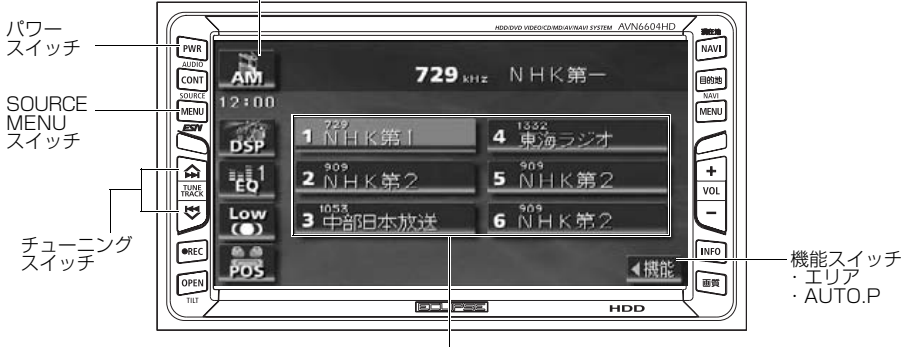

プリセットスイッチ

## ラジオを聞く

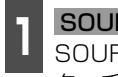

SOURCE MENU を押す、または SOURCE MENU呼び出しスイッチに タッチします。

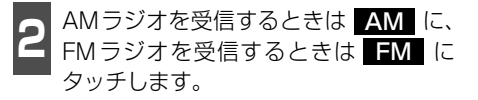

## 聞きたい放送局を選ぶ

#### 手動で選ぶ

- ∧/▶ 、または ∨/◀ を押します。
- ∧/▶ (上側): 1 ステップずつ上がる ✓/◀ (下側):1 ステップずつ下がる (1ステップ:AM 9kHz、FM 0.1MHz)

#### 自動で選ぶ

- ∧/▶ 、または ∨/◀ を "ピッ" と 音がするまで押します。
- 現在、画面に表示されている周波数に一番 近い放送局を、自動的に選局して受信した ところで止まります。途中で解除したいと きは、もう一度押すと解除します。

#### プリセットスイッチから選ぶ

記憶されているプリセットスイッチに タッチします。

放送局の記憶は「放送局を記憶する」(次) ページ)を参照してください。

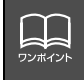

受信電波の弱い地域では、自動選局ができないことがあります。

ラジォ

### 放送局を記憶する

プリセットスイッチに放送局を記憶させるにはマニュアル(手動)とAUTO.P(自動)の2つのモードがあり、それぞれのモードは独立しています。

(マニュアル(手動)で記憶する

"AUTO.P"、または"AREA.P"が画面表示 されていないことを確認します。

- 表示されているときは AUTO.P 、または エリア (次ページ参照) にタッチすると、AUTO.Pまたはエリアからマニュアルに切り替わります。
- **1** 手動選局、または自動選局で記憶させ たい放送局を選びます。

記憶させたいプリセットスイッチを "ピーッ"と音がするまでタッチします。

● 放送局(周波数)が記憶されます。プリ セットスイッチにタッチして選局できる ようになります。 AUTO.P(自動)で記憶する

】 機能スイッチ表示画面で、<mark>AUTO.P</mark>を "ピーッ"と音がするまでタッチします。

- AUTO.P が表示され自動的に選局を始め ます。"ピピッ"と音がすると自動選局が 終了し一時的に記憶されます。
- もう一度 <u>AUTO.P</u> にタッチすると、もとの記憶されていた放送局に表示が切り 替わります。

(AUTO.Pで記憶した放送局を変更する)

手動選局、または自動選局で記憶させ たい放送局を選びます。

記憶させたいプリセットスイッチを "ピーッ"と音がするまでタッチします。

#### -AUTO.P について -

AUTO.Pは一時的にプリセットスイッチに記憶させる機能のため、AUTO.Pを使用してもマニュアルで記憶 させた放送局は記憶されています。ふだんお聞きになる放送局をマニュアルで記憶しておけば、旅先などで AUTO.Pを使用してもマニュアルで記憶した放送局は呼び出すことができます。

AUTO.P動作中または動作後に AUTO.P動作中または動作後に 「アレーは AUTO.P動作前の状態 に戻ります。(このとき AUTO.Pで記憶した放送局は消去されます。) AUTO.Pからマニュアルへの切り替え は下記になります。

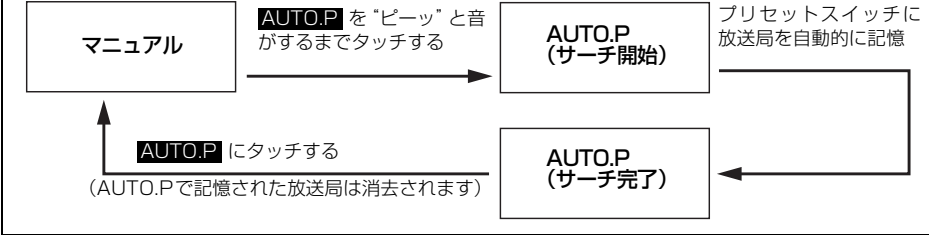

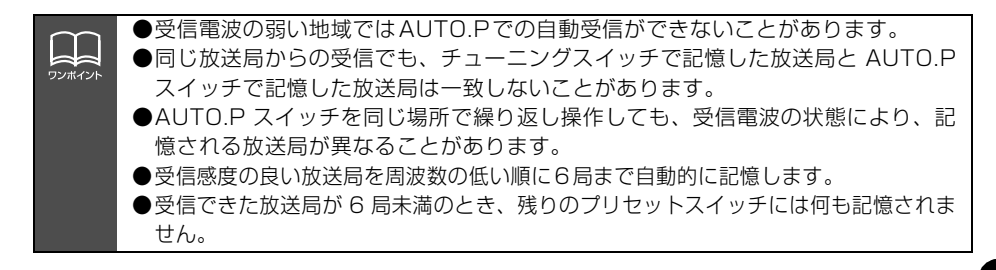

## ラジオの使い方

## エリアスイッチについて

自分のいる地域の放送局名の受信周波数がわからないときに、その地域の放送局の表示・選 局ができます。

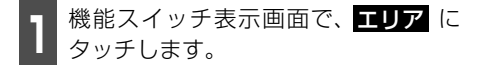

- "AREA.P"の表示と、その地域で放送されている放送局名と周波数が表示されます。
- ●表示されている放送局を選ぶときは、周波数の表示されているプリセットスイッチにタッチします。
- もう一度 エリア にタッチすると、もとの 記憶されていた放送局に表示が切り替わ ります。

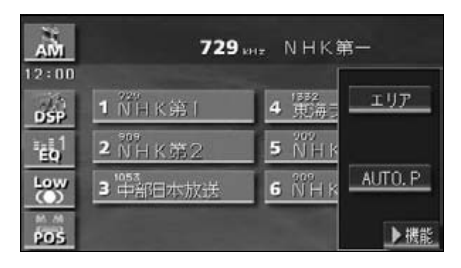

## 局名スイッチについて

ラジオを受信したとき、同じ周波数の放送局の放送地域が重複している地域で表示されます。

- **1** 機能スイッチ表示画面で、 局名 に タッチします。
- 重複した放送局名が切り替わります。
- 放送が受信できても、放送局名を表示できない地域があります。

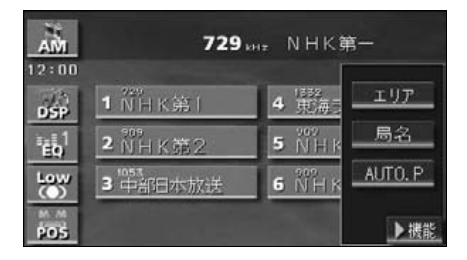

## ラジオを止める

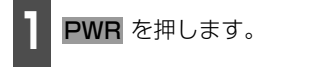

● もう一度 **PWR** を押すと、電源を切る前 の受信放送局(周波数)が受信されます。

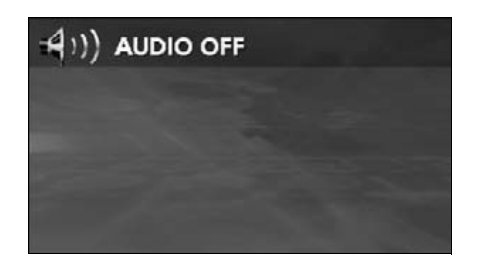

## Click Radioについて

本機は、JFN系列の放送局で放送されている曲名やアーティスト名などの文字情報を受信し、 お聞きになっている音楽のタイトル情報などを表示することができます。また、タイトル情 報をメモリースティックに書き出し、パソコンに読み込ませると、インターネットを通じて、 気になっていた"あの曲"が収録されているCDアルバムなどさまざまな情報を得ることがで きます。

※クリックラジオは㈱電通の登録商標です。楽曲情報は㈱メロディーズアンドメモリーズグ ローバルのメロディーズ&メモリーズデータベースを使用しています。クリックラジオは㈱ メディアクリックが行うサービスです。

#### 文字情報を表示する

今、聞いている FMの放送局がClick Radioのサービスに対応している場合、画面に文字情報 を表示することができます。

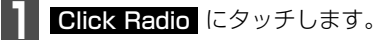

- Click Radioの文字情報を受信すると、画面上部に、"Click Radio"のインジケータが表示されます。
- **2** 表示する情報にタッチします。
- ●受信した内容が表示されます。表示文字数 は半角文字では最大28文字、全角文字で は最大14文字まで表示できます。
- 戻る にタッチすると、直前の画面にも どります。

FM 82.5 MHz NHK-FM 12:00 DSP 1 2 P-FM 5 90.0 "E0<sup>1</sup> 2 FM-=# 6 90.0 Low 3 FM-愛知 POS Click Radio ◀機能 Click Radio 戻る Click 雪が降ってきた 書出 言えばよかった 消去

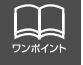

複数の情報がある場合、<mark>∧</mark>、 ∨ にタッチすると、リストを切り替えて表示すること ができます。

## ラジオの使い方

### 文字情報を保存する

受信した文字情報を本機のハードディスクへ保存します。 文字情報は最大30件まで保存することができます。

報を消去し、新しい情報を保存します。

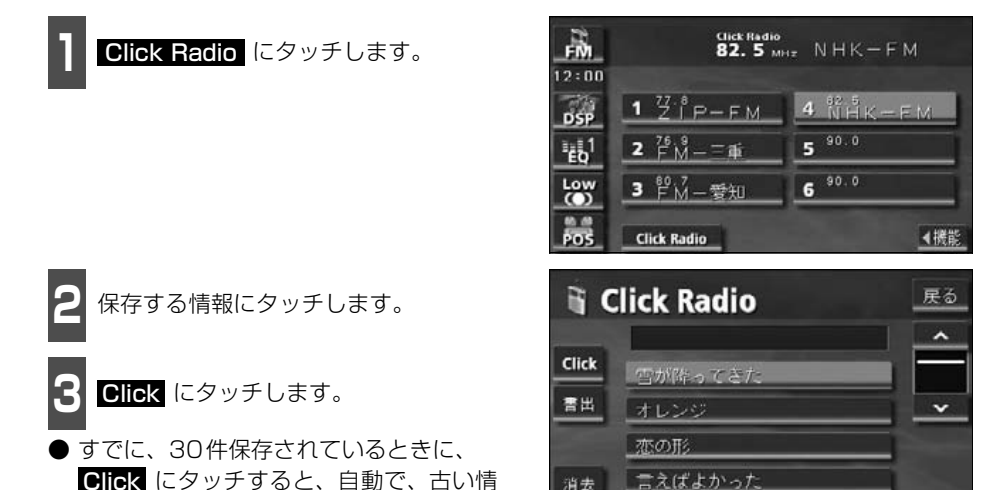

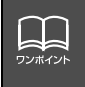

●すでに保存されている情報は、重複して保存することはできません。
 ●複数の情報がある場合、
 へ、
 レ にタッチすると、リストを切り替えて表示することができます。

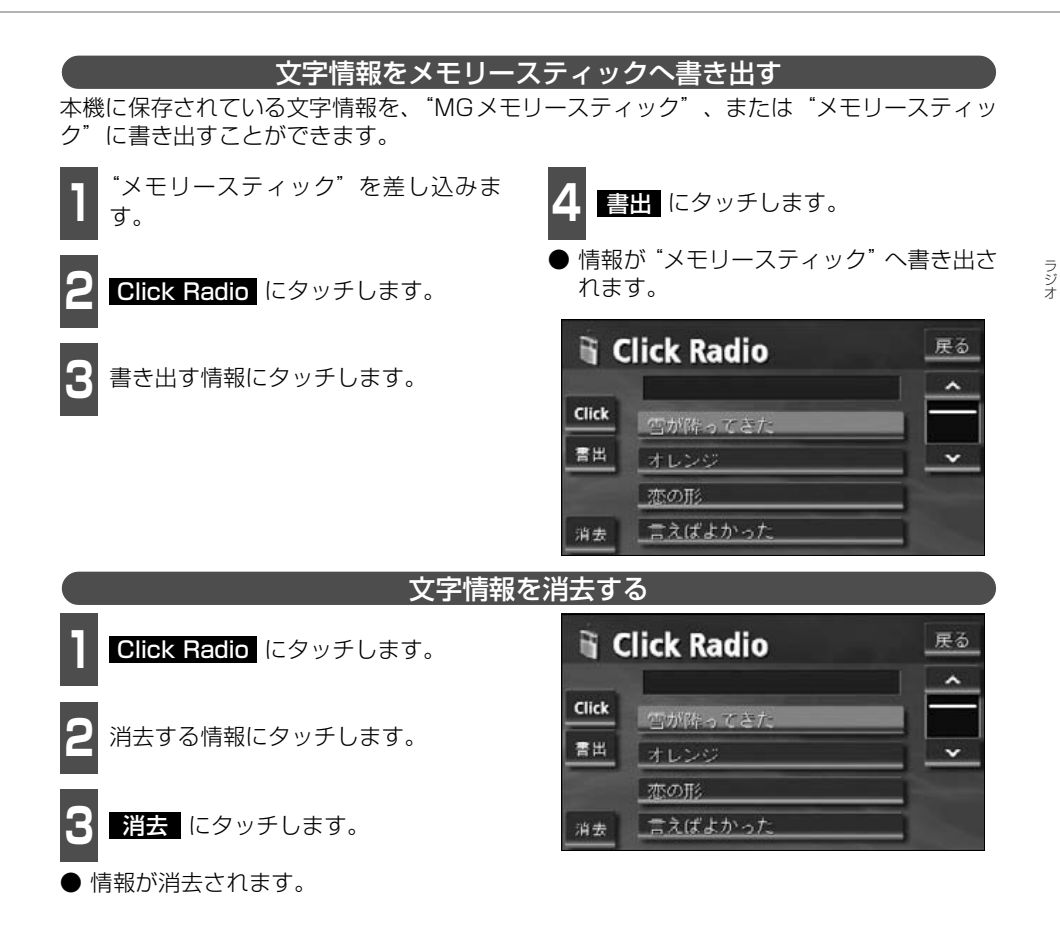

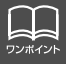

●複数の情報がある場合は、▲、▲ にタッチすると、リストを切り替えて表示することができます。
 ●音楽のタイトル情報を書き出した "メモリースティック"を、インターネットに接続されたパソコンに差し込み、(株)メディアクリックの情報を取得する場合、専用のアブリケーション(無料)が必要です。詳しくは、http://www.media-click.netをご覧ください。

45

CDプレーヤーの使い方

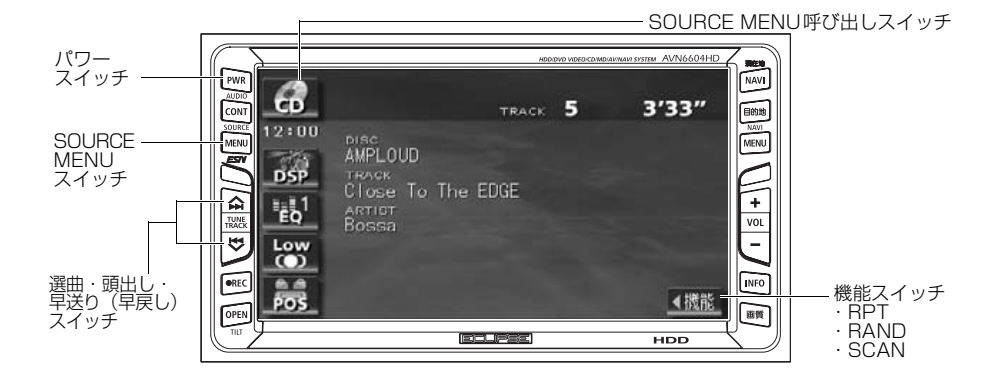

## CDを聞く

- ディスク差し込み口にCDを差し込むと、再生を始めます。
- ●本機のMUSIC JUKEは、デジタル録音モードの初期設定がAUTOに設定されているので、 CDを差し込み、自動で再生が始まると、同時に自動でMUSIC JUKEへ録音を開始します。●REC を1秒以上押すと録音を停止します。
- 録音中は "●REC"を表示します。録音待機中は "●REC"が "●"になります。「MUSIC JUKEへの録音」(82 ページ参照)

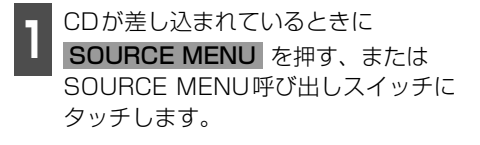

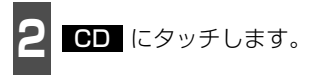

● 再生を始めます。

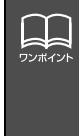

CD-TEXTなど、タイトル情報(タイトルや曲名など)が記録されているときは表示することができます。
 表示文字数は半角文字で最大28文字、全角文字で最大14文字です。
 収録タイトル文字数の多いCD-TEXTでは表示できない場合があります。
 CD-R/RWのCD-TEXTは表示できない場合があります。
 再生している音楽CDにタイトル情報が収録されていなくても、本機のデータベースに該当する情報がある場合、タイトルを表示します。

С

### 聞きたい曲を選ぶ

聞きたい曲の頭出しができます。

▲ 人/>> 、または V/<< を押します。

▲/▶
 (上側):次曲を選ぶとき
 ▼/▲
 (下側):前曲を選ぶとき

### 早送り・早戻しする

いま聞いている曲を早送り・早戻しすること ができます。

- 1 ∧/>> 、 ∨/≪ を "ピッ" と音がす るまで押します。
- ∧/▶
   (上側):曲を進めるとき
   ♥/★
   (下側):曲を戻すとき
   "ピッ"と音がすると早送り(早戻し)モー
   ドに切り替わり、スイッチから手を離すま
   で早送り(早戻し)します。

### 聞きたい曲を探す

- **1** 機能スイッチ表示画面で、**SCAN** に タッチします。
- 全曲の始めの10秒間だけ順に再生します。 希望曲になったら、もう一度 SCAN に タッチするとその曲で再生を続けます。

### 同じ曲を繰り返して聞く

- 1 機能スイッチ表示画面で、RPT に タッチします。
- 一度 RPT にタッチすると、解除するまで繰り返します。もう一度 RPT にタッチすると解除されます。

### 曲の順番をランダムに聞く

- 1 機能スイッチ表示画面で、 RAND に タッチします。
- 一度 RAND にタッチすると、解除する までランダム再生します。もう一度 RAND にタッチすると解除されます。
- ●曲が終わるごとに次に再生する曲を任意に決めているので、同じ曲が数回連続で再生されることがあります。

### CDを止める

**PWR** を押します。

- もう一度 PWR を押すと再生が再開されます。
- MUSIC JUKE録音中に、CDをOFFにしても録音は継続されます。
   録音を停止する場合は、●REC を1秒以上押します。

## MDプレーヤーの使い方

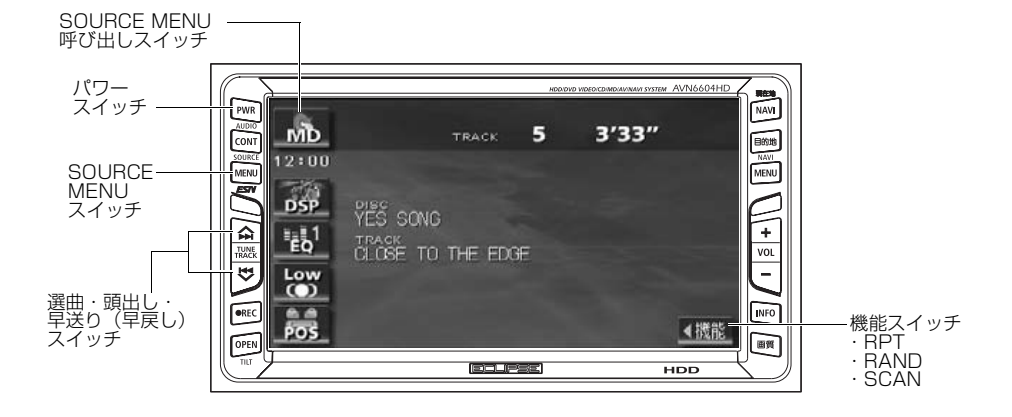

## MDを聞く

MD差し込み口にMDを差し込むと、再生を 始めます。

MDが差し込まれているときに

**SOURCE MENU** を押す、または SOURCE MENU呼び出しスイッチに タッチします。

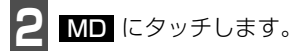

● 再生を始めます。

## 聞きたい曲を選ぶ

聞きたい曲の頭出しができます。

- | ∧/▶ 、または ∨/◀ を押します。
- ▲/▶
   (上側):次曲を選ぶとき
   ▼/▲
   (下側):前曲を選ぶとき

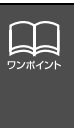

 ●MDにタイトルや曲名などが記録されているときは表示することができます。 また、表示文字数は、半角文字では最大28文字、全角文字では最大14文字まで 表示します。
 ●MDLP方式で録音されたMDは録音状態によって、"LP4(4倍モード)"、"LP2 (2倍モード)"を表示します。また、グループを設定している場合は、GROUPA、
 GROUPY を表示します。

## 早送り・早戻しする

いま聞いている曲を早送り・早戻しすること ができます。

- 1 ∧/>> 、 ∨/<< を "ピッ" と音がす るまで押します。
- ∧/▶ (上側):曲を進めるとき
   ▼/▲ (下側):曲を戻すとき
   "ピッ"と音がすると早送り(早戻し)モー
   ドに切り替わり、スイッチから手を離すま
   で早送り(早戻し)します。

### 聞きたいグループを選ぶ

MDLP方式でグループを作成し録音された ディスクはグループ単位で選ぶことができ ます。また、グループ名が記録されていれば 表示します。

**GROUPA**、または **GROUPV** に タッチします。

- **GROUP**A (上側):次のグループを選 ぶとき
  - **GROUP V** (下側):前のグループを選 ぶとき
- 選択されたグループの最初の曲を再生します。

### 聞きたい曲を探す

- 1 機能スイッチ表示画面で、**SCAN** に タッチします。
- 全曲の始めの10秒間だけ順に再生します。 希望曲になったら、もう一度 SCAN に タッチするとその曲で再生を続けます。

### 同じ曲を繰り返して聞く

- **1** 機能スイッチ表示画面で、**RPT** に タッチします。
- 一度 RPT にタッチすると、解除するまで繰り返します。もう一度 RPT をタッチすると解除されます。

### 曲の順番をランダムに聞く

**1** 機能スイッチ表示画面で、**RAND** に タッチします。

- 一度 RAND にタッチすると、解除する までランダム再生します。もう一度 RAND にタッチすると解除されます。
- ●曲が終わるごとに次に再生する曲を任意 に決めています。このため、同じ曲が数回 連続で再生されることがあります。

### MDを止める

- PWR を押します。
- もう一度 PWR を押すと再生が再開されます。

M

## MP3プレーヤーの使い方

走行中は安全上の配慮などから、操作できなくなる機能があります。

7

第3階層

第4階層

第2階

層

第1階層

- SOURCE MENU呼び出しスイッチ

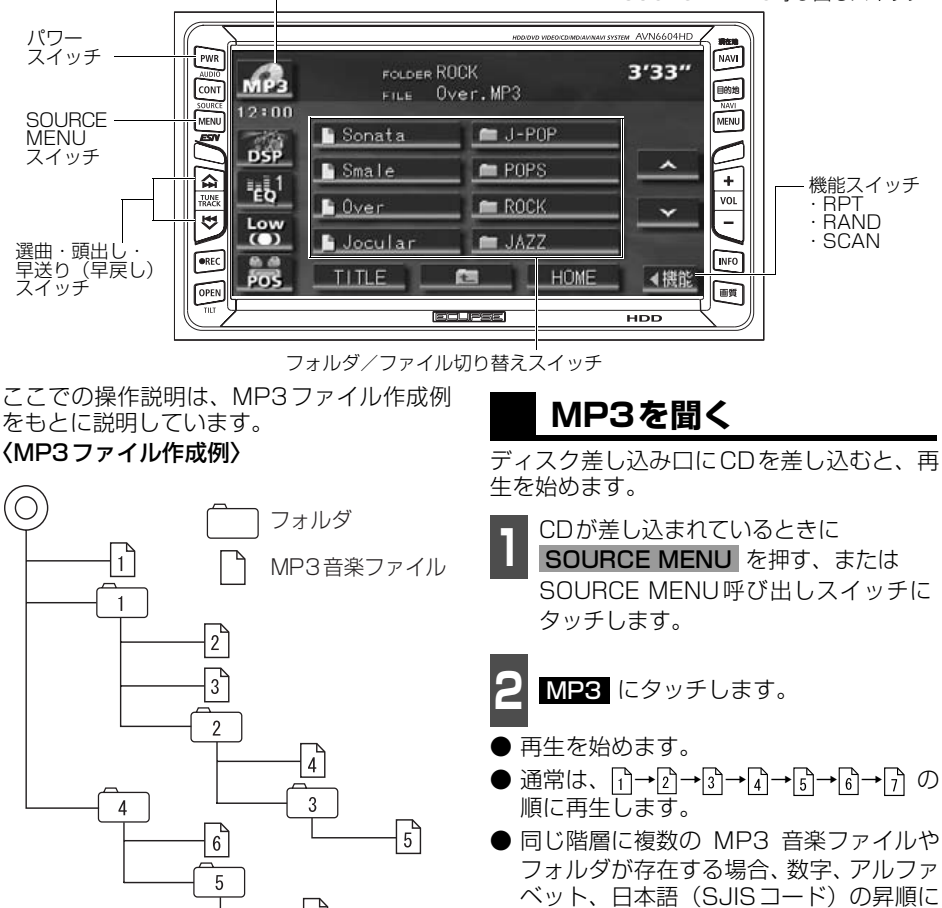

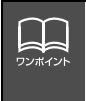

CDにフォルダ名や音楽ファイル名などが記録されているときは半角文字では最大8 文字まで、全角文字では最大4文字まで表示できます。 半角文字では最大28文字、全角文字では最大14文字まで表示できます。(「音楽ファ イル情報などを表示する」 52 ページ参照)

再生します。

## 聞きたいフォルダを選ぶ

ディスクの中から聞きたいフォルダを選ぶ ことができます。

**】** フォルダ(**ニー**)にタッチします。

● 選択されたフォルダ内の音楽ファイルが 表示されます。

### 聞きたい音楽ファイルを 選ぶ

フォルダの中から聞きたい音楽ファイルを 選ぶことができます。

フォルダ・ファイル切り替えスイッチから選ぶ

┃ 音楽ファイル(┣━━━━)にタッチします。

- 表示部にいま選ばれているファイル名、 フォルダ名が表示されます。
- ●同じフォルダ内に音楽ファイルが8個以上ある場合は、▲ レタッチするとデータを切り替えて表示することができます。(走行中は操作できません。)

(選曲・頭出しスイッチから選ぶ

同じフォルダに複数の音楽ファイルを記録 している場合は、選曲・頭出しスイッチから 次の音楽ファイル、前の音楽ファイルを選ぶ ことができます。

∧/▶ 、または ∨/◀ を押します。

A/>> (上側):

 次の音楽ファイルを選ぶとき
 V/<</p>

 (下側):

 前の音楽ファイルを選ぶとき

## 早送り・早戻しする

いま聞いている曲を早送り・早戻しすること ができます。

M

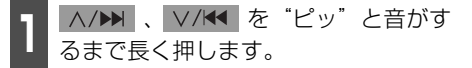

ヘ/>> (上側):曲を進めるとき
 マ/
 ビッ"と音がすると早送り(早戻し)モードに切り替わり、スイッチから手を離すまで早送り(早戻し)します。

## 1つ上の階層を表示する

再生している階層よりも1つ上の階層のフォ ルダ、ファイルを表示します。

💿 にタッチします。

 ● 表示している1つ上の階層のフォルダ、 ファイルを画面に表示します。

MP3ファイル作成例については前ページを参照してください。 画面に"②"、"③"、"⊇"の第2階層のフォルダ、ファイルが表示されている時に を にタッチすると、"①"、"□"、"□"の第 1 階層のフォルダ、ファイルが表 示されます。

## MP3 プレーヤーの使い方

## 現在の階層を表示する 再生しているファイルを表示します。 HOME にタッチします。 聞きたい音楽ファイルを探す 機能スイッチ表示画面で、 SCAN に タッチします。 ● 再生中のフォルダと同じ階層内の全ファ イルを曲の始めの10秒間だけ順に再生 します。もう一度 SCAN にタッチする とその曲で再生を続けます。 同じ音楽ファイルを繰り 返して聞く 機能スイッチ表示画面で、 **RPT** に タッチします。 ● 再生中のファイルを繰り返し再生します。 ● 一度 RPT にタッチすると、解除するま で繰り返します。 もう一度 RPT にタッチすると解除され ます。

## 順番をランダムに聞く

- **1** 機能スイッチ表示画面で、**RAND** に タッチします。
- 再生中のフォルダと同じ階層内の全ファ イルの中から任意にファイルを選び出し 再生します。
- 一度 RAND にタッチすると、解除する までランダム再生します。もう一度 RAND にタッチすると解除されます。
- 再生中以外のファイルに切り替えても解除されます。
- ●曲が終わるごとに次に再生する曲を任意 に決めています。このため、同じ曲が数回 連続で再生されることがあります。

### 音楽ファイル情報などを 表示する

TITLE にタッチします。

 ● ファイルの情報を表示中は、 **TITLE** が **TITLE OFF** に切り替わり、

TITLE OFF にタッチするとフォルダ/ ファイル切り替えスイッチに表示が切り 替わります。

## MP3を止める

**PWR** を押します。

 もう一度 PWR を押すと再生が再開され ます。

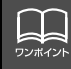

MP3ファイル作成例については50ページを参照してください。
 第3階層の な 毎年生中、画面に <sup>(2)</sup>、 <sup>(3)</sup>、 <sup>(2)</sup>の第2階層のフォルダ、ファイルが表示されているときに **HOME** にタッチすると、 <sup>(1)</sup>、 <sup>(3)</sup>、 <sup>(3)</sup>。の第3階層のフォルダ、ファイルが表示されます。
 再生している音楽ファイル情報の表示文字数は、半角文字では最大 28 文字、全角文字では最大 14 文字です。

## MP3について

MP3 (MPEG Audio レイヤ3)は音声圧縮技術に関する標準フォーマットです。MP3 を 使用すれば、元のファイルを約1/10のサイズに圧縮することができます。 本機で使用できるMP3ファイルの規格やそれを記録したメディア、フォーマットに制限があ ります。MP3ファイルを書き込むときには以下のことに注意してください。

本機で使用できるMP3エンコーダソフト一覧(推奨)

| MP3エンコーダソフト名                  |                  |                  | 海스         |
|-------------------------------|------------------|------------------|------------|
| 名称                            | バージョン            | メーカ              | 地口         |
| MP3 JUKEBOX6                  | Ver 6.00.2097SMI | キャノンシステムソリュージョンズ | 0          |
| MP3 JUKEBOX7                  | Ver 7.10.4067SMI | キャノンシステムソリュージョンズ | 0          |
| Audio TOYBOX                  | Ver 1.10         | Landport         | 0          |
| MP3 StudioUnreal2             | Ver 2.31         | Landport         | 0          |
| MP3 real juke Box2            | Ver 1.0.2.264    | ASCII            | 0          |
| MP3 Audio Magic               | Ver 1.12         | TDK              | 0          |
| MP3 Audio Magic Proffessional | Ver 4.0          | TDK              | 0          |
| DVD/MP3 Jet-Audio             | Ver 4.95DVD      | NOVAC            | 0          |
| MAGIX MP3!                    | Ver 3.06         | プロトンソフトボード事業部    | 0          |
| BeatJAM X-treme               | -                | ジャストシステム         | $\bigcirc$ |
| BeatJAM XX-treme              | -                | ジャストシステム         | 0          |

#### 再生可能なMP3ファイルの規格について

|   | 対応規格        | : MPEG Audio レイヤ3 (= MPEG1 Audio Layer II)                                                   |
|---|-------------|----------------------------------------------------------------------------------------------|
|   | 対応サンプリング周波数 | : 44.1、48 (kHz)                                                                              |
| • | 対応ビットレート    | : 64、80、96、112、128、160、<br>192、224、256、320 (kbps)<br>※ VBRに対応しています。<br>※フリーフォーマットには対応していません。 |
|   | 対応チャンネルモード  | :ステレオ                                                                                        |

ID3タグについて

MP3ファイルには、ID3タグと呼ばれる付属文字情報を入力することができ、曲のタイトル、 アーティスト名などを保存することができます。

本機はID3v.1.0、ID3v1.1のID3タグに対応しています。(Ver2.xには対応していません。)

## MP3 プレーヤーの使い方

### 使用できるメディアについて

MP3の再生に使用できるメディアはCD-R およびCD-RW です。

なお、CD-R、CD-RW は通常の音楽CDに使用されているディスクに比べ高温多湿環境に弱 く、一部のCD-R、CD-RW は再生できない場合があります。また、ディスクに指紋やキズを 付けた場合再生できない場合や音飛びする場合があります。

一部のCD-R、CD-RW は長時間の車内環境において劣化するものがあります。

なお、CD-R、CD-RW は紫外線に弱いため、光を通さないケースに保管することをおすすめ します。

#### 使用できるディスクのフォーマットについて

使用できるメディアのフォーマットは下記になります。

● ディスクフォーマット:CD-ROM (mode1)

● ファイルフォーマット:ISO9660レベル1、レベル2(拡張フォーマット除く)

日本語を含むフォルダ名/ファイル名を使用することもできますが、この場合はRomeo形式 で書き込まないと文字化けします。

また、この場合は特に下記制限に注意してください。

上記フォーマット以外で書き込まれたMP3ファイルは正常に再生できなかったり、ファイル 名やフォルダ名などが正しく表示されない場合があります。

規格ならびに制限事項は次のとおりです。

- 最大ディレクトリ階層
   :8階層
- 最大フォルダ名/ファイル名文字数 :半角31文字(区切り文字"."+拡張子3文字を含む)
- フォルダ名/ファイル名使用可能文字: A~Z、O~9、\_(アンダースコア)

日本語 (シフトJIS)

● 1つのフォルダ内に書き込み可能なファイルとフォルダの総数:512個

< MP3対応CDの構造例>

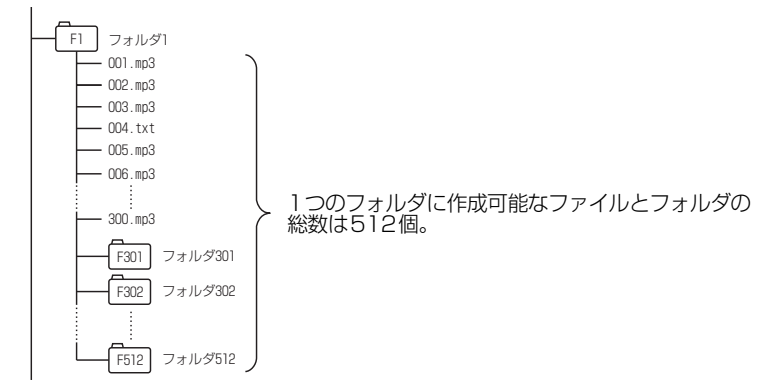

● 一枚のディスクに書き込み可能なフォルダ、ファイルの総数:512個

### ファイル名について

MP3と認識し再生するファイルはMP3の拡張子"mp3"が付いたものだけです。MP3ファイ ルには、"mp3"の拡張子を付けて保存してください。 拡張子名"mp3"は大文字でも小文字でもかまいません。

#### CD-R、CD-RWについて

● マルチセッションに対応しており、MP3を追記したCD-Rや、CD-RWの再生が可能です。 ● CD-RW を消去して使用する場合には、完全に消去したことを確認してからご使用ください。

(消去方法はライティングソフトで異なりますので確認してください。また、クイックおよび高速消去は使用しないでください。)

- CD-R、CD-RWはディスクアットワンス、セッションアットワンス、トラックアットワン ス記録ディスクのみ読み取り対応です。
- パケットライト記録ディスクには対応しておりません。(例えば、DirectCD等で作成した ディスクには対応していません)。
- CD-R、CD-RW は、セッションクローズしている場合のみ再生可能です。ただし、CD-RWは書き込みの設定で、"CDを閉じる"や"CDの終了処理をする"ようにしてください。(設定の方法はライティングソフトで異なりますので確認してください)

#### MP3の再生について

MP3ファイルが収録されているディスクを挿入すると、最初にディスク内のすべてのファイ ルをチェックします。ファイルのチェックが終わると最初のMP3 ファイルを再生します。 チェックが終わるまで "MP3データを読み込み中です" が表示されます。(最大10 分程度) なお、ディスク内のファイルをチェックしている間、音はでません。

ファイルのチェックを早く終わらせるためにMP3ファイル以外のファイルや必要のない フォルダなどを書き込まないことをおすすめします。

#### MP3の演奏時間表示について

MP3ファイルの書き込み状況により、演奏時間が一致しないことがあります。 ※VBRのFAST UP/DOWN動作をすると演奏時間が一致しないことがあります。

### MP3ファイル、フォルダのリスト表示順番

MP3ファイルおよびフォルダのリストは、同一階層内にあるMP3ファイル、フォルダを次のように表示します。

1. MP3ファイルを数字、アルファベット、日本語(SJISコード)の昇順に表示 2. 次にフォルダを数字、アルファベット、日本語(SJISコード)の昇順に表示

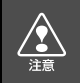

MP3以外のファイルに"mp3"の拡張子を付けると、MP3ファイルと誤認識して再 生してしまい、大きな雑音が出てスピーカを破損する場合があります。MP3以外の ファイルに、"mp3"の拡張子を付けないでください。

## MP3 プレーヤーの使い方

## MP3ファイルの作り方、楽しみ方

MP3ファイルを作成する場合、放送やレコード、録音物、録画物、実演などを録音したものは、個人として楽しむほかは、著作権法上、権利者に無断では使用できません。

#### インターネット上のMP3音楽配信サイトから入手する場合

インターネット上には有料でダウンロードするオンラインショップのサイト、試聴専門のサイトや無料ダウンロードサイトなど、様々なMP3音楽配信サイトがあります。そのサイトごとのルールを守り(料金支払いなど)、そこから指示通りにダウンロードを行います。

### 音楽CDからMP3ファイルに変換する場合

パソコンと市販のMP3エンコーダ(変換)ソフトを用意します(インターネット上で無料配 布されているエンコーダソフトもあります)。パソコンのCD-ROM ドライブに音楽CD を入 れ、MP3エンコーダソフトの手順に従って音楽CDの曲を圧縮変換すると、MP3形式の音 楽データファイルができます。

#### CD-R/RWに書き込む場合

MP3ファイルをパソコンに接続されている CD- R/RW ドライブを介して CD-R/RW に書き 込みます。この時、ライティングソフトでISO9660レベル1またはレベル2(拡張フォー マット含まず)という記録フォーマットに設定して書き込みます。

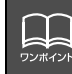

●安定した音質で再生するために、128kbpsの固定ビットレート、44.1kHzのサ ンプリング周波数、ステレオのチャンネルモードを推奨します。

●CD-R、CD-RWはディスクの特性により読み取れない場合があります。

●MP3は市場にフリーウェア等、多くのエンコーダソフトが存在し、エンコーダの 状態やファイルフォーマットによって、音質の劣化や再生開始時のノイズ発生、ま た再生できない場合もあります。

●ディスクに MP3 以外のファイルを記録すると、ディスクの認識に時間がかかったり、再生できない場合があります。

●走行中はファイル、フォルダ表示のページ切替え操作ができません。

# "メモリースティック"プレーヤーの使い方

本機は、ATRAC3(オーディオ圧縮技術)で "MG メモリースティック" に記録された音楽 データを再生することができます。

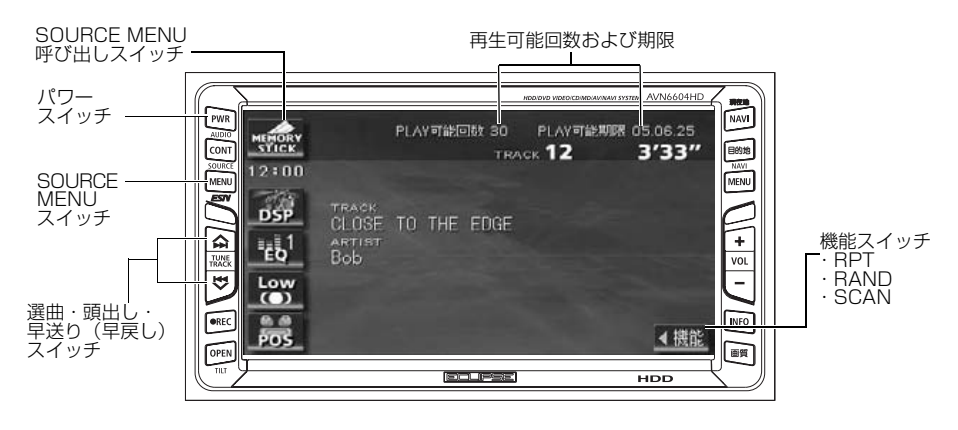

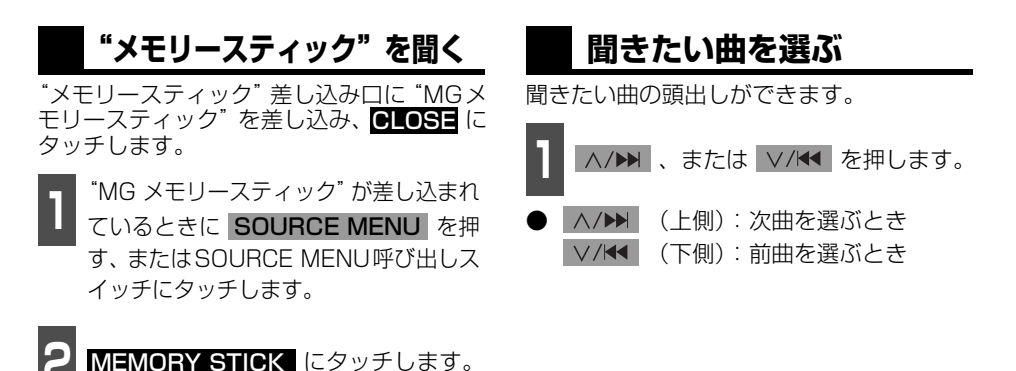

● 再生を始めます。

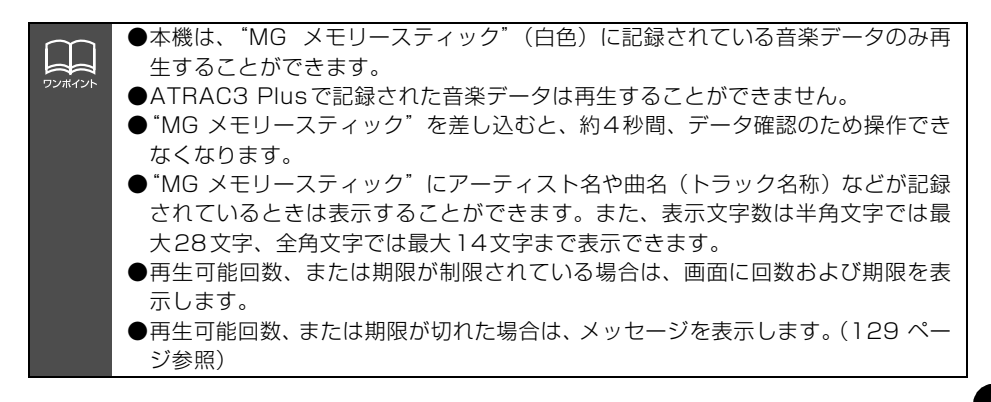

"メモリースティック"プレーヤーの操作

## "メモリースティック"プレーヤーの使い方

### 早送り・早戻しする

いま聞いている曲を早送り・早戻しすること ができます。

- 1 ∧/>> 、 ∨/<< を "ピッ" と音がす るまで押します。
- ∧/>> (上側):曲を進めるとき
   ▽/<</li>
   (下側):曲を戻すとき
   \*ピッ"と音がすると早送り(早戻し)モードに切り替わり、スイッチから手を離すまで早送り(早戻し)します。

### 聞きたい曲を探す

- 1 機能スイッチ表示画面で、SCAN に タッチします。
- 全曲の始めの 10 秒間だけ順に再生します。 希望曲になったら、もう一度 SCAN に タッチするとその曲で再生を続けます。

### 同じ曲を繰り返して聞く

- 1 機能スイッチ表示画面で、<u>RPT</u>に タッチします。
- 一度 RPT にタッチすると、解除するまで繰り返します。もう一度 RPT にタッチすると解除されます。

## 曲の順番をランダムに聞く

- **1** 機能スイッチ表示画面で、**RAND** に タッチします。
- 一度 RAND にタッチすると、解除する までランダム再生します。もう一度 RAND にタッチすると解除されます。
- ●曲が終わるごとに次に再生する曲を任意 に決めているので、同じ曲が数回連続で再 生されることがあります。

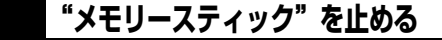

- PWR を押します。
- もう一度 PWR を押すと再生が再開されます。

## CDチェンジャーの使い方

別売のCDチェンジャーを接続すると操作できます。

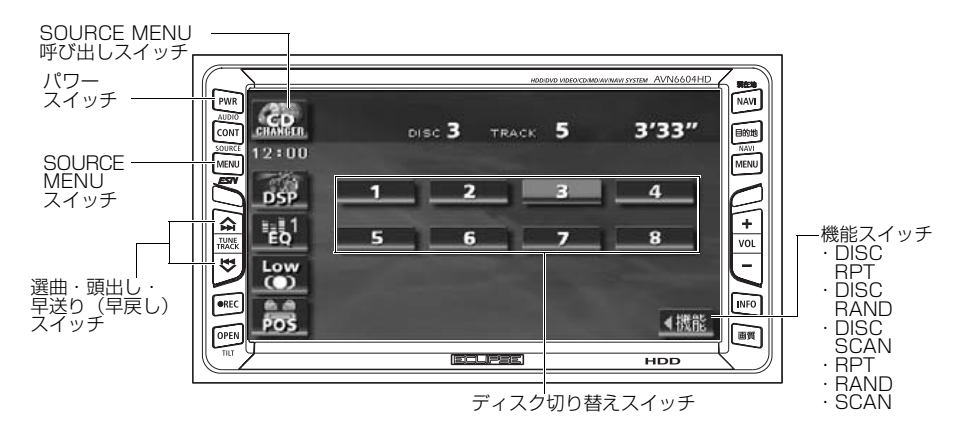

## CDを聞く

- **SOURCE MENU** を押す、または SOURCE MENU呼び出しスイッチに タッチします。
- CDチェンジャー1台を接続している 場合は CD CHANGERT に、CD チェンジャー2台を接続している場合 は CD CHANGERT 、または CD CHANGER2 にタッチします。

## 聞きたい曲を選ぶ

「CDプレーヤーの使い方」(47 ページ)を 参照してください。

## 早送り・早戻しする

「CDプレーヤーの使い方」(47 ページ)を 参照してください。

## 聞きたいCDを選ぶ

チェンジャーの中から聞きたいCDを選ぶこ とができます。

】 ディスク切り替えスイッチにタッチし ます。

● 選択されたCDの番号が反転します。

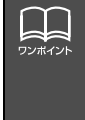

●ディスク切り替えスイッチは、CDチェンジャーに挿入できるCDの枚数分を表示 し、挿入したディスク番号のみ選択することができます。

●CDチェンジャーにCDが挿入されていない場合には、CD チェンジャーモードに 切り替えることができません。

●CDチェンジャーおよびCD チェンジャーデッキが接続されている場合は、 CD CHANGER1 、または CD CHANGER2 にタッチすると切り替えるこ とができます。 CD チェンジャーの使い方

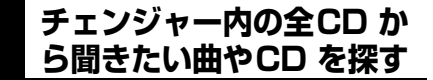

#### 聞きたい曲を探す

「CDプレーヤーの使い方」(47 ページ)を 参照してください。

#### 聞きたいCDを探す

機能スイッチ表示画面で、 DISC SCAN にタッチします。

● CDチェンジャー内、全CDの1曲目に録 音されている曲を、始めの10秒間だけ順 に再生します。もう一度 **DISC SCAN** にタッチすると、そのまま再生を続けま す。

### 聞きたい曲や同じCDを 繰り返し聞く

いま聞いている曲を繰り返し再生する

「CDプレーヤーの使い方」(47 ページ)を 参照してください。

いま聞いているCDを繰り返し再生する

機能スイッチ表示画面で、

DISC RPT にタッチします。

● 一度設定すると解除するまで繰り返します。もう一度 DISC RPT にタッチすると解除されます。

## 曲の順番をランダムに聞く

【いま聞いているCDの中からランダムに聞く】

**「CDプレーヤーの使い方」**(47 ページ)を 参照してください。

チェンジャー内全CDの中からランダムに聞く

1 機能スイッチ表示画面で、 DISC RAND にタッチします。

- 一度設定すると解除するまでランダム再 生します。もう一度 DISC RAND に タッチすると解除されます。
- ●曲が終わるごとに次に再生する曲を任意 に決めています。このため、同じ曲が数回 連続で再生されることがあります。

### CDを止める

**PWR**を押します。

● もう一度 PWR を押すと再生が再開されます。

## MDチェンジャーの使い方

別売のMDチェンジャーを接続すると操作できます。

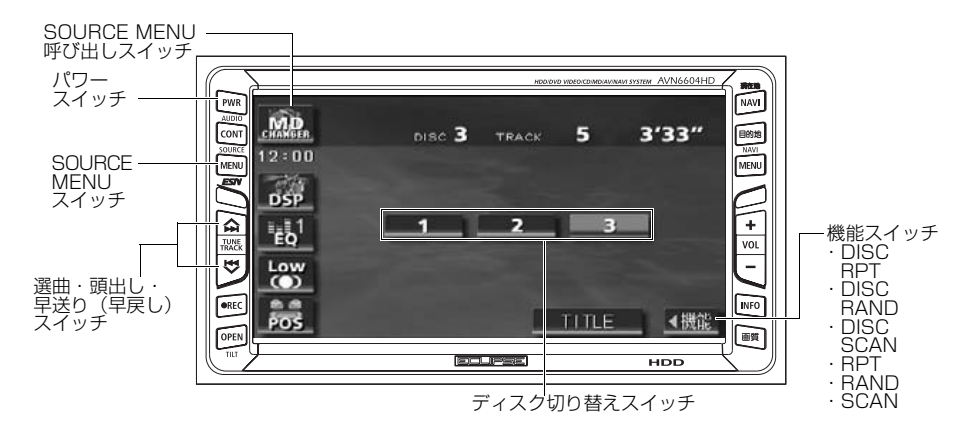

## MDを聞く

- **SOURCE MENU**を押す、または SOURCE MENU呼び出しスイッチに タッチします。
- **2 次ページ** にタッチします。
- 3

MD CHANGER にタッチします。

## 聞きたい曲を選ぶ

聞きたい曲の頭出しができます。

- - ∧/▶
     (上側):次曲を選ぶとき
     ∨/◄
     (下側):前曲を選ぶとき

## 早送り・早戻しする

いま聞いている曲を早送り・早戻しすること ができます。

- 1 ∧/>→ 、 ∨/<< を "ピッ" と音がす るまで押します。
- ▲/▶▶
   (上側):曲を進めるとき
   ▼/◀
   (下側):曲を戻すとき
   "ピッ"と音がすると早送り(早戻し)モー

ドに切り替わり、スイッチから手を離すまで早送り(早戻し)します。

## 聞きたいMDを選ぶ

チェンジャーの中から聞きたいMDを選ぶこ とができます。

**1** ディスク切り替えスイッチにタッチします。

● 選択されたMDの番号が反転します。

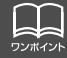

MDにタイトルや曲名などが記録されているときは表示することができます。
 TITLE にタッチすると、半角文字では最大28文字まで表示できます。
 ディスク切り替えスイッチは、MDチェンジャーに挿入できるMDの枚数分を表示し、挿入したディスク番号のみ選択することができます。
 MD チェンジャーが接続されている場合は、MD CHANGER にタッチすると切り替えることができます。

MD チェンジャーの使い方

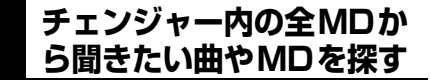

#### 聞きたい曲を探す

「MDプレーヤーの使い方」(49 ページ)を 参照してください。

#### 聞きたいMDを探す

機能スイッチ表示画面で、 DISC SCAN にタッチします。

● MDチェンジャー内、全MDの1曲目に録 音されている曲を、始めの10秒間だけ順 に再生します。もう一度 DISO SCAN にタッチすると、そのまま再生を続けます。

### 聞きたい曲や同じMDを 繰り返し聞く

いま聞いている曲を繰り返し再生する

「MDプレーヤーの使い方」(49 ページ)を 参照してください。

いま聞いているMDを繰り返し再生する

機能スイッチ表示画面で、

DISC RPT にタッチします。

● 一度設定すると解除するまで繰り返します。もう一度 **DISC RPT** にタッチすると解除されます。

## 曲の順番をランダムに聞く

いま聞いているMDの中からランダムに聞く

「MDプレーヤーの使い方」(49 ページ)を 参照してください。

チェンジャー内全MDの中からランダムに聞く

- 機能スイッチ表示画面で、 DISC RAND にタッチします。
- 一度設定すると解除するまでランダム再 生します。もう一度 DISC RAND に タッチすると解除されます。
- ●曲が終わるごとに次に再生する曲を任意 に決めています。このため、同じ曲が数回 連続で再生されることがあります。

## MDのタイトルや 曲名などを表示する

TITLE にタッチします。

● タイトルや曲名などの表示中は、
 TITLE が TITLE OFF に切り替わり、
 TITLE OFF にタッチするとディスク切り替えスイッチに表示が切り替わります。

### MDを止める

**PWR** を押します。

 もう一度 PWR を押すと再生が再開され ます。

# MUSIC JUKEをお使いになる前に

## MUSIC JUKEの概要

MUSIC JUKEはCDやラジオなどで再生されている音楽・音声をATRAC3(アトラックス リー)圧縮技術で圧縮し、録音することができます。録音には、CDプレーヤーからCDアル バムを録音すると、「Gracenote CDDB<sup>®</sup>音楽認識サービス」により、アルバム名やアーティ スト名、ジャンルを検索し、該当する名称でリスト(プレイリスト)を自動で作成するデジ タル録音\*と、CDプレーヤー以外のオーディオモードから録音し、録音したオーディオモー ドや録音日別にプレイリストを自動で作成するアナログ録音があります。

※…該当する名称が検索できなかった場合は、アナログ録音と同じ条件でプレイリストを作成します。

## MUSIC JUKEの構成について

MUSIC JUKEは、録音された音楽・音声を7種類のプレイモードに大きく分類し、各プレイ モードに作成したプレイリストに細かくグループを分けて管理することができます。聞きたい音 楽は、プレイモードやプレイリストから絞り込んで検索することができるので便利です。

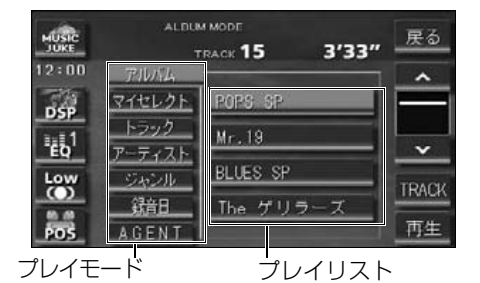

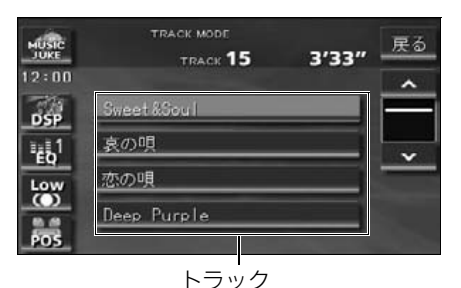

録音した音楽、音声データのタイトル

録音した音楽(トラック) を7つの再生モード(アル バム、アーティストやジャ ンルなど)で分けていま す。 各プレイモード (再生モー ド)ごとに録音した音楽(ト ラック) をそれぞれの種類 別に分けています。

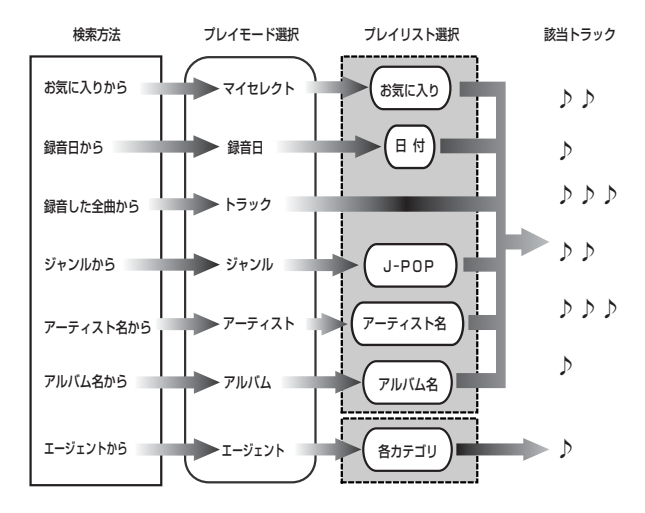

## MUSIC JUKE をお使いになる前に

### プレイモード・プレイリストについて

本機は、録音した音楽を種類や録音条件によってグループ分けして、MUSIC JUKEに保存 します。

録音した音楽は、7種類のプレイモードの中に自動で作成された、アルバム名別やアーティ スト別、ジャンル別、カテゴリ別のグループに分けられます。また、お好みの曲だけを集め たグループを作成することもできます。

| プレイモード | プレイリスト                                                                                                    |
|--------|----------------------------------------------------------------------------------------------------|
| アルバム   | <ul> <li>● 録音すると、トラックを収録したプレイリストを作成します。<br/>オートタイトリング機能でアルバム名が付与された場合アルバム名がプレイリスト名になります。オートタイトリング機能で<br/>アルバム名が付与されなかった場合はソース/ALBUM/番号<br/>がプレイリスト名になります。</li> <li>● アルバム名から選曲することができます。</li> </ul>                                             |
| マイセレクト | <ul> <li>お好みの曲だけを集めたオリジナルプレイリストです。編集作業で新規作成することができます。</li> <li>オリジナルで作成したリスト名から選曲することができます。</li> </ul>                                                                                                    |
| トラック   | ● プレイリストはありません。<br>● 曲名から選曲することができます。                                                                                                    |
| アーティスト | <ul> <li>オートタイトリング機能で、録音された曲のアーティスト名が<br/>付与された場合、アーティスト名でプレイリストを作成します。</li> <li>録音されたトラックの情報に新規でアーティスト名を入力し、<br/>プレイリストを作成することができます。</li> <li>アーティスト名から選曲することができます。また、同じアー<br/>ティストのアルバムを複数録音している場合、アルバム名のリ<br/>ストを表示し、選曲することもできます。</li> </ul> |
| ジャンル   | <ul> <li>オートタイトリング機能で、録音された曲のジャンルが付与された場合、ジャンルでプレイリストを作成します。</li> <li>ジャンルから選曲することができます。また、同じジャンルのアルバムを複数録音している場合、アルバム名のリストを表示し、選曲することができます。</li> </ul>                                                                                         |
| 録音日    | ● 録音した日付別にプレイリストを作成します。                                                                                                    |
| エージェント | <ul> <li>● プレイリストはありません。</li> <li>● オートタイトリング機能で、録音された曲のカテゴリ(イメージ・年代・シーン・タイアップ/イベント)が付与された場合、カテゴリ別で選曲することができます。</li> </ul>                                                                                                    |

MUSIC JUKEには、最大999個※のプレイリストを作成することができ、1つの プレイリストには最大99曲※までトラックを録音することができます。録音可能な トラックの総数は最大3000曲※です。 ※…録音時間や録音モードによって、作成可能なプレイリスト数や録音可能なト ラック数は異なります。

## データベースについて

本機は、内蔵のCDプレーヤーからCDアルバム(アルバム/シングルディスク)をMUSIC JUKEにデジタル録音した場合、ハードディスクに収録されているデータベースの中から、ア ルバム名やアーティスト名、ジャンル、カテゴリ、タイトルを検索し、各名称がデータベー スに収録されていると、録音したデータに自動で付与します。

本機に収録されているデータベース情報は、Gracenote CDDB、およびメディアクリック のデータベース情報を使用しています。

#### Gracenote CDDBについて

Gracenote is CDDB, Inc. d/b/a "Gracenote." CD and music-related data from Gracenote CDDB<sup>®</sup> Music Recognition Service © 2000, 2001, 2002 Gracenote. Gracenote CDDB Client Software © 2000, 2001, 2002 Gracenote. 米国特許番号 5,987,525, 6,061,680, 6,154,773 その他特許取得済みまたは申請 中。

CDDBはGracenoteの登録商標です。Gracenoteロゴ及びロゴタイプ、 Gracenote CDDBロゴ及びロゴタイプ、ならびに "Powered by Gracenote CDDB"ロゴは、Gracenoteの商標です。音楽認識サービスとMRSはGracenoteのサービ スマークです。 音楽認識技術及び関連データは、Gracenote及び the Gracenote CDDB Music Service により提供されています。Gracenoteは音楽認識技術及び 関連コンテンツ配信分野での業界標準です。

より詳しい情報は、www.gracenote.comをご覧下さい。

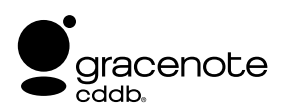

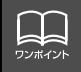

「Gracenote CDDB<sup>®</sup>音楽認識サービス」によって提供されたデータについては内 容を100%保証するものではありません。

## MUSIC JUKE をお使いになる前に

### メディアクリックデータベース(MCDB)について

- MCDBは株式会社メディアクリックの登録商標です。
- MCDBのロゴは株式会社メディアクリックの登録商標です。
- メディアクリックは株式会社メディアクリックの登録商標です。

# MCDB

- ●本製品には、株式会社メディアクリックが提供する音楽情報に関するデータベースである MCDBが収録されています。MCDBは株式会社メディアクリックのノウハウにより構成 されているデータベースであり、MCDBサービスはMCDBを使用して音楽に関する情報 を提供するサービスです。 この製品を使用してMCDBサービスを利用する際は、以下の項目について同意したものと みなされます。
- MCDBはメディアクリックのノウハウにより構成されているデータベースです。 メディアクリックが独自に楽曲を選別したもので、楽曲の作曲者・作詞者等により作成・ 保証されたデータベースではありません。
- MCDBの内容は、お客様の趣味・趣向を100%保証するものではありません。
- MCDBは個人の使用のみに使うこと、商用として利用することは、いかなる場合でも禁止します。
- MCDBへのアクセスは、商品が提供する機能のみでアクセスすることができます。 本製品が提供する機能以外でのMCDBへのアクセスを禁止します。
- 本製品に収録されたMCDBは、第三者に譲渡・コピー・転送する事を禁止します。
- お客様が上記同意事項に違反した場合には、弊社はMCDBサービスの利用を終了させていただくことができます。
- MCDBの著作権は、株式会社メディアクリックが有しており、著作権法関連諸法規、関連 国際条約等で保護されています。
- 収録されているMCDBは2004年1月時点のデータです。

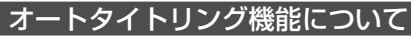

本機は、録音した音楽を録音条件やデータベースからのタイトル情報によって自動でプレイ リストを作成し、グループ分けします。

※…オートタイトリング機能で付与されたタイトル情報は、実際のタイトル情報と異なる場合があります。 デジタル録音

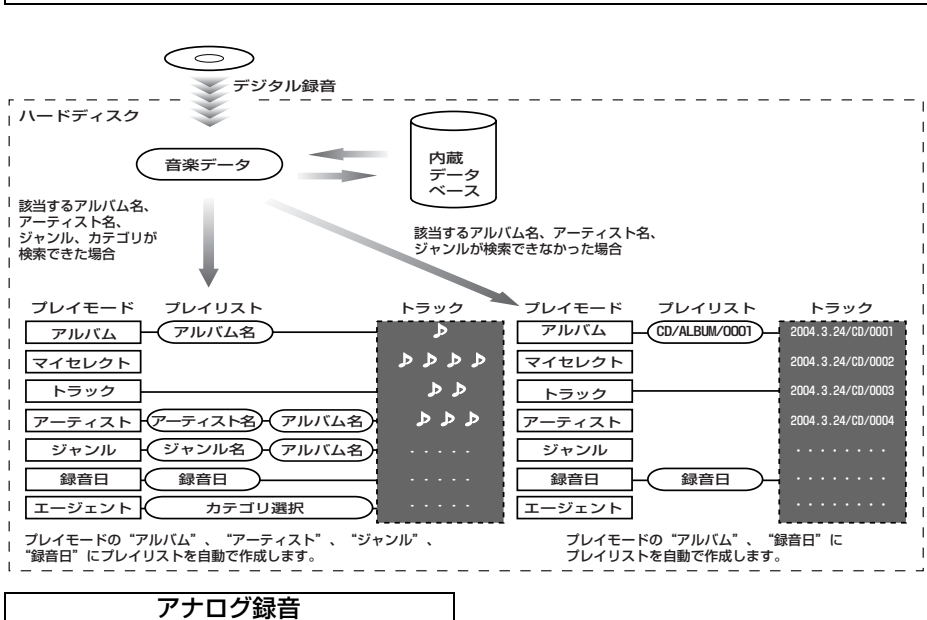

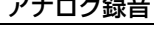

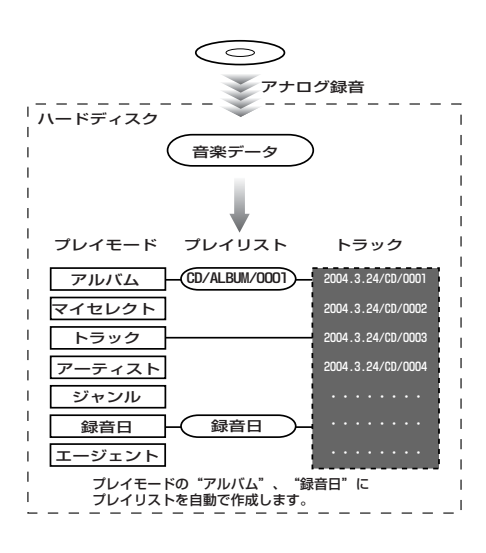

デジタル録音時にタイトル情報が 付与できなかったものや、アナロ ワンポイント グ録音時には下記の情報を付与 し、下記のプレイモードにプレイ リストを作成します。 アルバムプレイモード… ソース/ALBUM/4桁の番号※ トラックプレイモード… 日付/ソース/4桁の番号※ ※…日付が変わった場合、番号を 1から順に付与する。

## MUSIC JUKE をお使いになる前に

## データベース情報の表示について

ハードディスクに収録されているタイトルデータベースのバージョン情報を見ることができ ます。

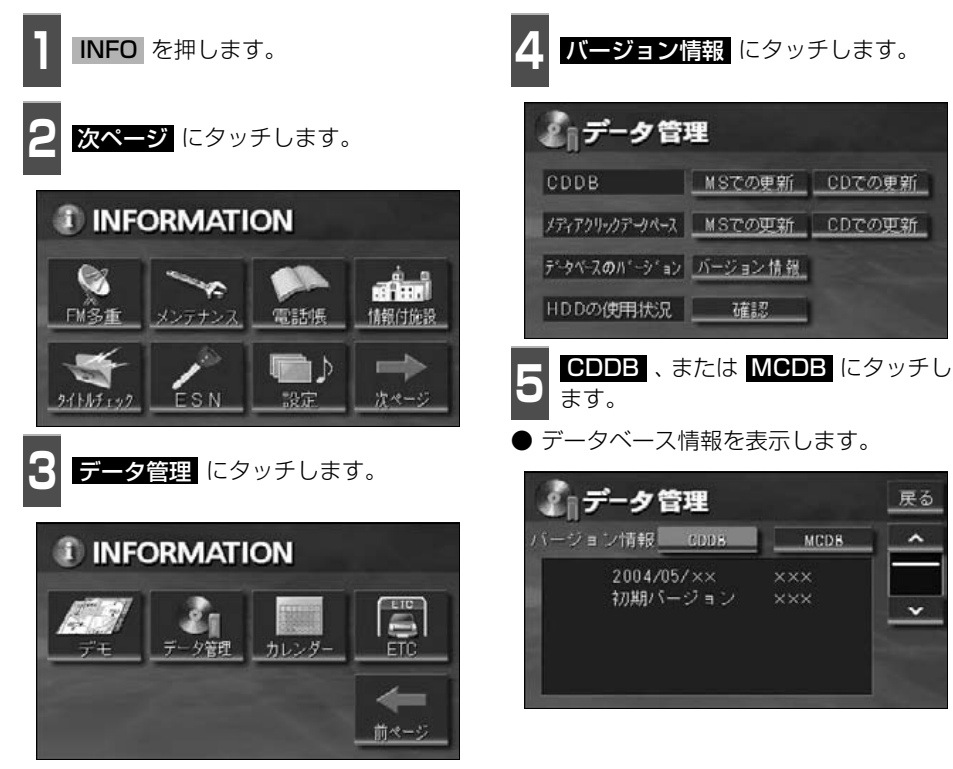

## データベースの更新について

本機のデータベース(CDDB、およびメディアクリックデータベース)は、提供されたデー タによって更新することができます。なお、更新データの提供については、別途、弊社より ご案内する予定です。

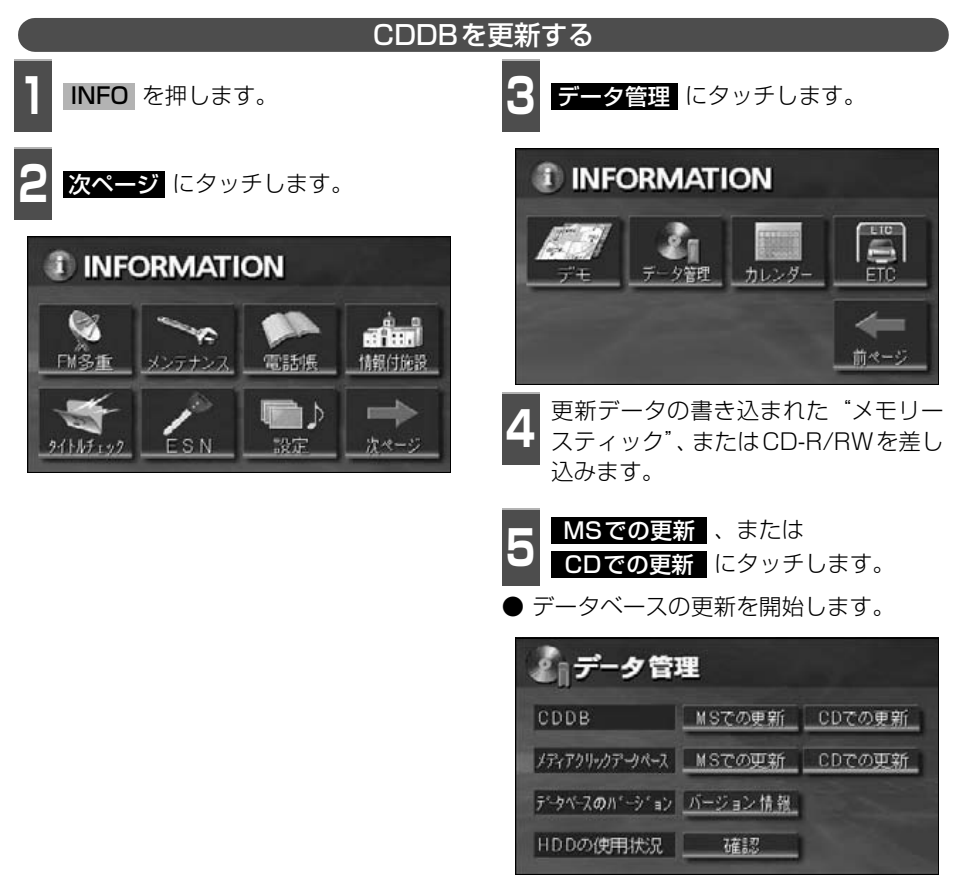

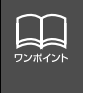

ー度付与されたタイトル情報は、Gracenote CDDB データベースを更新後、該当 するタイトル情報が保有されていても自動では変更されません。編集時に更新する ことができます。詳しくは、「タイトル情報の再取得」(95 ページ)を参照してくだ さい。

# MUSIC JUKE をお使いになる前に

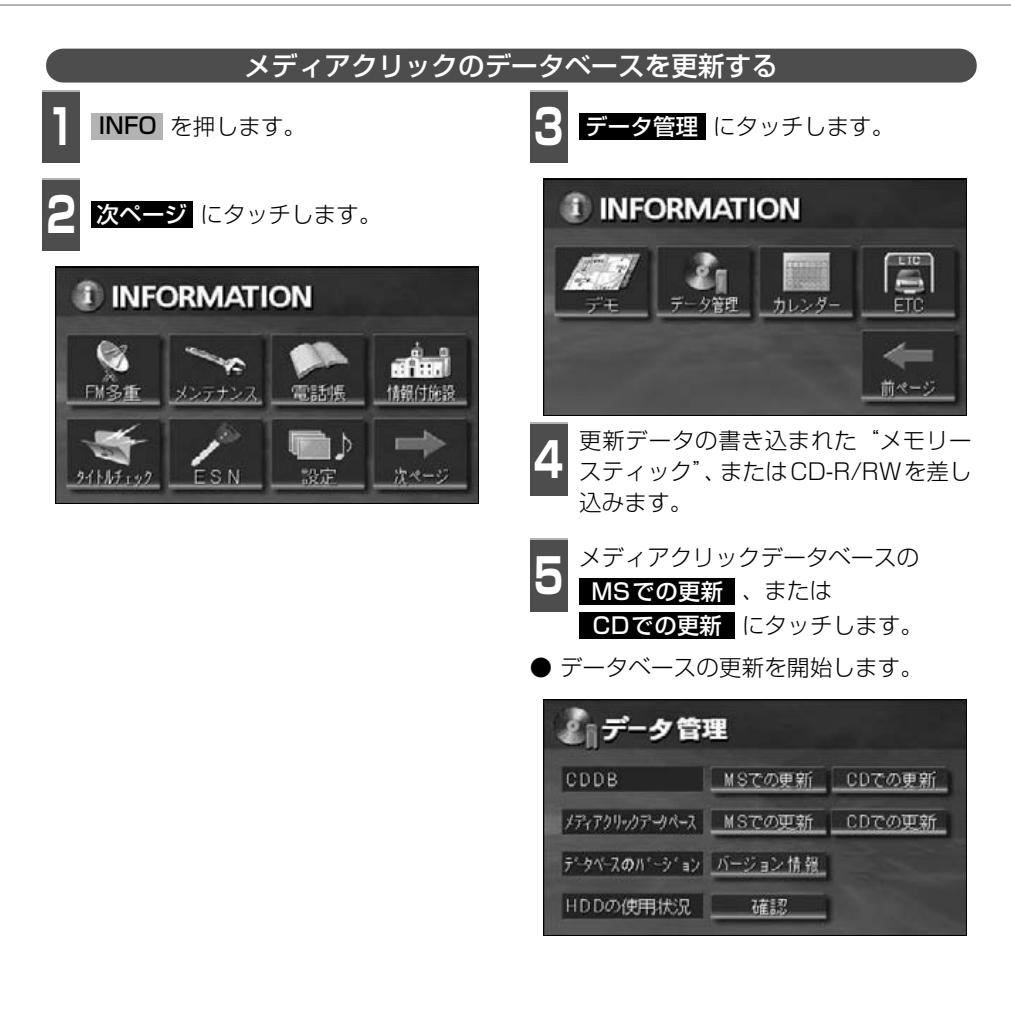

## データベースの受信について

本機は、JFN系列の放送局で放送されている「FM de TITLE」(エフエム デ タイトル)を受 信し、FM多重放送を使って配信されているGracenote CDDBデータベース(音楽のタイト ル情報)を取り込むことができます。簡単に、最新のタイトル情報を本機内蔵のデータベー スに保存することができます。

保存されたタイトル情報と、お聞きになる音楽CDや音楽データ(MUSIC JUKE)のタイト ル情報が同じ場合、画面に情報を表示します。

※「FM de TITLE」(エフエム デ タイトル)は、FM多重放送を使い、毎週約50タイトル(最大)のCD楽曲 データベース(音楽のタイトル情報)を無料で配信するサービスです。

#### タイトル情報の受信について

FM de TITLEのタイトル情報配信サービスは、VICS情報などと同じように、違うオーディ オを聞いていても情報を受信することができますが、下記の場合、情報を受信できなくなり ます。

● FM-VICSの受信を設定した場合

● JFN系列局以外のFM多重放送(見えるラジオ)の受信を設定した場合

- JFN放送局を受信できないエリアにいる場合
- オーディオ OFF の場合

受信したタイトル情報は「タイトル情報を表示する」(次ページ) で確認することができます。 画面には、最大1000個表示することができます。1000個を超える場合は、古いものから 自動で削除します。

### タイトル情報の保存について

受信されたタイトル情報は、自動で本機のハードディスクに保存されますが、**「タイトル情報 の受信について」**(上記)などで、情報の受信が一時中断された場合や、下記の場合、保存で きなくなります。

- 一度、受信および保存されたタイトル情報を、再度受信した場合
- Music Jukeで再生、録音、または編集作業を行った場合
- "メモリースティック" で音楽の再生を行った場合
- 壁紙を書き換えた場合
- "メモリースティック" およびCD-R/RWでデータベースを更新した場合
- ハードディスクに画像データを保存した場合
- ●販売店にて書き換え作業を行った場合

※タイトル情報を保存中にMusic Juke、または"メモリースティック"を再生すると、音切れする場合があります。
# MUSIC JUKE をお使いになる前に

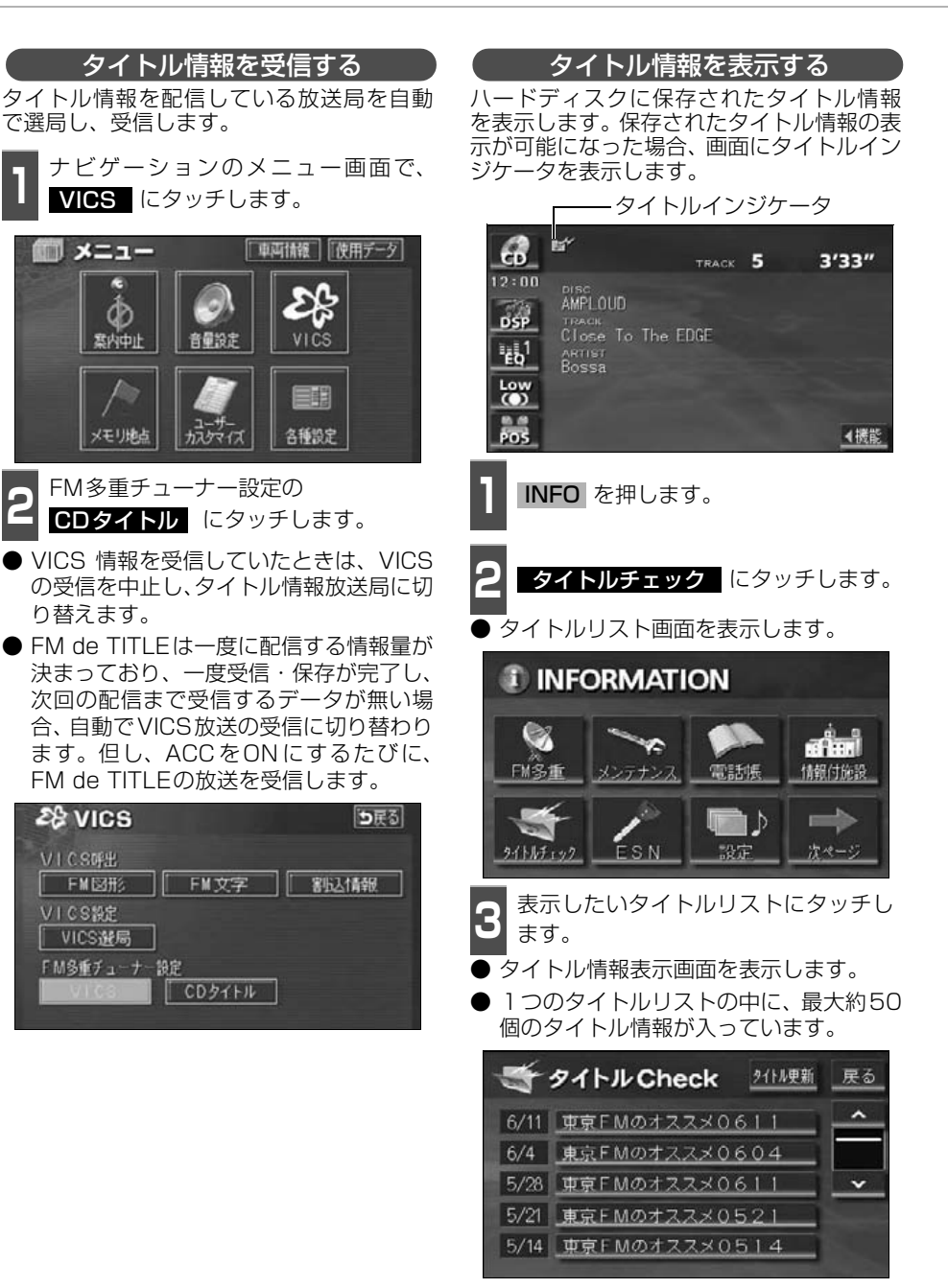

■タイトルCheck 画面の見方

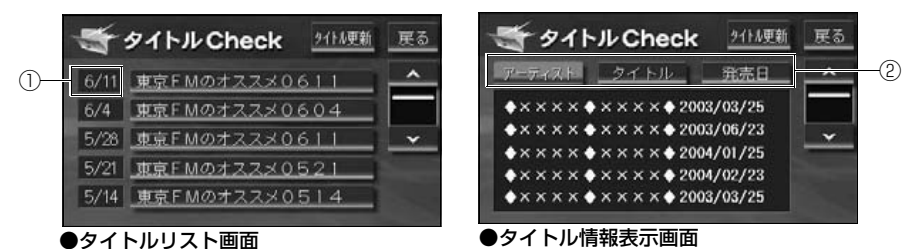

①放送局側が最初に配信した日付

受信した順に、上から新しいタイトル情報を表示しています。

②タイトル情報の並び替え

タイトル情報を、アーティスト、曲のタイトル、発売日で並び替えることができます。

タイトルインジケータの表示切り替えを設定する

タイトル情報表示が可能になったことをお知らせするインジケータの表示ON/OFFを設定することができます。

インジケータの表示がONの場合でもインジケータが表示されてから約6秒以上経過すると 表示が消えます。

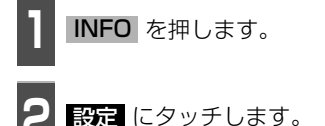

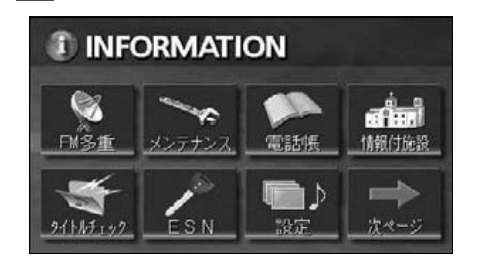

|   | タイトルインジケータの <b>ON</b> 、 | また |
|---|-------------------------|----|
| 5 | は <b>OFF</b> にタッチします。   |    |

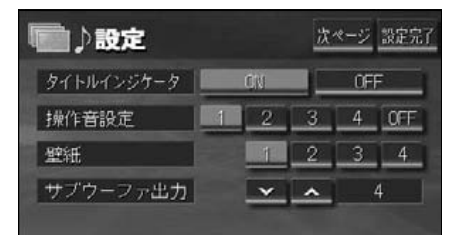

# MUSIC JUKE をお使いになる前に

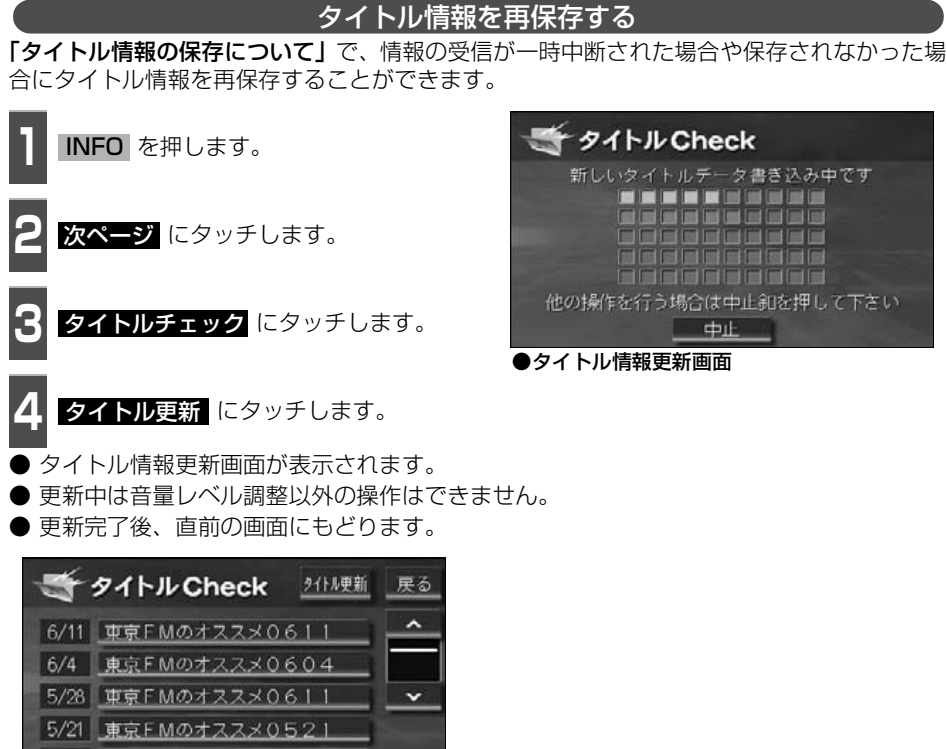

5/14 <u>東京FMのオススメ0514</u>

# ハードディスクの容量確認

ハードディスク内の録音トラック数や作成プレイリスト数を表示することができます。録音 可能な曲数や、作成可能なプレイリスト数も確認することができます。

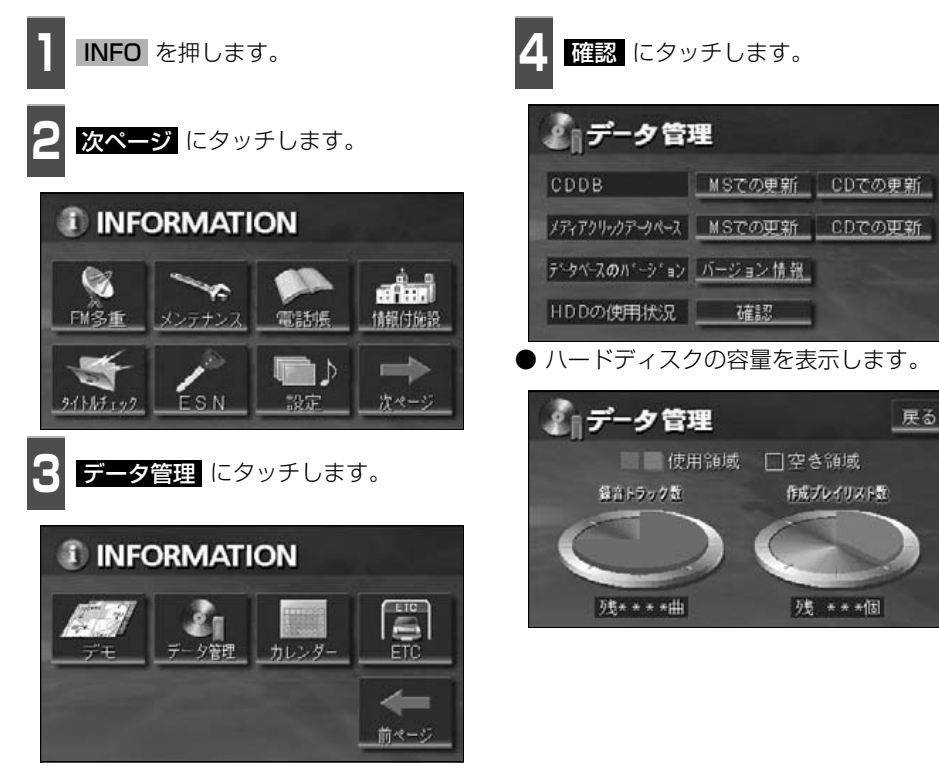

# MUSIC JUKE をお使いになる前に

# 操作の流れについて

MUSIC JUKEへの録音や、プレイリスト、トラック情報の編集、MUSIC JUKEの聞き方などの操作を説明します。

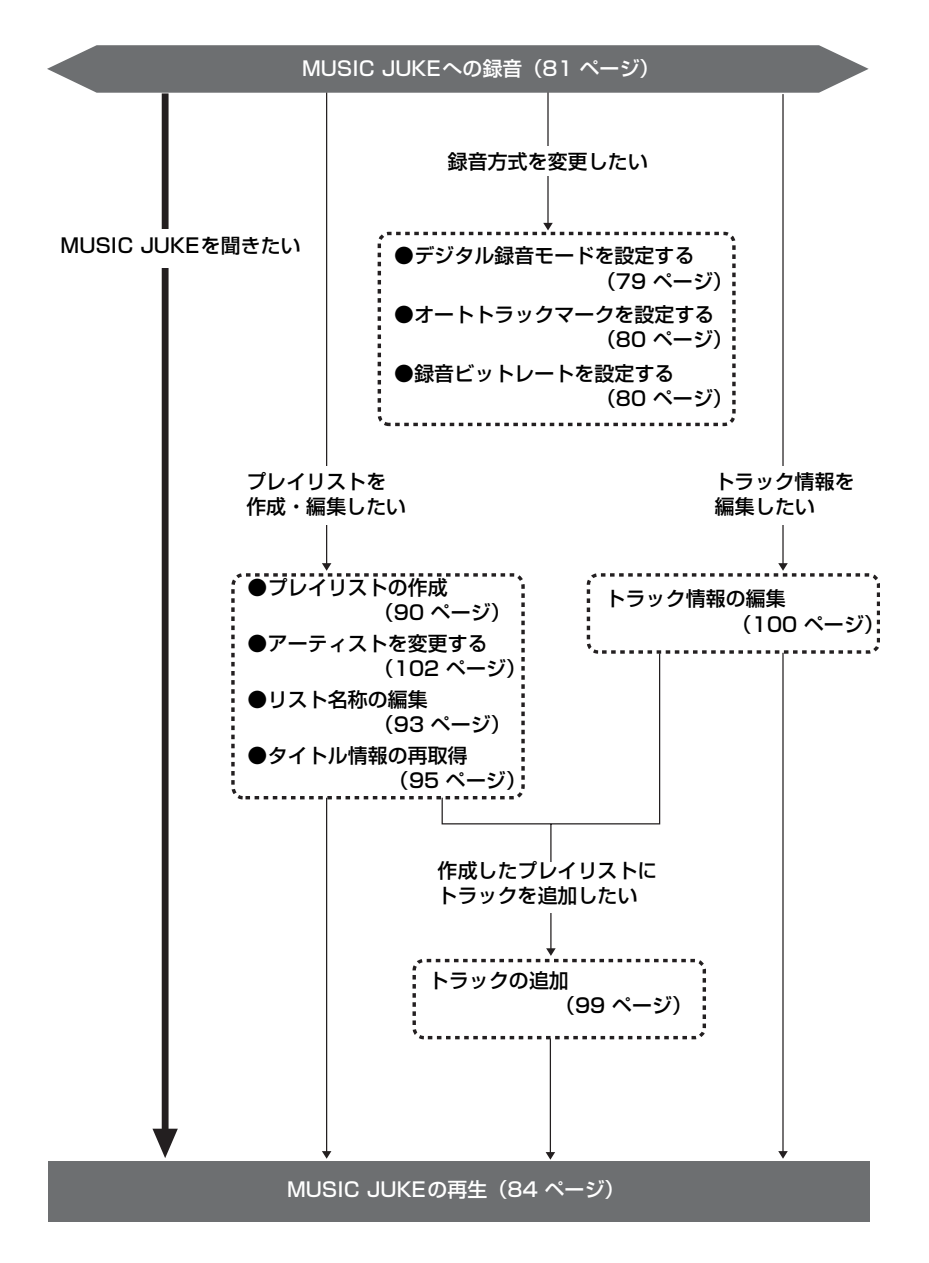

# MUSIC JUKEへの録音

## MUSIC JUKEへの録音について

- 本機は、内蔵の CD プレーヤー、MD プレーヤー、別売の CD チェンジャー・MD チェン ジャーで再生している音楽や、ラジオ、TV(音声)、VTR(音声)で放送している・再生 している音楽・音声をMUSIC JUKEに録音することができます。
- MP3ファイル、"メモリースティック"、DVDから録音することはできません。

#### 録音できるソースと録音方式について

MUSIC JUKEは、録音できるソースにより、録音方式が異なります。

| 録音方式   | 録音可能なソース                                                                             |
|--------|--------------------------------------------------------------------------------------|
| デジタル録音 | CDプレーヤー                                                                              |
| アナログ録音 | FM、AM、TV(音声)、VTR(音声)、MDプレーヤー、CD<br>チェンジャー、MDチェンジャー、CDプレーヤー(デジタル録<br>音禁止されているCDの場合のみ) |

#### 録音についての注意

- ●本機の故障、誤作動または不具合により録音できなかった録音内容、および消失した音楽・ 音声データについては保証できません。
- あなたが録音したものは、個人として楽しむなどのほか、著作権法上、権利者に無断で使用できません。
- ●録り直しのきかない録音の場合は、必ず事前に試し録りをし、音楽・音声データが正しく 録音されていることを確認してください。
- ACC ONの状態で録音している時に、エンジンスタートすると、録音したデータが消失す る恐れがあります。
- ノンストップCD (曲と曲の間の無音部分が無いCD)を録音すると、曲間に無音部分が録 音され、不自然な音切れが発生することがありますが、録音するディスクに依存しますの でご了承ください。
- 録音の開始時や、終了時には、約2秒間音楽や音声が停止します。
  - アナログ録音開始時および終了時は約2秒間音楽や音声が聞こえなくなります。
  - 音楽CDなどをデジタル録音中にラジオなどに切り替え、録音を終了すると、約2秒間 ラジオの放送が聞こえなくなります。
- MUSIC JUKEに録音された曲は、最後に録音されたものから順に再生します。 音楽CDを録音すると、選択するプレイモードにより、音楽CDの収録順とは逆の順番で 再生される場合があります。再生順については、「聞きたいトラック(曲)を選ぶ」84 ページを参照してください。また、再生する順番を並び替えることもできます。並び替え については、「プレイリストの並び替え」97ページを参照してください。
- CDを録音開始後、録音された音を出力します。 録音が完了した後、エンジンOFF(ACC OFF)やソースを切り替えるなどお客様が操作 しない限り、録音された音を継続して出力します。
- 一度バッテリーターミナルをはずし、再度接続した場合、地図画面を表示してから約2分間は録音ができません。
- 音飛びなど、何らかの原因で録音が完了していない場合、画面に №を表示します。

77

# MUSIC JUKE への録音

#### デジタル録音について

- SCMS(シリアルコピーマネジメントシステム)に対応しているため、下記のCDはデジ タル録音方式で録音することができません。
  - ・音楽CDなどからデジタル録音したCD-RやCD-RW\*
  - ・録音が禁止されている音楽CD\*
  - ※ RECを押して、アナログ録音方式として録音することは可能です。
- 下記の場合、録音途中のトラック(曲)を削除します。
  - ・録音中にお車のエンジンをOFF(ACC OFF)にした場合
  - ・録音中にCDを排出した場合
- 下記の場合、自動で録音を再開します。
  - ・エンジンをONにした場合<sup>※1</sup>
  - ・CDを挿入した場合<sup>※2</sup>
  - ※1 録音:録音されていないトラック(曲)の中で、最もトラック番号が小さいものから録音を開始 再生:再生途中だったトラック(曲)の頭から再生を開始
  - エンジンOFF直前に録音中だった場合のみ、エンジンをONにすると録音を開始
  - ※2 録音:録音されていないトラック(曲)の中で、最もトラック番号が小さいものから録音を開始 再生:挿入したCDの最初から再生を開始
- ●下記の場合、録音を継続します。
  - ·録音中にソースを切り替えた場合
  - ・録音中にオーディオをOFFにした場合
- すでに録音されている曲は、重複して録音することはできません。
- 手動で録音を停止した場合は、その後録音が完了した曲のみ再生することができます。それ以外の曲を再生する場合は、一度ソースを切り替えた後、再度CDモードに切り替えて ください。

#### アナログ録音について

- アナログ録音は、5 時間以上連続で録音することはできません。続けて録音する場合は、
   再度 REC を押して録音してください。
- アナログ録音中にお車のエンジンをOFF(ACC OFF)にした場合、録音を中止します。 また、録音中、ソースを切り替えると録音は中止されます。

#### 録音方式の設定

MUSIC JUKEの録音方式を切り替えることができます。

】 MUSIC JUKE操作画面で <mark><機能</mark>、 設定 の順にタッチします。

| MUSIC                  |                                             | REG DATE N     |             |           |      |
|------------------------|---------------------------------------------|----------------|-------------|-----------|------|
| JUKE                   |                                             | TRACK          | 15          | 3'33"     |      |
| 12:00                  | ALBUM                                       |                |             | 1-        | ジェント |
| DSP<br>EQ <sup>1</sup> | AMPLÓI<br>TRACK<br>Close<br>ARTIST<br>Bossa | JD<br>To The E | dze         | 2         |      |
| Low                    | genre<br>J-POP                              |                |             |           |      |
| POS                    | PLAY MODE                                   | PLAY UST 🗸     | PLAY LIST 🔨 | PLAY LIST | ◀機能  |
|                        |                                             |                |             |           |      |

- MUSIC JUKE設定画面が表示されます。
- MUSIC JUKE設定画面から下記の設定 を切り替えることができます。

| HUSIC<br>JUKE | REC DATE MO<br>TRACK <b>1</b> | or<br>5 | 3'33"   | 戻る |
|---------------|-------------------------------|---------|---------|----|
| 1700          | デジタル録音モード                     | AUTO    | MANUAL  |    |
| DSP           | オートトラックマーク                    | ON      | OFF     |    |
| "ÉQ           | 表示並び替え                        | ON      | デフォルト   |    |
| Low           | 録音ビットレート                      | 182k 10 | 15k 66k | -  |
| POS           |                               |         |         | 完了 |
| ● MUS         | SIC JUKE設定画                   | 而       |         |    |

●MUSIC JUKE操作画面

| 項目         | 機能                      | ページ  |
|------------|-------------------------|------|
| デジタル録音モード  | デジタル録音時のAUTO、MANUALの設定  | 下記   |
| オートトラックマーク | 録音したトラック(曲)の区切り設定       | 次ページ |
| 録音ビットレート   | 録音時の音質切り替え              | 次ページ |
| 表示並び替え     | プレイリスト・トラックの表示・再生順の並び替え | 97   |

デジタル録音モードを設定する

デジタル録音する場合に、CDの差し込みと 同時に録音を開始する AUTO、またはパネ ルスイッチ(● REC))を押すと、再生し ている曲の頭に戻り、録音を開始する MANUALに切り替えることができます。

- 1 MUSIC JUKE操作画面で <a><br/>
  機能</a> 、<br/>
  <br/>
  認定<br/>
  の順にタッチします。
- **AUTO**、または MANUAL にタッチ します。
- AUTO ·····CDを差し込むと、自動で 録音を開始。
- <u>MANUAL</u>·····● <u>REC</u> を押すと、録音 を開始。

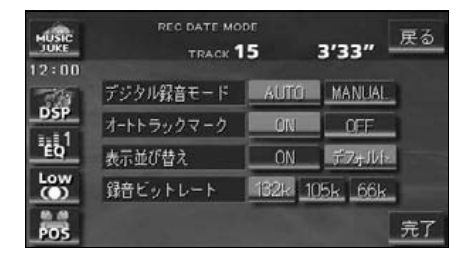

# MUSIC JUKE への録音

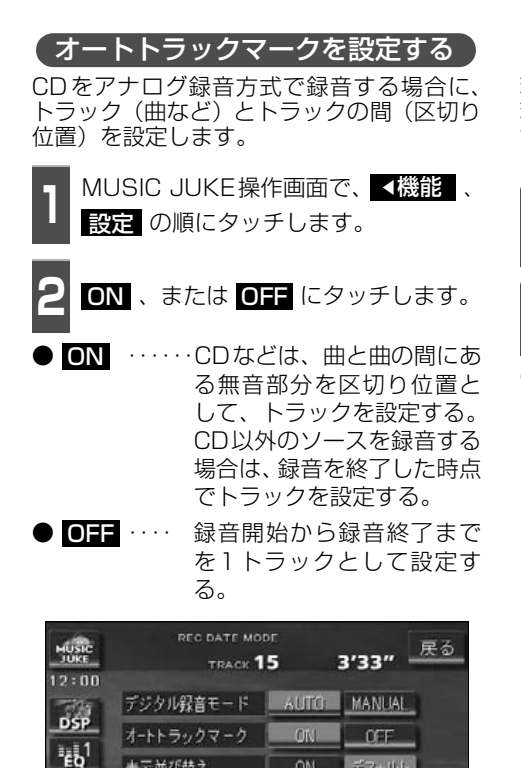

ON

132k 105k 66k

デフォルト

完了

表示並び替え

録音ビットレート

Low

POS

#### 録音ビットレートを設定する

録音するときの音質を選ぶことができます。 録音ビットレートの数字が大きくなるほど、 音質は良くなりますが、データの容量も大き くなります。

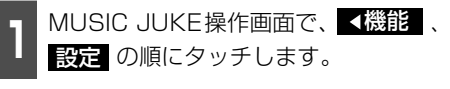

**132k 、105k 、**または 66k に タッチします。

● デジタル録音時は、132k に固定されま す。

| MUSIC<br>JUKE | REC DATE MO<br>TRACK <b>1</b> | рг<br>5        | 3'33" -       | 戻る |
|---------------|-------------------------------|----------------|---------------|----|
| DSP           | デジタル録音モード                     | AUTO           | MANUAL        |    |
| 1111          | オートトラックマーク                    | ON             | OFF           |    |
| EQ            | 表示並び替え                        | ON             | デ7オルト         |    |
| 0             | 録音ビットレート                      | 132k <u>10</u> | <u>5k 66k</u> |    |
| POS           |                               |                |               | 完了 |

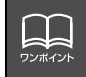

オートトラックマークがONの場合でもトラックを分割できないことがあります。

#### MUSIC JUKEへの録音

本機は、CDプレーヤーからMUSIC JUKEへ録音するデジタル録音と、CDプレーヤー以外のソースからMUSIC JUKEへ録音するアナログ録音があります。

デジタル録音は、CDの再生と同時に自動で録音を開始するAUTO録音と ● REC スイッチ を押して、録音を開始するMANUAL録音があります。

録音中は "●REC"を表示します。

録音中は下記のスイッチが使用できなくなります。

| 録音の種類  | ソース<br>(音声モード)                                   | タッチスイッチ                                                                          | パネルスイッチ                                       |
|--------|--------------------------------------------------|----------------------------------------------------------------------------------|-----------------------------------------------|
| デジタル録音 | CD                                               | RPT RAND SCAN                                                                    | <ul><li>∧/▶ 長押しのみ</li><li>∨/◀ 長押しのみ</li></ul> |
|        | CD以外 <sup>※</sup>                                | 制約なし                                                                             | 制約なし                                          |
| アナログ録音 | AM、FM、CD、MD、<br>CDチェンジャー、<br>MDチェンジャー、<br>TV、VTR | RPT RAND SCAN<br>DISC DISC DISC<br>RPT RAND SCAN<br>各プリセットスイッチ<br>エリア AUTO.P A V | ∧/▶ ∨/₩                                       |

※ ・・・デジタル録音しながら、ソースをラジオやTV、CDチェンジャー、MDチェンジャー に切り替えた場合。

# MUSIC JUKE への録音

#### CDを再生しながら自動で録音する

CDを差し込むと、再生と同時に自動で録音を開始します。

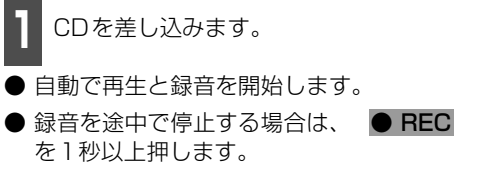

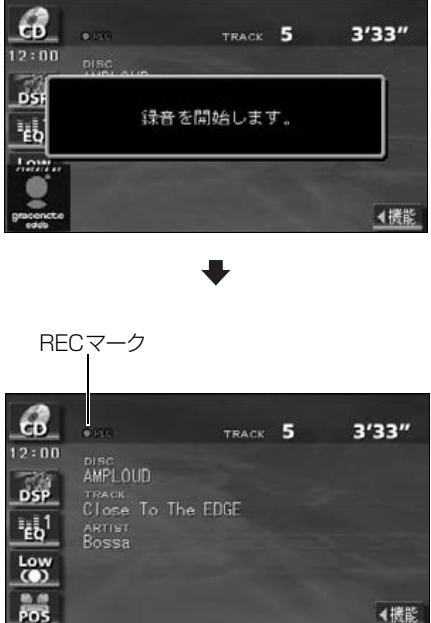

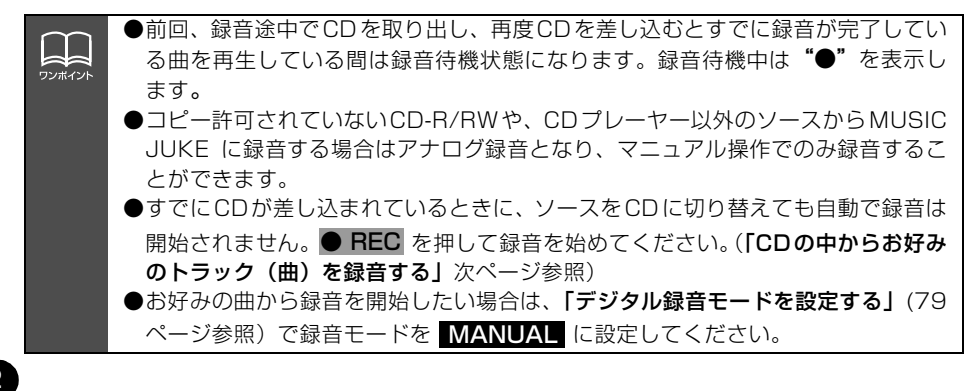

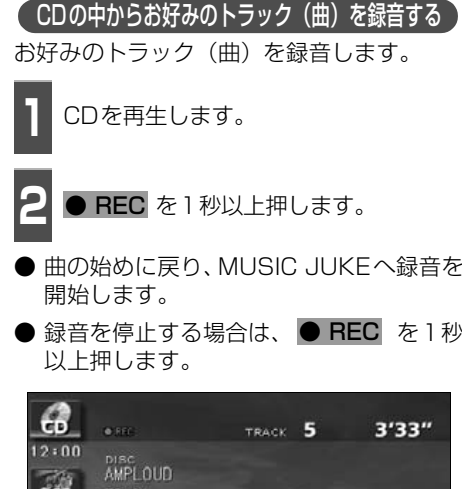

- 曲の始めに戻り、MUSIC JUKEへ録音を
- 録音を停止する場合は、● REC を1秒

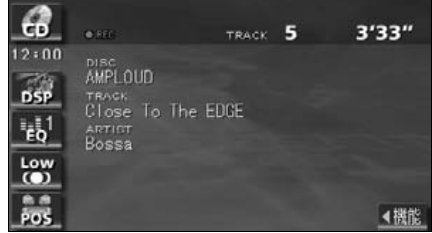

(CDプレーヤー以外のソースから録音する)

ラジオ、TV、VTR、CDチェンジャー、MD チェンジャーを再生中、お好みのタイミング で録音を開始します。

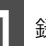

録音するソースに切り替えます。

●「ソースの切り替え方」(20 ページ)を参 照してください。

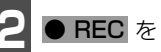

**REC** を1秒以上押します。

- MUSIC JUKEへの録音を開始します。
- 録音を停止する場合は、● REC を1秒 以上押します。

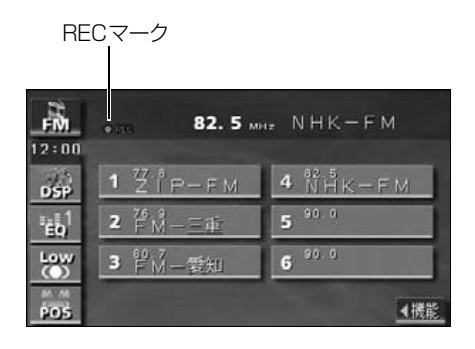

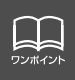

●すでに録音が完了しているトラック(曲)は選べません。 ●CD を差し込み、再生と同時に録音を開始する場合は、「デジタル録音モードを設 定する」(79 ページ参照)で録音モードを AUTO に設定してください。

**MUSIC JUKEの使い方** 

| SOURCE MENU-<br>呼び出しスイッチ |                    |                                                |                    |                                                        |
|--------------------------|--------------------|------------------------------------------------|--------------------|--------------------------------------------------------|
| パワー<br>スイッチ              |                    | REC DATE MODE                                  | 3'33''             | )<br>   プレイリスト<br>   画面表示切り替え                          |
| SOURCE<br>MENU<br>スイッチ   |                    | ALDUM<br>AMPLOUD<br>TRACK<br>Cloce To The Edge | エージェント             |                                                        |
| 選曲・頭出し・<br>早送り(早戻し)      |                    | Artist<br>Bossa<br>GENRE<br>J-POP              | + Vol              | 機能スイッチ<br>・PLAYLIST RPT<br>・ALL RAND<br>・PLAYLIST SCAN |
| スイッチ                     | POS<br>DPEN<br>TUT |                                                | PIAYUSI ▲機能<br>HDD | · RAPT<br>· RAND<br>· SCAN<br>· 設定                     |
| プレイモード<br>切り替えスイ         | ッチーーーー             | プレイリスト切り替えス                                    | スイッチ               | ——· 施耒                                                 |

# MUSIC JUKEを聞く

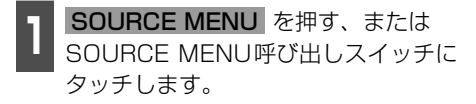

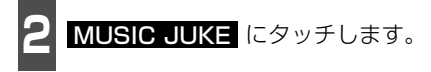

- 再生を始めます。
- 前回、MUSIC JUKEを再生していた場合 は、最後に聞いていたトラック(曲)の頭 から再生を始めます。

## 聞きたいトラック(曲)を選ぶ

MUSIC JUKEに保存されている複数のトラック(曲)をアルバム名やジャンルなどグルー プ別に選ぶことができます。タッチするプレイモードによって、プレイリストやトラックの 表示・再生の順番は違います。

● プレイリストの表示・再生の順番は下記になります。

| プレイモード | プレイリストの表示・再生順                    |
|--------|----------------------------------|
| アルバム   | 自動で作成したリストを新しい順に表示・再生(一番上が最新)    |
| マイセレクト | オリジナルで作成したリストを新しい順に表示・再生(一番上が最新) |
| トラック   | リストはありません。録音したすべての音楽を表示します。      |
| アーティスト | 自動で作成したリストをShift-JIS順に表示・再生      |
| ジャンル   | あらかじめ設定されている順に表示・再生              |
| 録音日    | 自動で作成したリストを新しい順に表示・再生(一番上が最新)    |
| エージェント | -                                |

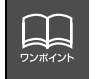

MUSIC JUKE に記録されているプレイリスト名やトラック名などを表示すること ができます。表示文字数は、半角文字では最大28文字、全角文字では最大14文字 まで表示できます。 ● トラックの表示・再生の順番は下記になります。

| プレイモード | トラックの表示・再生順                           |
|--------|---------------------------------------|
| アルバム   | 音楽CDに収録されているトラックの順に表示・再生              |
| マイセレクト | プレイリストに追加した順に表示・再生                    |
| トラック   | 録音されたトラックから順に表示・再生(一番上が最も古い)          |
| アーティスト | 音楽CDに収録されているトラックの順に表示・再生 <sup>※</sup> |
| ジャンル   | 音楽CDに収録されているトラックの順に表示・再生 <sup>※</sup> |
| 録音日    | 録音されたトラックから順に表示・再生(一番上が最も古い)          |
| エージェント | -                                     |

※:同じアーティスト/ジャンルの全トラックの再生が終了すると、次のアーティスト/ジャンルに切り替わります。

| ( 選曲・頭出しスイッチから選ぶ )                                                                                                    | 2        |
|----------------------------------------------------------------------------------------------------|----------|
| 1 PLAY MODE にタッチしてプレイ<br>モードを選びます。                                                                                                    |          |
| ● プレイモードを切り替えると選んだプレ<br>イモードの一番最初に収録されているプ<br>レイリストを再生します。                                                                                                    |          |
| ●前回、再生した場合は、最後に聞いていた<br>プレイリストを再生します。                                                                                                    | 3        |
| ● PLAY MODE にタッチするごとに、<br>下図の順に切り替わります。                                                                                                    | ● -<br>を |
| アルバム ―― マイセレクト ―― トラック                                                                                                    |          |
| ↑<br>エージェント<br>↑                                                                                                    |          |
| 録音日                                                                                                    |          |
| REC DATE MODE<br>TRACK 15 3'33"<br>12:00<br>ALFRIM<br>AMPLOUD<br>DSP<br>Close To The Edge<br>ARTIST<br>Bossa<br>SUPPOP<br>CLUMER DUMMER DUMMER<br>CLOSE TO THE Edge<br>CLOSE TO THE Edge<br>CLOSE TO THE CLOSE TO THE Edge<br>CLOSE TO THE CLOSE TO THE C |          |
| POS PLAYMOR PLAYUST~ PLAYUST 4機能                                                                                                    |          |
|                                                                                                    |          |

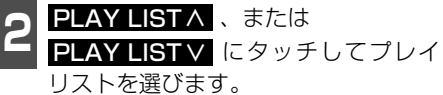

- プレイリストに収録されている先頭のト ラック情報を表示/再生します。
- **3** ∧/▶ 、または ∨/◀ を押してト ラックを選びます。
- プレイリストに収録されているトラック を順に切り替え、再生します。

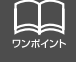

各プレイモードは、プレイリストが作成されていないと選べません。

# MUSIC JUKE の使い方

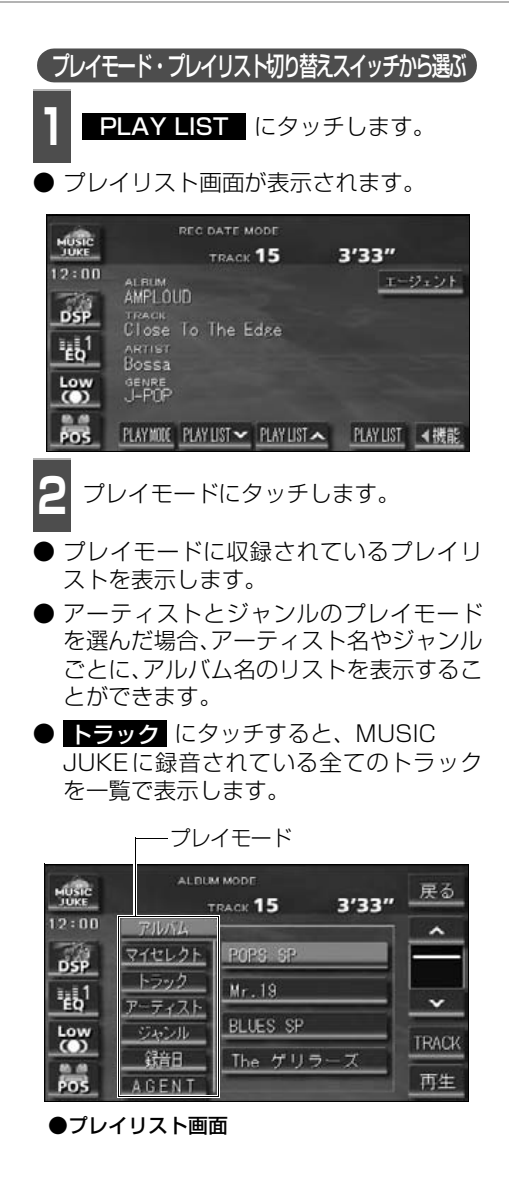

プレイリストにタッチします。

● アーティストやジャンルのプレイリスト を選んだ場合、ALBUM にタッチする と、選んだアーティスト名やジャンルが付 与されているアルバム名を一覧で表示し ます。

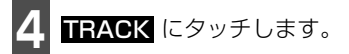

- ▶ 選んだプレイリストのトラックを一覧で 表示します。
- 百生 にタッチすると、プレイリストに 収録されている先頭の曲から再生を始め ます。

・プレイリスト

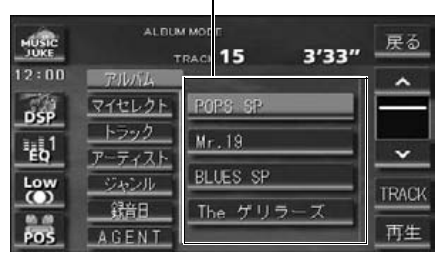

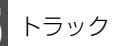

トラック(曲名)にタッチします。

● 選んだトラックを再生します。

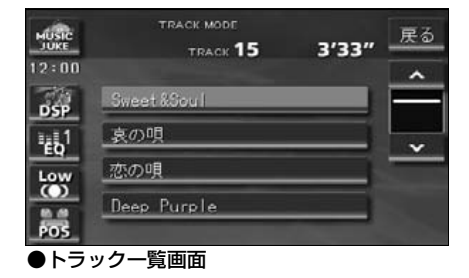

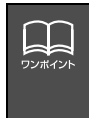

●同じモード内にプレイリストが4個以上ある場合は、 \Lambda 🔹 🔽 にタッチすると、 プレイリストを切り替えて表示することができます。 ●同じプレイリスト内に 4 曲以上収録されている場合は、 \Lambda 🔹 🔽 にタッチする と、トラック名(曲名)を切り替えて表示することができます。

#### "エージェント"から選ぶ

録音したトラック(曲)がメディアクリックデータベースから音楽情報を付与されていると、 お好みに合わせて、4つのカテゴリから選曲し、該当する曲が見つかった場合、再生するこ とができます。

エージェントはあくまでもイメージ選曲です。実際の内容と異なる場合があります。

<sup>●</sup> カテゴリの項目とイメージされる内容は下記になります。

| カテゴリ   | 項目        | 対象となるトラック(曲)                |
|--------|-----------|-----------------------------|
|        | パワフル      | 曲のテンポが速く、ムードの明るいイメージの曲      |
| 曲イメージ  | 普通        | 普通                          |
|        | 静か        | 曲のテンポが遅く、ムードの暗いイメージの曲       |
|        | シティクルーズ   | 日中のドライブなどをイメージした曲           |
| シーン    | ハイウェイクルーズ | 旅行など、高速道路を走行するドライブをイメージした曲  |
|        | ナイトクルーズ   | 夜のドライブなどをイメージした曲            |
|        | ~'60      | 60年代以前にヒットした曲               |
|        | '70       | 70年代にヒットした曲                 |
| 年代     | '80       | 80年代にヒットした曲                 |
|        | '90       | 90年代にヒットした曲                 |
|        | '00~      | 00年代以降にヒットした曲               |
|        |           | タイアップ情報のTV番組オープニング、エンディング曲、 |
|        |           | CMソングなど                     |
| タイアップ/ | ドラマ ムービー  | ドラマ主題歌、挿入歌、映画主題歌、挿入歌など      |
| イベント   | LOVEソング   | 歌詞の主題などからLOVEソングとイメージされる曲   |
|        | メモリー      | クリスマスやバレンタインなど、記念日をイメージされる曲 |
|        | メジャーヒット   | メジャーヒットした曲                  |

同じカテゴリ内で、複数の項目を選択することはできません。

- **エージェント** にタッチします。
- エージェントのカテゴリ選択画面が表示 されます。

| ALER  |                          | REC DATE M  |             |           |      |
|-------|--------------------------|-------------|-------------|-----------|------|
| JUKE  |                          | TRACK       | 15          | 3'33"     |      |
| 12:00 | ALBUM                    | JD          |             | <u>r-</u> | ジェント |
| "EQ1  | Close<br>ARTIST<br>Bossa | To The E    | dse         |           |      |
| Low   | genre<br>J-POP           |             |             |           |      |
| POS   | PLAYMOLE                 | PLAY LIST ~ | PLAY LIST ~ | PLAY LIST | ◀機能  |

- 2 各カテゴリにタッチします。
- ●同じカテゴリ内で、複数の項目にタッチすることはできません。

|            | DUM MODE<br>TRACK <b>15</b> | 3'33      | 展る      |
|------------|-----------------------------|-----------|---------|
| 曲イメージ      | パワフル                        | 普通        | 静か      |
| シーン        | シティクルーズ                     | ハイウェイクルーズ | ナイトクルーズ |
| 年 代        | ~'60 <u>'70</u>             | . 80 .    | 90 '00~ |
| タイアップ/イベント | TVZCM                       | ドラマムービー   | LOVEVU  |
|            | メモリー                        | メジャーセット   | 再生      |

87

# MUSIC JUKE の使い方

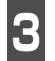

再生 にタッチします。

● 選んだカテゴリに該当する曲を再生します。

| HUSIC A    |           |           | 展る              |
|------------|-----------|-----------|-----------------|
| JORE       | TRACK 15  | 3'3       | 3"              |
| 曲イメージ      | 112206    | 百进        | 商業のか            |
| シーン        | シティクルーズ   | ハイウェイクルーズ | ナイトクルーズ         |
| 年代         | ~'60 _'70 | 1 '80 '   | <u>'90 '00~</u> |
| タイアップ/イベント | TV/CM     | F974-8-   | LOVEVD          |
|            |           | メジャーセット   | 再生              |

## 早送り・早戻しする

いま聞いているトラック(曲)を早送り・早 戻しすることができます。

- ∧/>→ 、 ∨/<< を "ピッ" と音がす るまで長く押します。
- ∧/>> (上側): トラック(曲)を進めるとき
   ▽/!◀
   (下側): トラック(曲)を戻すとき
   "ピッ"と音がすると早送り(早戻し)モード
   に切り替わり、スイッチから手を離すまで早
   送り(早戻し)します。

#### 聞きたいトラック(曲) を探す

プレイリストの中から聞きたい曲を探す

- **1** 機能スイッチ表示画面で、**SCAN** に タッチします。
- 再生中のプレイリスト内、全曲の始めの 10秒間だけ順に再生します。もう一度
   SCAN にタッチすると、その曲で再生 を続けます。

#### 、プレイモードの中から聞きたいプレイリストを探す

- 機能スイッチ表示画面で、
- PLAYLIST SCAN にタッチします。
- 再生中のプレイモード内、全プレイリストの1曲目に収録されているトラックを始めの10秒間だけ順に再生します。もう一度
   PLAYLIST SCAN にタッチすると、そのプレイリストで再生を続けます。

#### 聞きたいトラック(曲) を繰り返し聞く

いま聞いている曲を繰り返し再生する

機能スイッチ表示画面で、RPT に タッチします。

● 一度 RPT にタッチすると、解除するまで繰り返します。もう一度 RPT にタッチすると解除されます。

いま聞いているプレイリストを繰り返し再生する

- 機能スイッチ表示画面で、 PLAYLIST RPT にタッチします。
- 一度 PLAYLIST RPT にタッチする と、解除するまで繰り返します。もう一度
   PLAYLIST RPT にタッチすると解除 されます。

## トラック(曲)の順番を ランダムに聞く

いま聞いているプレイリストの中からランダムに再生する)

- 機能スイッチ表示画面で、 RAND に タッチします。
- 一度 RAND にタッチすると、解除する までランダム再生します。もう一度 RAND にタッチすると解除されます。

#### MUSICJUKEに保充れている全曲の中からランダムに再生する

- 機能スイッチ表示画面で、
  - ALL RAND にタッチします。
- 一度 ALL RAND にタッチすると、解 除するまでランダム再生します。もう一度
   ALL RAND にタッチすると解除され ます。
- ●曲が終わるごとに次に再生する曲を任意に決めているので、同じ曲が数回連続で再生されることがあります。

#### MUSIC JUKEを止める

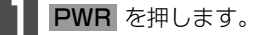

● もう一度 PWR を押すと再生が再開されます。

#### MUSIC JUKE の操作

# プレイリストの編集

本機は、MUSIC JUKEに録音すると、アルバム名やアーティスト名などのプレイリストを 自動で作成し、グループ分けしますが、お好みのトラック(曲)を集めたオリジナルプレイ リストを作成することができます。また、プレイリストの名称の編集やプレイリストの並び 替えをすることができます。

● 編集中は音楽の再生を一時停止します。

# プレイリストの作成

プレイモードのマイセレクトはお好みの曲だけを集めたプレイリストを作成することができます。プレイモードのアーティストに、新しくプレイリストを作成する場合は「アーティストを変更する」(102 ページ)を参照してください。

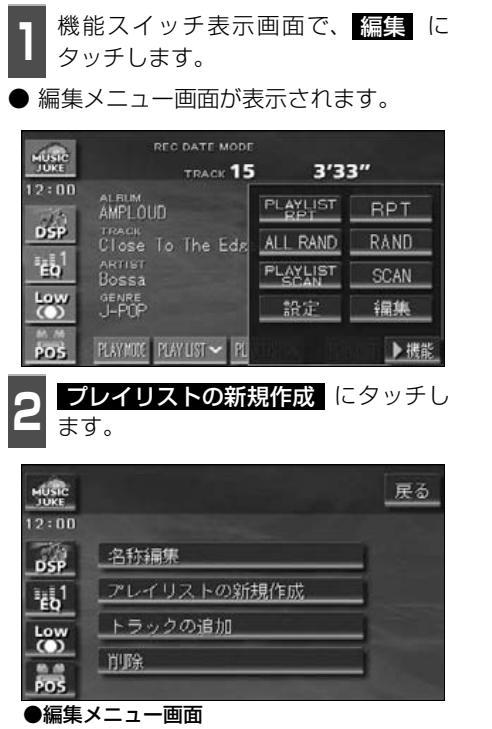

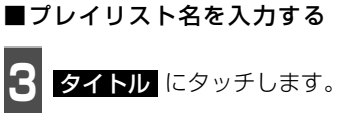

● 文字入力画面が表示されます。

|                  |      |                      | 戻る |
|------------------|------|----------------------|----|
| 12:00            |      |                      |    |
| DSP              | タイトル |                      |    |
| "€6 <sup>1</sup> | 読み   |                      |    |
| Low              |      |                      |    |
| 8.8              |      | A 2 1 11 11 11 11 13 |    |
| POS              |      | タイトル取得               | 元  |

- タイトルを入力します。
- 名称の入力については、「プレイリストの 名称入力」(92 ページ)を参照してくだ さい。

| MUSIC |    | 名和        | 名称を入力してください |    |   |                |      |    |    |   | 戻る          |
|-------|----|-----------|-------------|----|---|----------------|------|----|----|---|-------------|
| JUKE  |    |           | 1           |    | 2 | - 74           | ¢-Х. | 5  | リア | Ľ |             |
| 47    | ð) | b         | 5           | や  | 隶 | <u>ít</u>      | な    | た  | ŧ  | か | あ           |
| νÞ    | LV | 휸         | IJ          |    | Ð | $\overline{U}$ | 1    | ち  | L. | 5 | <u>ل</u> ۱  |
| đ     | 5  | h         | ଚ           | ſФ | む | 5.             | ぬ    | 2  | す  | < | <u>&gt;</u> |
| 2     | x  | -         | ħ.          |    | め | 1              | ね    | τ  | Ψ. | け | え           |
|       | 75 | -         | 3           | ď  | も | ぼ              | Ø    | ٢  | Ŧ. | - | お           |
| 力可    | a: | <u>カナ</u> | ÷ ż         | 拧  | 数 | 踼              | 变换   | 刺来 | 設換 | 屶 | 7           |

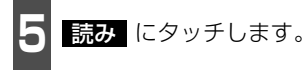

● 文字入力画面が表示されます。

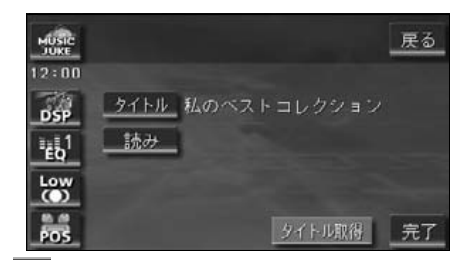

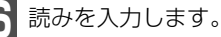

● 読みの入力については「カナ、英字、数・記号の入力」(次ページ)を参照してください。

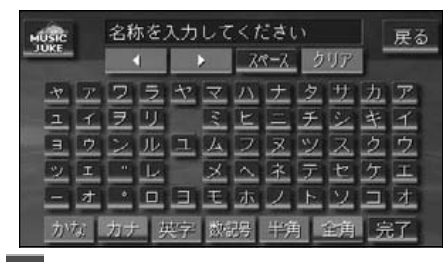

タイトル、読みを確認し、 <mark>完了</mark> にタッ チします。

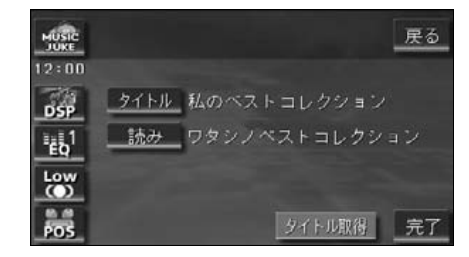

■ 作成したプレイリストにトラックを 追加する

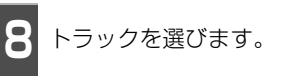

● トラックの検索については、「トラックの 検索」(100 ページ)を参照してください。

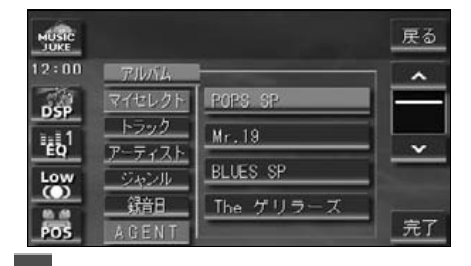

完了 にタッチします。

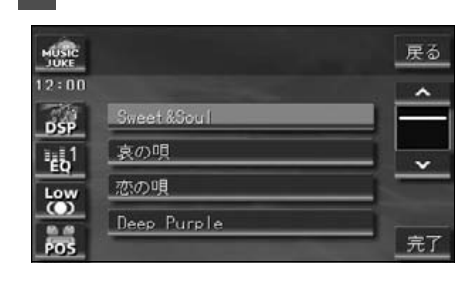

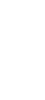

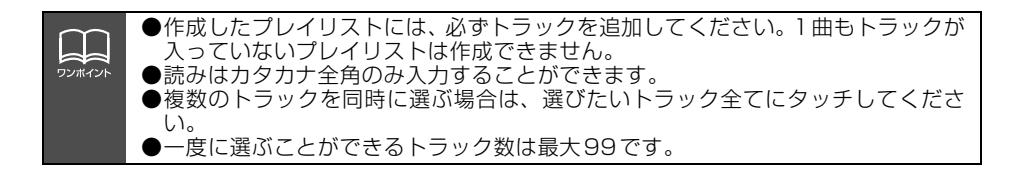

プレイリストの編集

## プレイリストの名称入力

**1** 文字を1文字ずつタッチして入力します。

- ひらがなと漢字以外の文字を入力するときは、カナ (カタカナ)、英字、数・記号 (数字・記号)にタッチして、入力画面を切り替えます。
- カナ入力、英字入力、数・記号入力については「カナ、英字、数・記号の入力」を参照してください。
- 間違えた(または入力されている)ときは
   クリアにタッチすると、1つずつ消去されます

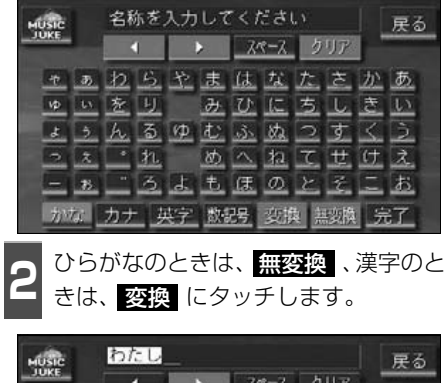

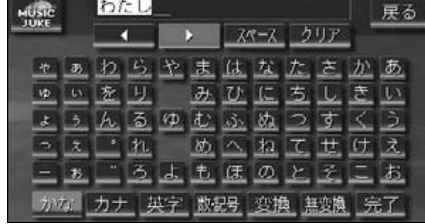

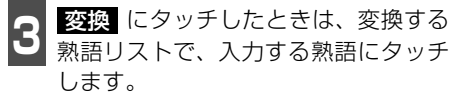

● 変換する文字の範囲を変更するときは、
 ▲ ・ ▲ にタッチして、範囲を変更し、
 再度 変換 にタッチします。

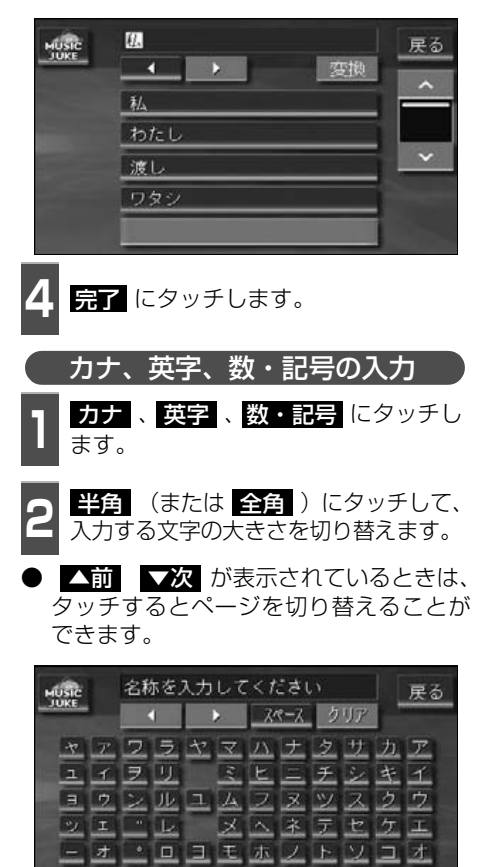

かな カナ 英字 数記号 半角 全角 完了

●入力することができる文字数は最大16文字(半角文字は32文字)までです。 ●同じ名称は重複して登録することができません。

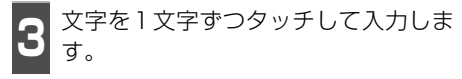

● 間違えた (または入力されている) ときは クリア にタッチすると、1つずつ消去されます。

4 完了 にタッチします。

## リスト名称の編集

プレイモードのアルバム、またはマイセレクトに登録されているプレイリストを編集することができます。

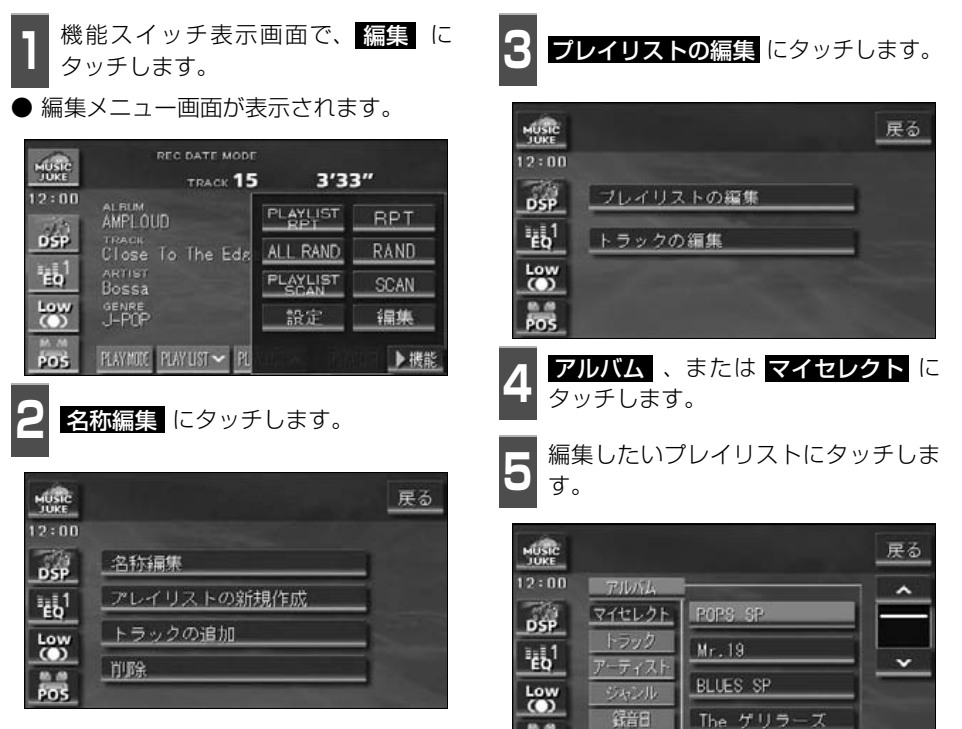

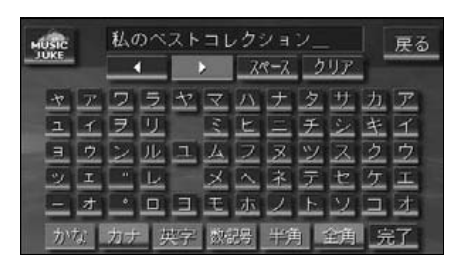

次ページに続く 93

プレイリストの編集

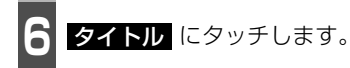

● 文字入力画面が表示されます。

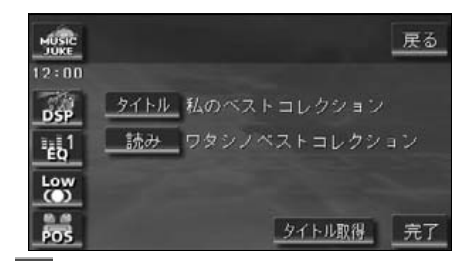

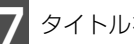

タイトルを入力します。

● 名称の入力については、「プレイリストの 名称入力」(92 ページ)を参照してくだ さい。

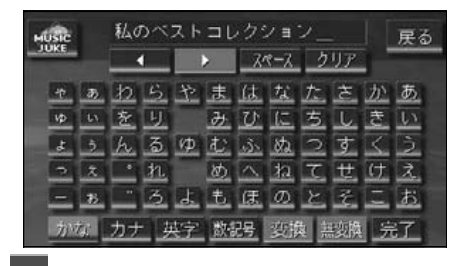

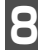

読み にタッチします。

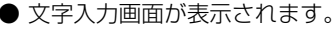

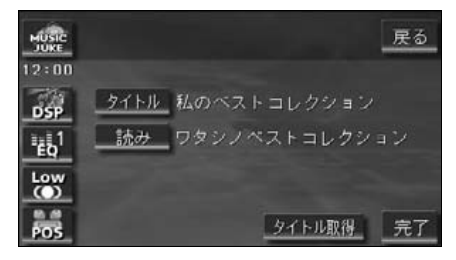

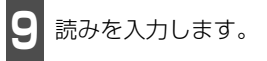

● 読みの入力については、「カナ、英字、数・ 記号の入力」(92 ページ)を参照してく ださい。

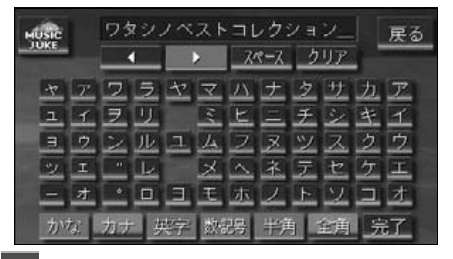

10 タイトル、読みを確認し、 <mark>完了</mark> にタッ チします。

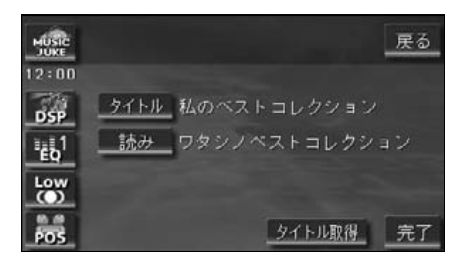

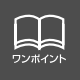

## タイトル情報の再取得

デジタル録音時にタイトル情報が付与できなかった場合や、間違ったタイトルが付与された 場合など、再度、本機のデータベースを検索し、該当する情報を付与することができます。

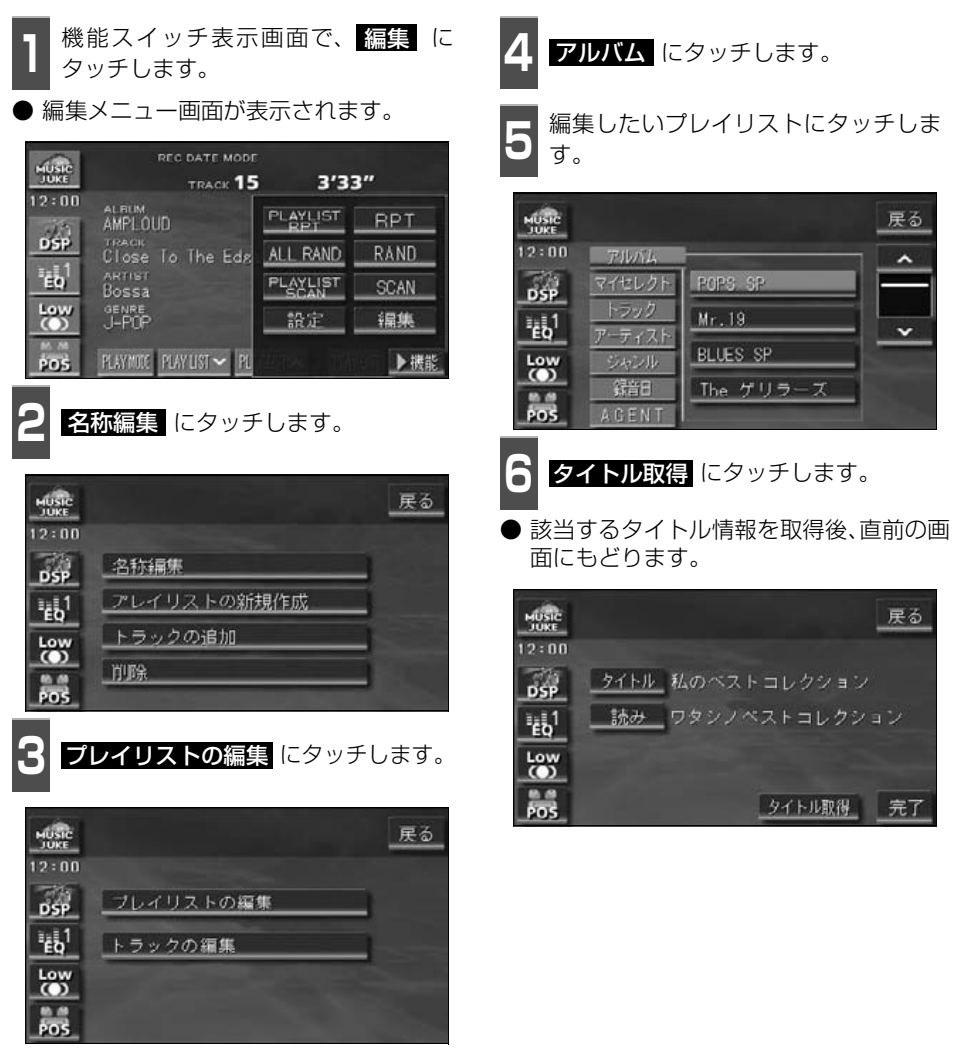

כר ח-מכצ

もどります。

# プレイリストの編集

# ■複数のタイトル情報が存在する場合 2 該当するタイトルにタッチします。 ● 最大10タイトルまで表示します。 ● 戻る にタッチすると、タイトルを取得せず、直前の画面にもどります。 ● 情報 にタッチすると、タイトルに含まれているトラック(曲)タイトルを一覧で表示します。確認後、決定 にタッチすると、タイトル情報を取得し、 6 の画面に

|                   |    | ~ |
|-------------------|----|---|
| Night Cruise      |    |   |
| Jazz festival' 04 | 情報 |   |
| -マル-              | 情報 | ~ |
| LifeResp          | 情報 |   |
| ALBUM4            | 情報 |   |

## プレイリストの並び替え

プレイリストやトラックは、録音した順に表示され、再生されます。プレイリストの表示を 並び替えることで、再生する順を任意に変更することができます。

● プレイリストは、MUSIC JUKE設定画面の「表示並び替え」がONに設定されていない と並び替えできません。「表示並び替え」をONに設定する場合は、「作成した順番に並び 替える」(下記)の手順で「表示並び替え」の ON にタッチしてください。

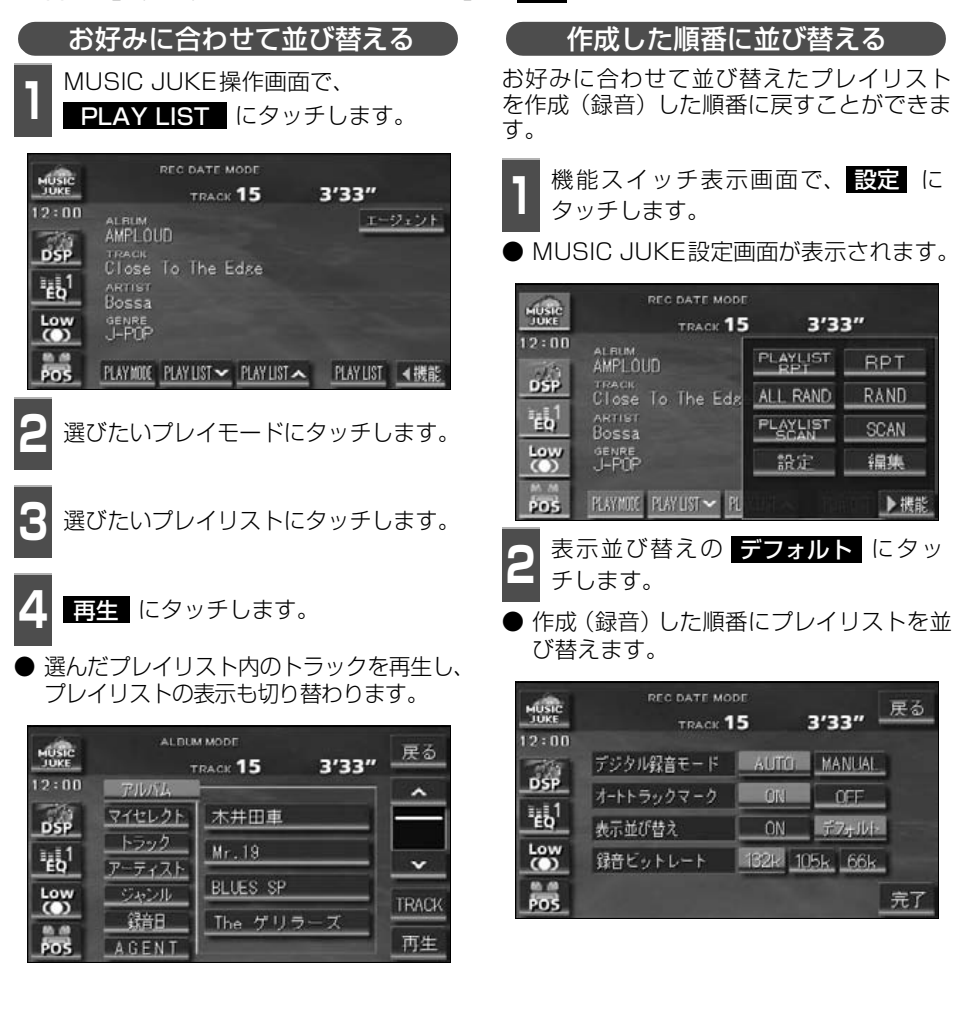

# プレイリストの編集

# プレイリストの消去

プレイモードのアルバムまたはマイセレクトに登録されているプレイリストを消去すること ができます。選択したプレイモードにより、消去されるデータが違います。

| 選択したプレイモード | 消去されるデータ                                                           |
|------------|--------------------------------------------------------------------|
| アルバム       | 選択したプレイリストおよびトラック(曲データ)は消去されますの<br>で、他のプレイモードからも検索することができなくなります。   |
| マイセレクト     | 選択したプレイリストは消去されますが、トラック(曲データ)は消<br>去されませんので、他のプレイモードから検索することができます。 |

- 機能スイッチ表示画面で、 編集 に タッチします。
- 編集メニュー画面が表示されます。

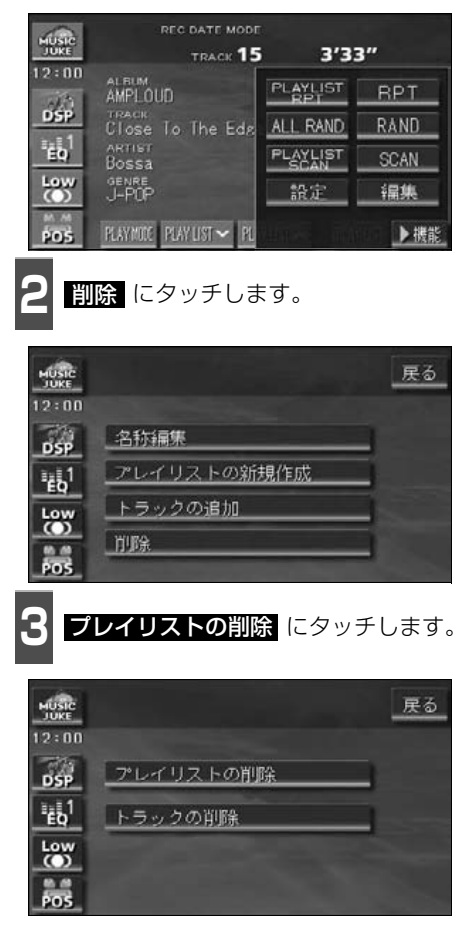

アルバム 、または マイセレクト に タッチします。

| MUSIC |               |           | 戻る |
|-------|---------------|-----------|----|
| 12:00 | アルバム          |           |    |
| DSP   | マイセレクト        | POPS SP   |    |
| 1411  | トラック          | Mr.19     |    |
| Low   | <u>アーティスト</u> | BLUES SP  | -  |
| 0     | 録田            | The ゲリラーズ |    |
| POS   | AGENT         |           |    |

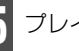

プレイリストにタッチします。

● 消去確認画面が表示されます。

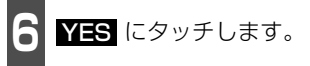

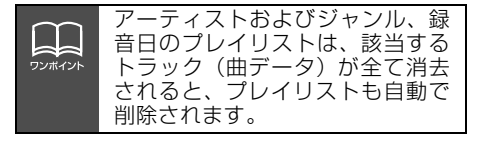

# トラックの編集

トラック情報の編集を行います。録音したトラックのアーティスト名やジャンルを設定する と、トラックを検索する時、アーティスト名やジャンルからも探し出すことができます。 ● 編集中は音楽の再生を一時停止します。

## トラックの追加

録音したトラックは、マイセレクト内のプレイリストに追加することができます。その他の プレイモードには追加できません。

| 機能スイッチ表示画面で、 | 編集 | に |
|--------------|----|---|
| タッチします。      |    |   |

● 編集メニュー画面が表示されます。

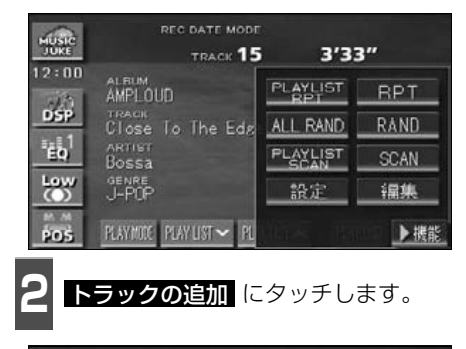

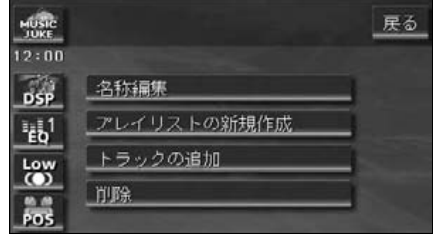

■トラックを追加したいプレイリストを選択する

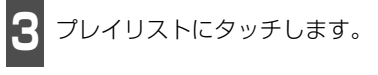

| MUSIC |        |           | 戻る |
|-------|--------|-----------|----|
| 12:00 | アルバム   |           |    |
| DSP   | マイセレクト | POPS SP   |    |
| 141   | トラック   | Mr.19     |    |
| Low   | ジャンル   | BLUES SP  |    |
| 0     | 録音日    | The ゲリラーズ |    |
| POS   | AGENT  |           |    |

■追加するトラックを選択する

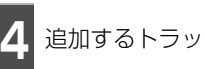

追加するトラックを選びます。

トラックの検索については「トラックの検 索」(次ページ)を参照してください。

| MUSIC  |              | 戻る |
|--------|--------------|----|
| 2:00   |              | ^  |
| DSP    | Sweet & Soul |    |
| 1<br>1 | 哀の唄          |    |
| Low    | 恋の唄          |    |
|        | Deep Purple  |    |
| POS    |              | 完了 |

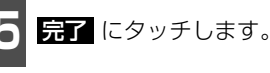

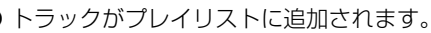

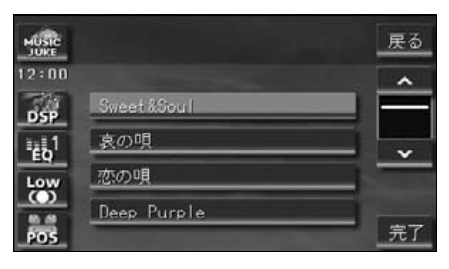

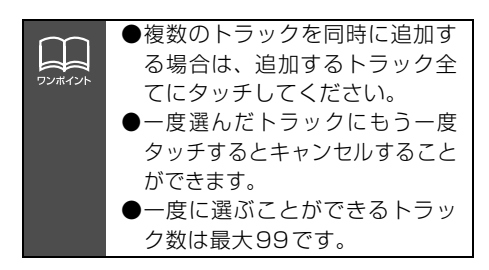

# トラックの編集

# トラックの検索

複数あるトラックの中から、選択したいト ラックを検索します。 編集メニュー画面からトラックを検索する

と、下記の画面を表示します。

プレイモードにタッチします。

● トラック にタッチすると、トラック一覧 画面が表示されます。

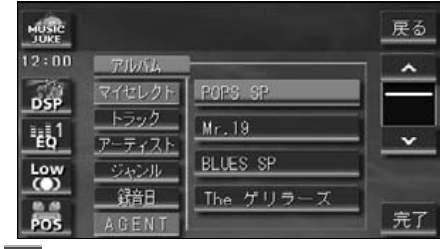

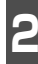

選びたいプレイリストにタッチします。

トラック一覧画面が表示されます。

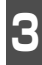

選びたいトラックにタッチします。

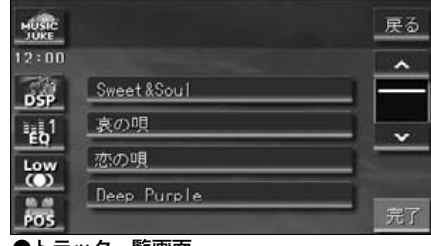

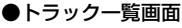

## トラック情報の編集

アーティスト名やアルバム名、トラックのタ イトル、ジャンルを変更することができま す。

| トラック編集画面の呼び出し                    |    |
|----------------------------------|----|
| <b>1</b> 機能スイッチ表示画面で、<br>タッチします。 | (C |
| ● 編集メニュー画面が表示されます。               |    |
| REC DATE MODE                    |    |

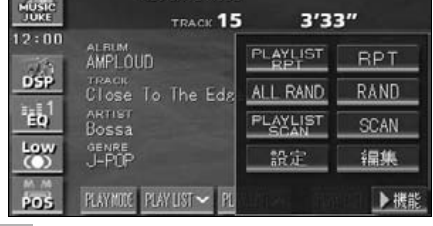

名称編集 にタッチします。

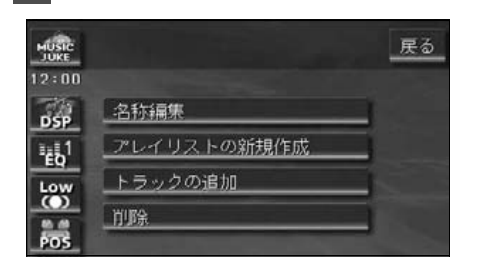

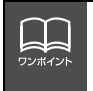

| 3 トラックの編集 にタッチします。                                                                                                    | 2              |
|----------------------------------------------------------------------------------------------------|----------------|
| 東の     戻る       12:00     ブレイリストの編集       記1     トラックの編集       にの     トラックの編集                                                                                                    | ● 名<br>称       |
| 4 編集したいトラックを選びます。<br>● トラックの検索については 「トラックの                                                                                                    |                |
| ● トラックの検索については、「トラックの<br>検索」(前ページ)を参照してください。                                                                                                    | <b>う</b><br>●文 |
| 単数能         戻る           12:00         アルバム           の第         マイセレクト           トラック         Mr. 19           ドラック         Mr. 19           アーティスト         BLLES SP           「約日         グリラーズ           ドの5         AGENT | 4<br>● 読<br>た  |
| <ul> <li>トラックタイトルを変更する</li> <li>トラック編集画面で、タイトル に<br/>タッチします。</li> <li>● 文字入力画面が表示されます。</li> </ul>                                                                                                    |                |
| 県の     戻る       12:00     タイトル 雪が降ってきた       読み ユキガフッテキタ       読み ユキガフッテキタ       しの数 アーライスト Bob       ジャシル J-POP       売了                                                                                                    |                |

●トラック編集画面

- タイトルを入力します。
- る称の入力については、「プレイリストの名 **1入力」**(92 ページ)を参照してください。

| MUSIC |            | 雪が降ってきた |    |     |    |                |                |    |     |   | 戻る          |
|-------|------------|---------|----|-----|----|----------------|----------------|----|-----|---|-------------|
| JUKE  |            |         | 4  |     | •  |                | スペーズ           |    | クリア |   |             |
| -17   | Ð          | b       | 5  | ヤ   | 志  | <u>lt</u>      | $\tau_{\rm k}$ | t. | ŧ   | か | あ           |
| ν¢    | LV.        | 휸       | IJ |     | Ð  | $\overline{U}$ | 12             | ち  | L.  | き | U1          |
| đ     | 5          | h       | వ  | кÞ  | む  | 5.             | 幼              | 2  | す   | 3 | <u>&gt;</u> |
| 2     | ż.         | •       | n  |     | め  | ~              | ね              | τ  | ŧ   | け | え           |
| -     | 75         | -       | 3  | d,  | ŧ. | 康              | Ø              | ۲  | ぞ   | - | お           |
| かけ    | <b>a</b> [ | カナ      | ÷  | 安宁" | 数  | 믱              | 变换             | 刺来 | 設換  | 劳 | 37          |

- 読み にタッチします。
- て字入力画面が表示されます。

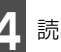

読みを入力します。

読みの入力については**「カナ、英字、数・** 2号の入力」(92 ページ)を参照してく ざい。

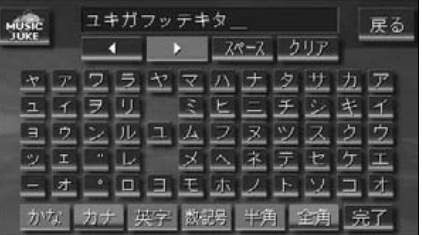

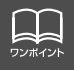

# トラックの編集

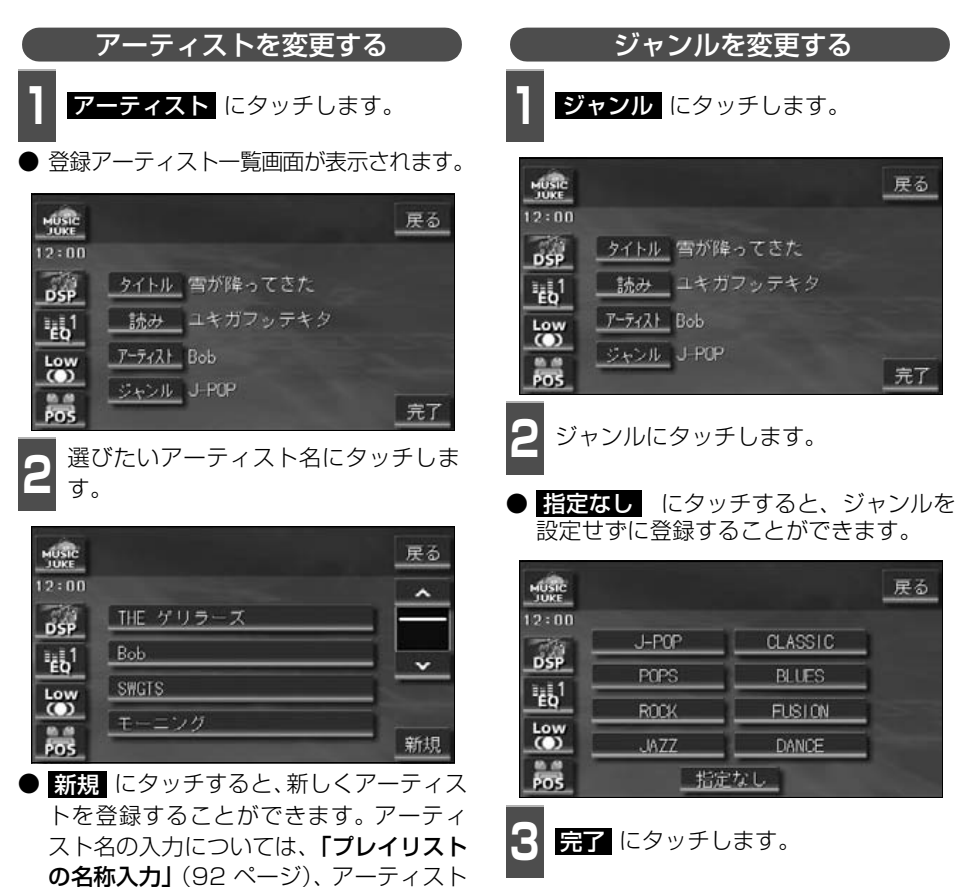

 火気に
 戻る

 12:00
 タイトル 雪が降ってきた

 万分
 タイトル 雪が降ってきた

 読み
 ユキガフッテキタ

 読み
 ユキガフッテキタ

 この数
 アーティスト

 Bob
 ジャンル

 ブーシン
 J-POP

 完了
 完了

ワンポイント

てください。

名の読み入力については、「カナ、英字、

**数・記号の入力」**(92ページ)を参照し

∧ · ∨ にタッチすると、リストを切り替えて表示することができます。

## トラックの消去

録音したトラックを消去することができます。 選択したプレイモード(プレイリスト)やトラックにより、消去されるデータが違います。

| 選択したプレイモード         | 選択したトラック           | 消去されるデータ                                                                            |
|--------------------|--------------------|-------------------------------------------------------------------------------------|
| マイセレクト内の<br>プレイリスト | リスト内のトラック          | 選択したプレイリスト内の登録を消去しま<br>す。トラック(曲データ)は消去されませ<br>んので、他のプレイモード、プレイリスト<br>から検索することができます。 |
|                    | リスト内の<br>残り1つのトラック | 選択したプレイリストは消去されます。ト<br>ラック(曲データ)は消去されませんので、<br>他のプレイモード、プレイリストから検索<br>することができます。    |
| マイセレクト以外の          | リスト内のトラック          | 選択したトラック(曲データ)を消去しま<br>す。<br>他のプレイモード、プレイリストからも検<br>索することができません。                    |
| プレイリスト             | リスト内の<br>残り1つのトラック | 選択したプレイリストおよびトラック(曲<br>データ)を消去します。<br>他のプレイモード、プレイリストからも検<br>索することができません。           |

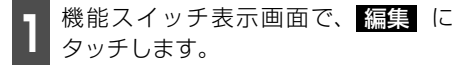

● 編集メニュー画面が表示されます。

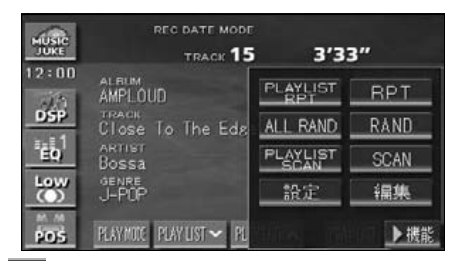

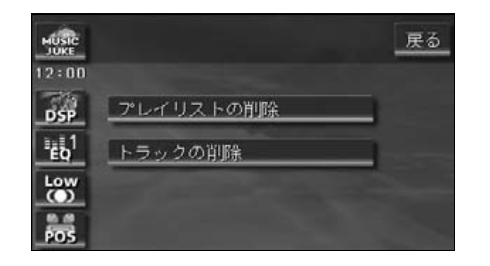

トラックの削除 にタッチします。

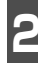

**削除** にタッチします。

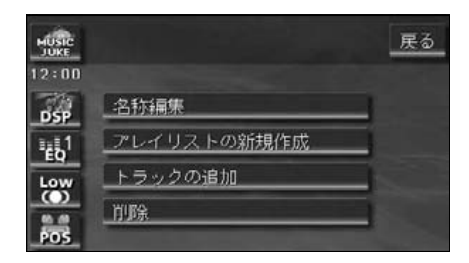

# トラックの編集

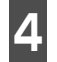

トラックにタッチします。

●トラックの検索については「トラックの検索」(100ページ)を参照してください。

| MUSIC |        |           | 戻る |
|-------|--------|-----------|----|
| 12:00 | アルバム   |           | 1  |
| DSP   | マイセレクト | POPS SP   |    |
| 141.1 | 1-2-2  | Mr.19     |    |
| Low   | アーティスト | BLUES SP  | -  |
| 0     | 錯日     | The ゲリラーズ |    |
| POS   | AGENT  |           |    |

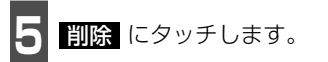

● 消去確認画面が表示されます。

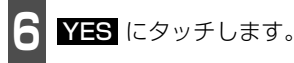

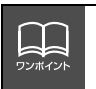

●複数のトラックを同時に削除する場合は、削除するトラック全てにタッチしてください。
 ●一度選んだトラックにもう一度タッチするとキャンセルすることができます。

# TVの使い方

エンジンスイッチがONまたはACCで、さらに安全上の配慮から車を完全に停止し、パーキングブレーキをかけた場合のみTVをご覧になることができます。(走行中にTVモードを選択した場合、音声のみになります。)

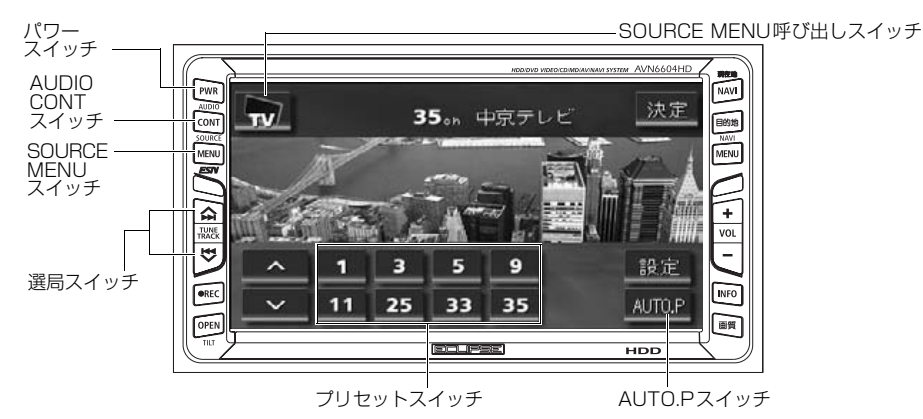

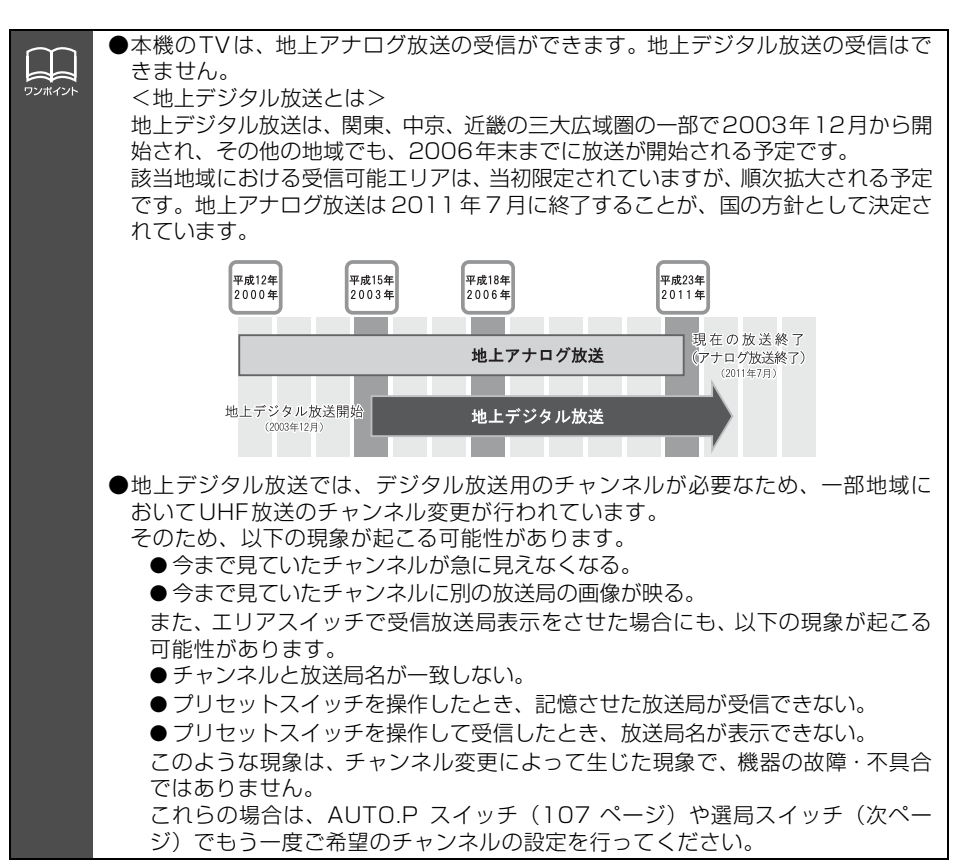

V

# TV の使い方

## TV を見る

**SOURCE MENU** を押す、または SOURCE MENU呼び出しスイッチに タッチします。

2

TV にタッチします。

● TV画面になります。

 AUDIO CONT を押す、または画面に タッチすると、TV操作画面になります。

## 見たいチャンネルを選ぶ

#### 手動で選ぶ

1 ∧/▶ 、 ∨/◀ を押す、または ∧ 、
Comparison (Comparison)

● 押すごとに 1 ステップずつチャンネルが UP/DOWNします。

∧/▶ ∧ (上側):

チャンネルUP(大きくなる)

∨/◀ ∨ (下側):

チャンネルDOWN (小さくなる)

#### 自動で選ぶ

- 1 ∧/>> 、 ∨/<< を "ピッ" と音がする まで押す、または ∧ 、 ∨ に "ピッ"、 "ピッ"と2度続けて音がするまでタッチ します。
- ●現在、受信しているチャンネルに一番近い 放送局を、自動的に選局して受信したとこ ろで止まります。途中で止めたいときは もう一度押すと解除されます。
- 受信電波の弱い地域では、自動選局できないことがあります。

#### プリセットスイッチから選ぶ

記憶されているプリセットスイッチに タッチします。

● チャンネルの記憶方法は「チャンネルを記 憶する」下記を参照してください。

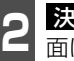

決定 にタッチすると、放送局受信画 面に切り替わります。

# チャンネルを記憶する

プリセットスイッチにチャンネルを記憶さ せるにはマニュアル(手動)とAUTO.P(自 動)の2つのモードがあり、それぞれのモー ドは独立しています。

マニュアル(手動)で記憶する

"AUTO.P"、または"AREA.P"が画面表示 されていないことを確認します。

- 表示されているときは AUTO.P または エリア (108 ページ参照) にタッチす ると、AUTO.P または AREA.P からマ ニュアルに切り替わります。
  - 手動選局、または自動選局で記憶させ たい放送局を選びます。

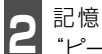

記憶させたいプリセットスイッチを "ピーッ"と音がするまでタッチします。

 ● チャンネルが記憶されます。 プリセット スイッチをタッチして選局できるように なります。

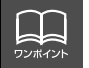

TV操作画面に切り替えたとき、各タッチスイッチは約6秒間表示されます。 AUDIO CONT を押す、または画面にタッチすると再度、表示します。

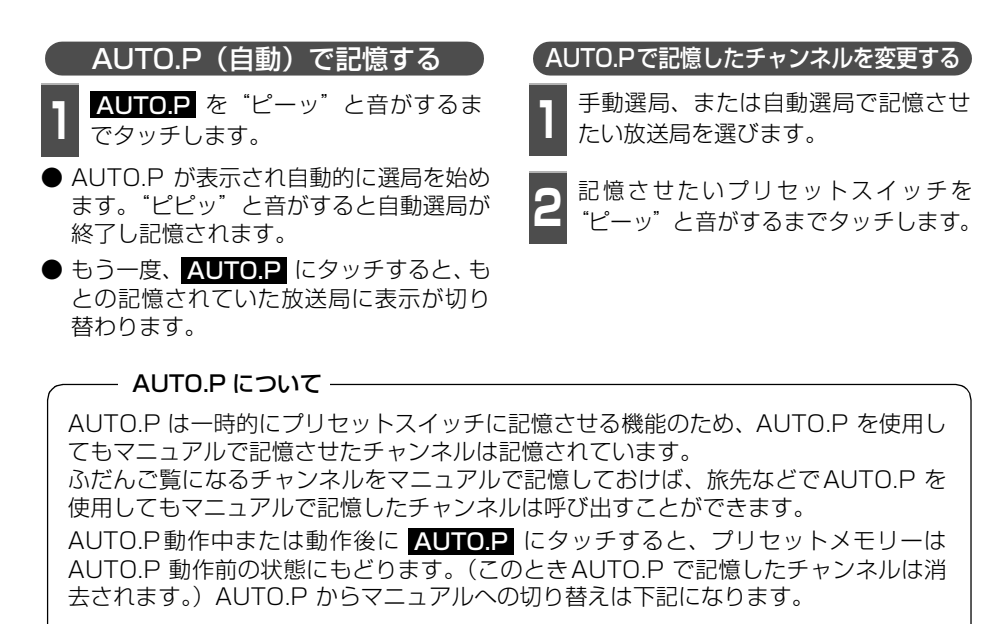

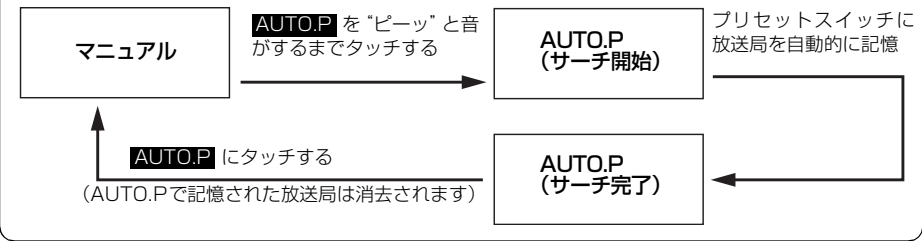
# TV の使い方

### TV設定画面の切り替え

TVモードでは、TV設定画面に切り替えると 下記の操作ができます。

- 機能スイッチの表示
  - ・エリアプリセット
  - ・音声多重放送の切り替え
  - ・画面モード(ワイドモード)の切り替え
- DSP 、EQ 、POS などの音質調整
- マニュアルでのチャンネルの記憶
- 2 設定 にタッチします。
- エリアプリセットや音声多重放送の切り 替え操作などをおこなうことができます。
- 戻る にタッチするとTV操作画面にもどります。

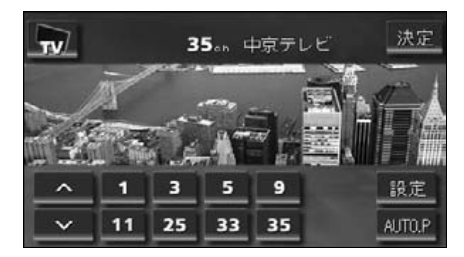

## エリアスイッチについて

自分のいる地域の放送局のチャンネルがわ からないときに、その地域のチャンネルの表 示・選局ができます。

- **1** 機能スイッチ表示画面で、**エリア** に タッチします。
- "AREA.P"の表示とともにその地域で放送されている放送局名とチャンネルが表示されます。
- 放送局を選ぶときは、表示されているプリ セットスイッチにタッチします。
- もう一度 エリア にタッチすると、もとの 記憶されていた放送局に表示が切り替わ ります。

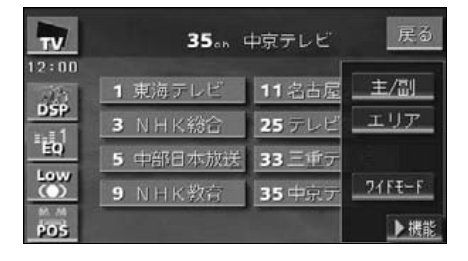

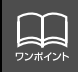

### 局名スイッチについて

TVを受信したとき、同じチャンネルの放送 局の放送地域が重複している地域で表示さ れます。

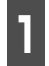

機能スイッチ表示画面で、**局名**に タッチします。

● 重複した放送局名が切り替わります。

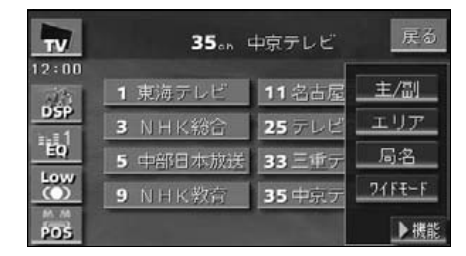

### 音声多重放送を切り替える

音声多重放送を受信しているときは、主音声 や副音声を切り替えて聞くことができます。

| 1 | 機能スイッチ表示画面で、 <mark>主/</mark> 副 | を  |
|---|--------------------------------|----|
| ч | タッチするごとに、下図の順に切り               | )替 |
|   | わります。                          |    |

| 主音声<br>MAIN<br>t | → 副音声 -<br>SUB        | → 主·副<br>MAIN· | 音声<br>·SUB<br>] |
|------------------|-----------------------|----------------|-----------------|
| TV               | <b>35</b>             | 中京テレビ          | 戻る              |
| 12:00            | a sheller are a shift |                | +- /==          |
| DSP              | 1 泉海テレビ               | 11 省百厘         |                 |
|                  | 3 NHK総合               | 25 テレビ         | エリア             |
| <u>==0</u>       | 5 中部日本放送              | 33 三重デ         |                 |
| Low              | A ALLIN Marts         | and the second | DIFT-F          |

### TVモードを終わる

**PWR**を押します。

● もう一度 PWR を押すと電源を切る前の受信放送局(チャンネル)が受信(音声のみ)されます。

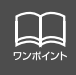

POS

●放送を受信できても、放送局名を表示できない地域があります。
 ●2ヶ国語放送を受信したときは、
 が表示され主音声や副音声を切り替えて聞くことができます。

▶機能

# DVDプレーヤーをお使いになる前に

本機は、DVDビデオの高画質映像と高音質なデジタルサウンドを再生することができます。 また、DVDビデオに記録されている複数の言語(音声や字幕など)を切り替えて表示できる ほか、同じ場面が複数のアングルで記録されているものは、好きなアングルに切り替えて再 生することができます。

### DVDビデオの特長

#### マルチ音声機能について

DVDディスクには複数の言語が収録されているものがあり、再生中、TVの音声多重放送の ように音声言語を切り替えることができます。

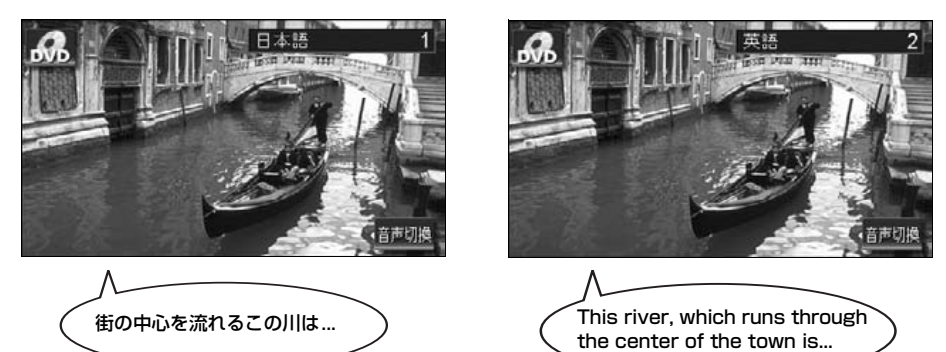

#### マルチアングル機能について

DVD ディスクには、同じ場面が複数のアングルで記録されているもの(マルチアングル)が あり、再生中、好きなアングルに切り替えることができます。

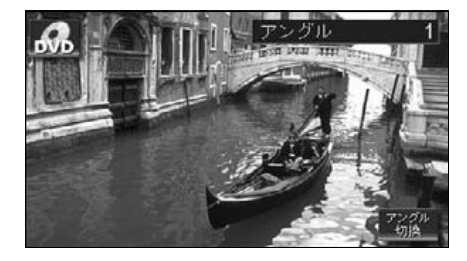

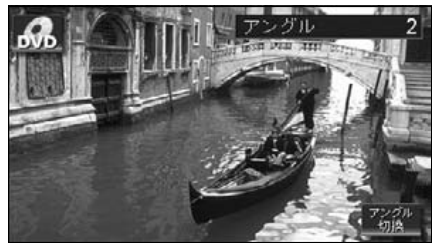

映像のアングルが切り替わります。

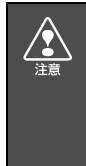

本機は、マクロビジョンコーポレーションやその他の権利者が保有する、米国特許 権及びその他の知的所有権によって保護された著作権保護技術を搭載しています。 この著作権保護技術の使用にはマクロビジョンコーポレーションの許諾が必要であ り、マクロビジョンコーポレーションが特別に許諾する場合を除いては、一般家庭 その他における限られた視聴用以外に使用してはならないこととされています。改 造または分解は禁止されています。

#### 字幕表示機能について

DVDディスクには複数の字幕が記録されているものがあり、再生中に、字幕言語を切り替える ことができます。また、字幕を表示しないように設定して、映像を再生することもできます。

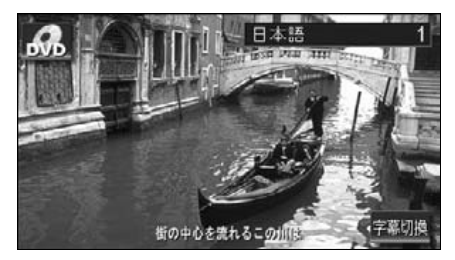

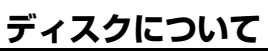

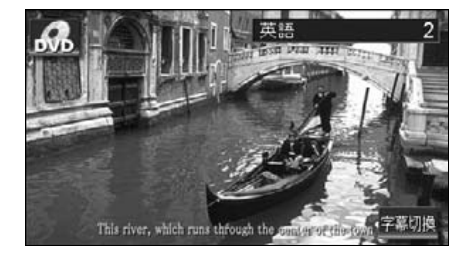

### 再生できるディスクの種類について

本機は、NTSCカラーテレビ方式に対応していますので、ディスクやパッケージに「NTSC」と 表示されているディスクをご使用ください。

| 再生できるディスクの<br>種類とマーク | 大きさ/再   | 生面       | 最大再生時間                                 |
|----------------------|---------|----------|----------------------------------------|
| VIDEO                | 12cm/片面 | 1層<br>2層 | <mpeg 2方式=""><br/>133分<br/>242分</mpeg> |
| VIDEO                | 12cm/両面 | 1層<br>2層 | 266分<br>484分                           |

再生可能なディスクの地域番号(リージョンコード)について

DVDディスクには (地域番号)が表示されているものがあり、このマーク(数字)は ディスクの再生可能な地域を表しています。本機は、このマークに「2」または、「ALL」が ないディスクは再生することができません。このようなディスクを再生しても、「このディス クは再生できません」というメッセージが画面に表示されます。また、地域番号のマークが ないディスクでも地域が制限されていることがあり、本機で再生できないことがあります。

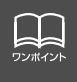

DVD、ソフト制作者の意図により再生状態が決められていることがあります。本機 ではソフト制作者が意図したディスク内容にしたがって再生を行うため、操作した とおりに機能が働かない場合があります。再生するディスクに付属の説明書も必ず ご覧ください。

# DVD プレーヤーをお使いになる前に

#### ディスクに表示されているマークについて

DVDのディスクやパッケージに表示されているマークには下記のものがあります。

| マーク         | 意味                                                              |
|-------------|-----------------------------------------------------------------|
| 3))         | 音声のトラック数を表します。                                                  |
| .2.         | 字幕の数を表します。                                                      |
|             | アングル数を表します。                                                     |
| 16:9 LB 4:3 | 選択可能な画像アスペクト比(TV画面の横と縦の比率)を表します。<br>●「16:9」はワイド画面、「4:3」は標準画面です。 |
|             | 再生可能な地域番号を表します。<br>●ALLは全世界向け、数字は地域番号です。「2」は日本を示します。            |

### ディスクの構成について

DVDに収録されている映像や曲は、いくつかの区切りに分けられています。

大きく分けた区切りをタイトルと言い、それぞれのタイトルには番号(タイトル番号)が付けられています。また、タイトルは小さな区切りのチャプターで構成されており、それぞれのチャプターにも番号(チャプター番号)が付けられています。

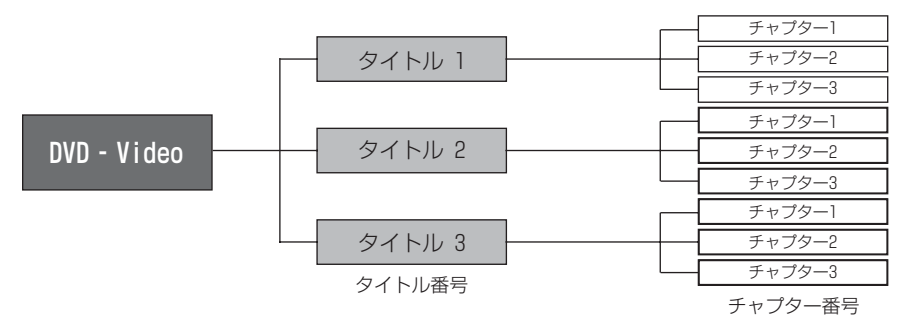

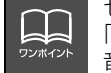

センタースピーカー、サブウーファを接続していなくても、「Dolby Digital5.1ch」、 「DTS5.1ch」と表示されているDVDビデオを再生することができますが、5.1ch 音声方式では再生できません。

## 操作の流れについて

映像の操作や検索、DVDプレーヤーの初期設定などの流れを説明します。 ● タッチスイッチにタッチすると、下記の操作画面に切り替わります。

●DVD操作画面 ●タイトル画面 03'33 タイトルサ 2 サーチ 戻る NEXT BACK 2 03'33" 1 CHAPTER 設定 ボタン消 ٠ 字幕 DVD操作画面 戻る  $\Leftrightarrow$ 設定 戻る ●メニュー操作画面 1 CHAPTER 2 03'33" R. 12:00 DSP 16 Low () 雇る POS (ネル フイドモード 初期設定 戻る 数字 決定 初期設定 メニュー番号検索画面 ●初期設定画面 A 初期設定 音声 日本語 字幕 ソフトメニュー マルチアングルマーク 視聴制限 映像出力切换 4:3 (バンスキャン) 決定

# DVDプレーヤーの使い方

エンジンスイッチがONまたはACCで、さらに安全上の配慮から車を完全に停止し、パーキングブレーキをかけた場合のみDVDをご覧になることができます。(走行中にDVDモードを 選択した場合、音声のみになります。)

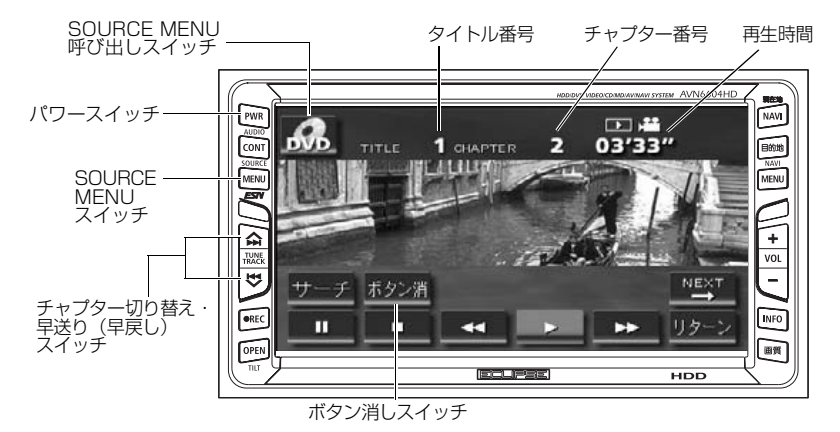

## DVDを見る

DVD差し込み口にDVDを差し込むと、再生 を始めます。

- DVDが差し込まれているときに SOURCE MENU を押す、または SOURCE MENU呼び出しスイッチに タッチします。
- **DVD** にタッチします。
- 再生を始めます。
- 操作スイッチ (タッチスイッチ) を表示す る場合は、 AUDIO CONT を押す、また は画面にタッチします。

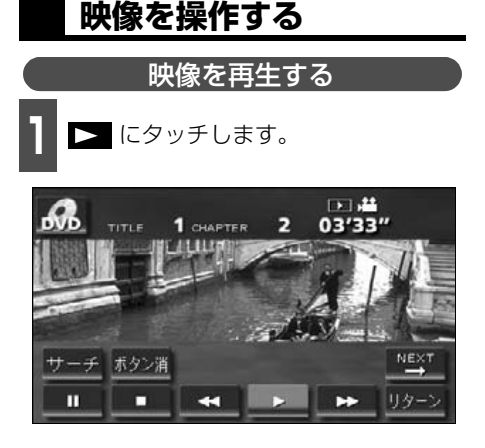

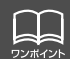

- ●DVDプレーヤーモードに切り替えたとき、タッチスイッチなどの情報は約6秒間 表示されます。 AUDIO CONT を押す、または画面にタッチすると再度、表示し ます。
- ●ディスクによって、自動再生されないものや、ディスクに記録されているメニュー 項目を選択しないと、再生されないものがあります。「ディスクメニューを操作す る」(116 ページ)

#### 早送り・早戻しする 再生している映像を早送り、早戻しすることができます。 タッチスイッチから早送り・早戻しする パネルスイッチから早送り・早戻しする ∧/▶ 、または ∨/◀ を "ピッ" と ✓ 、または ▶ にタッチします。 音がするまで押します。 ● ∧/▶▶ (上側): 映像を進めるとき ● "ピッ" と音がすると早送り (早戻し) モー ドに切り替わり、スイッチから手を離す ∨/◀ (下側):映像を戻すとき まで早送り(早戻し)します。 ● "ピッ" と音がすると早送り (早戻し) モー ドに切り替わり、スイッチから手を離すま DVD. で早送り(早戻し)します。 03'33' 1 CHAPTER 2 11111 サーチ ボタン消 п 映像を一時止める 映像を止める ■ にタッチします。 □ にタッチします。 ● 一時停止中( ■ ■ ● た短くタッチ 03'33 Яb 2 1 CHAPTER と、コマ送り再生します。 03'33 1 CHAPTER 2 ボタン洋 п -ボタン消 ш

## DVD プレーヤーの使い方

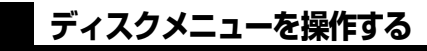

ディスクに収録されているメニューを操作 することができます。

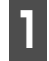

▶≝▼ にタッチします。

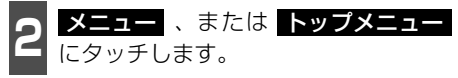

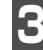

🛠 にタッチします。

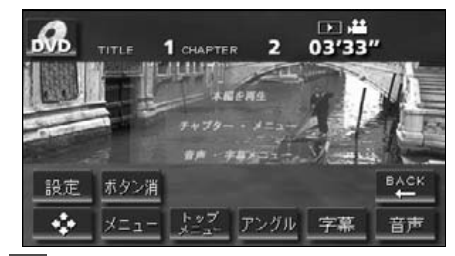

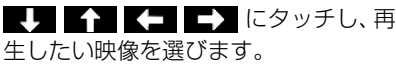

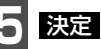

決定 にタッチします。

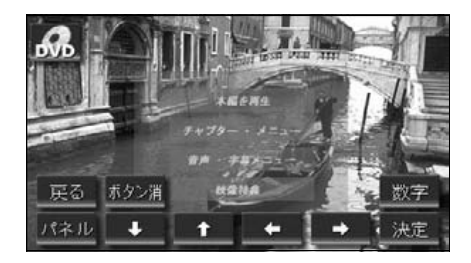

### DVDを止める

**PWR**を押します。

● もう一度 PWR を押すと再生が再開(音声のみ)されます。

### 見たい映像を探す

見たい映像をタイトルやチャプター、メ ニュー番号(内容ごとに区切られた番号)か ら探すことができます。

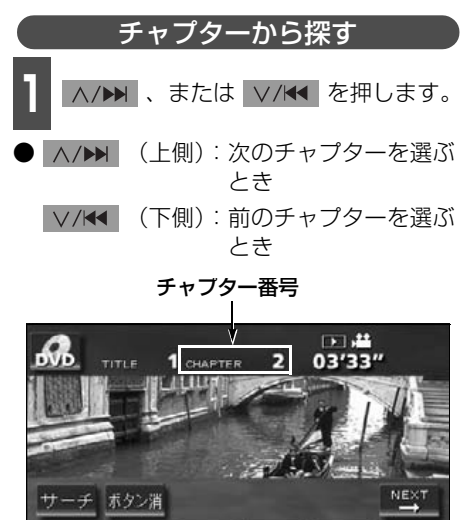

H

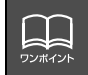

ディスクによって記録されているメニュー項目は違います。また、ディスク内容に したがって再生を行うため、操作したとおりに機能しない場合があります。

ш

03'33'

2

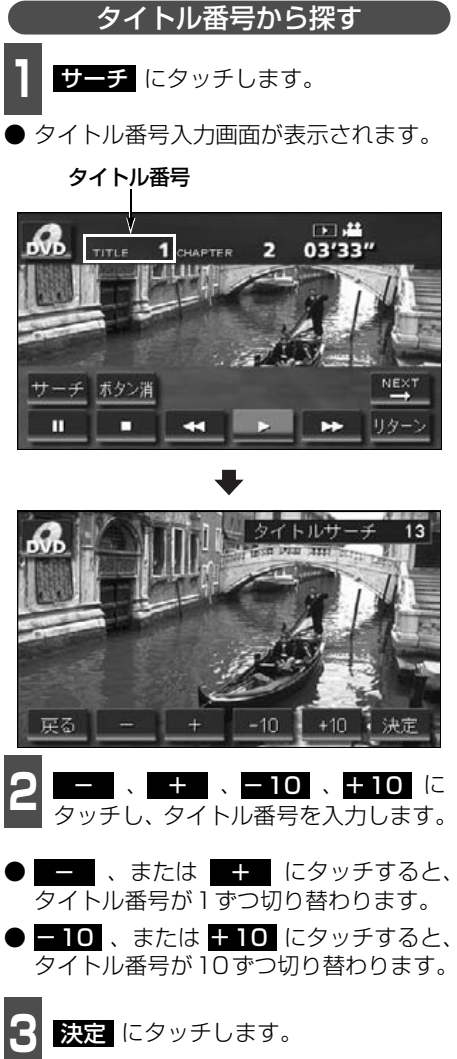

メニュー番号から探す

▶ [ にタッチします。

TITLE 1 CHAPTER

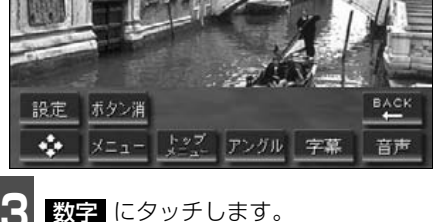

✤ にタッチします。

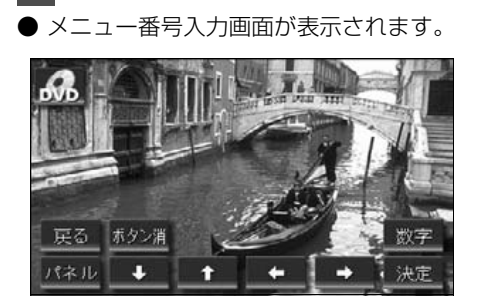

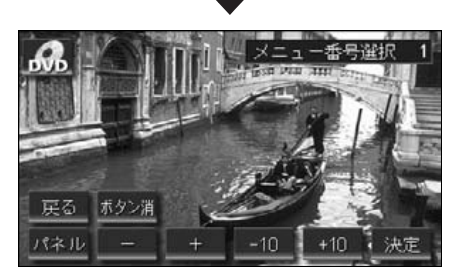

- 4 、 + 、 10 、 + 10 に タッチし、メニュー番号を入力します。
- ・ または ・ にタッチすると、 メニュー番号が1ずつ切り替わります。
- -10、または +10 にタッチすると、 メニュー番号が10ずつ切り替わります。

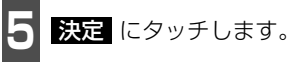

Ш

# DVD プレーヤーの使い方

## タッチスイッチの表示を切り替える

再生中、タッチスイッチの表示を切り替えたり、タッチスイッチの表示を消すことができま す。

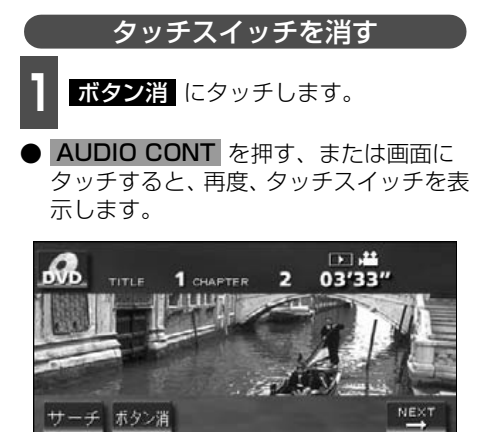

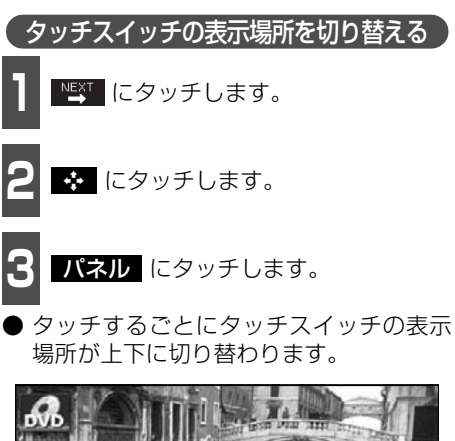

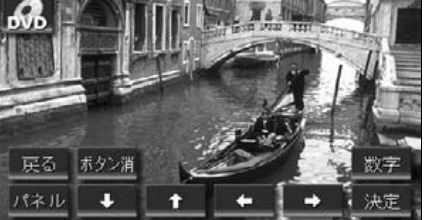

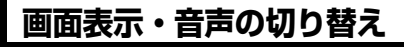

再生する映像の字幕言語や音声言語、表示アングルを切り替えることができます。

アングルを切り替える

ディスクに複数のアングルが収録されてい ると、アングルを切り替えて表示することが できます。

2 マルチアングルが表示されているとき に アングル にタッチします。

● アングル番号が表示されます。

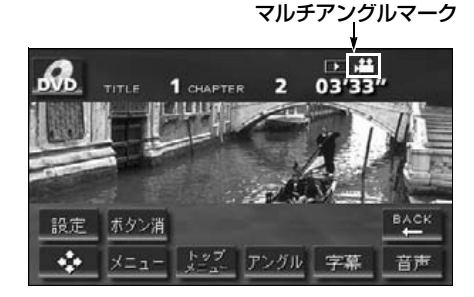

**アングル切換**にタッチします。

アングル番号が替わり、映像のアングルが切り替わります。

アングル番号

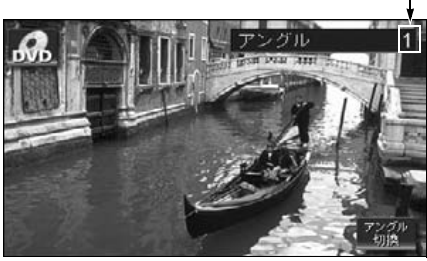

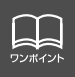

**アングル切換** にタッチするごとに、ディスクに収録されているアングルが順に切り替わります。

# DVD プレーヤーの使い方

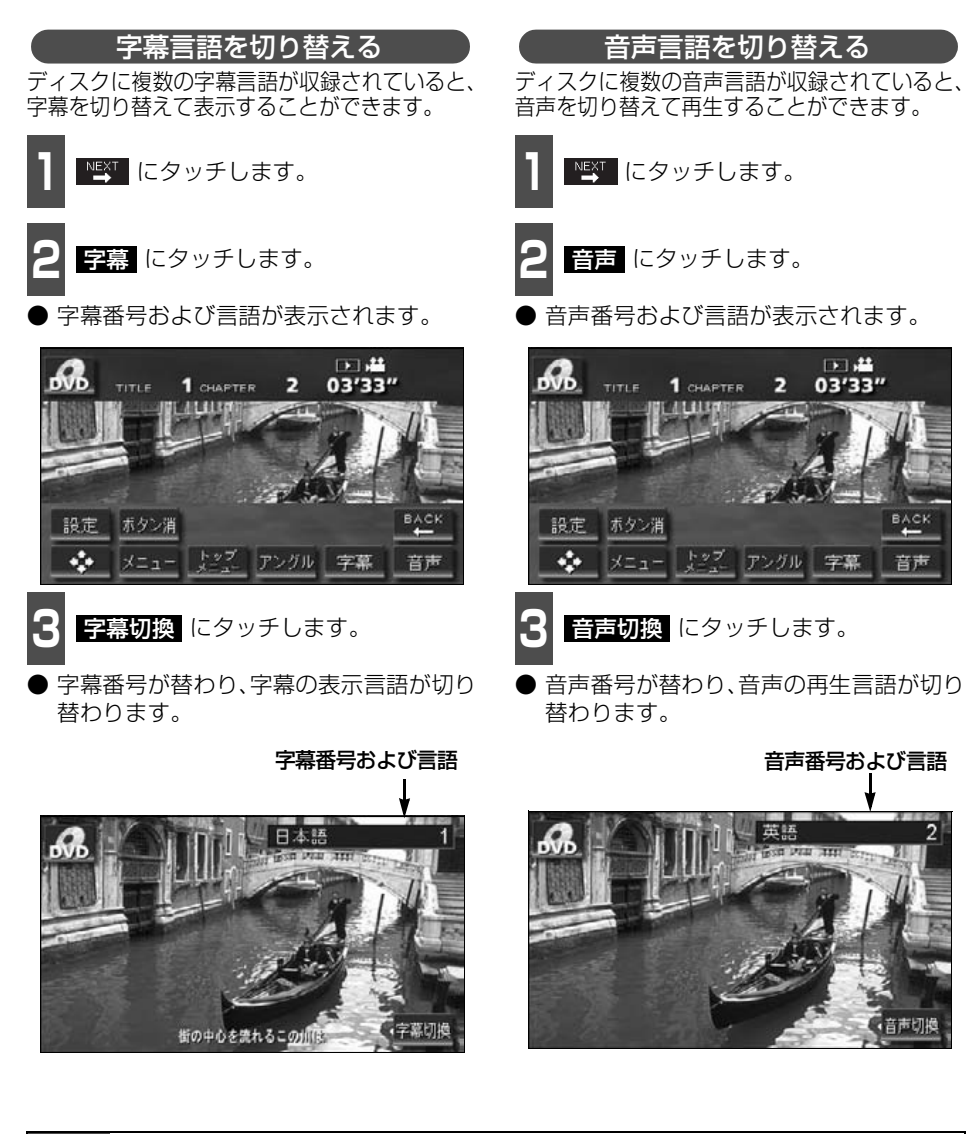

● **字幕切換** にタッチするごとに、ディスクに収録されている字幕言語が順に切り替 わります。

- 音声切換 にタッチするごとに、ディスクに収録されている音声言語が順に切り替わります。
- ●dts音声フォーマットには対応しておりませんので、dts音声の収録されたディス クでは、「dts音声」を選択した場合、音声が出ません。この場合は、DVDビデオ に収録されている「Dolby Digital音声」を選択してください。
   ●dtsは米国Digital Theater System.Inc.の登録商標です。

### DVDプレーヤーの設定

再生中の音声や字幕表示、メニュー表示の言語をあらかじめ設定することができます。また、 マルチアングルマークの表示・非表示や視聴制限なども設定することができます。

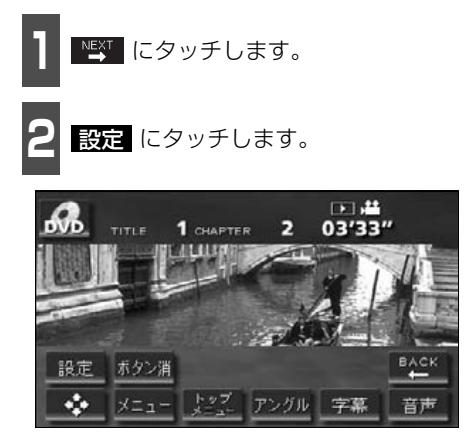

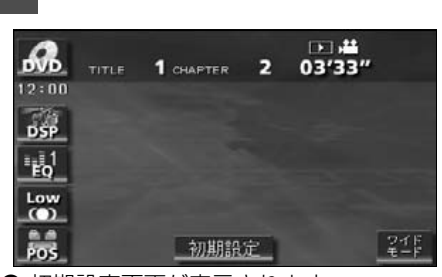

初期設定にタッチします。

● 初期設定画面が表示されます。

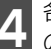

各タッチスイッチにタッチすると下記 の設定を行うことができます。

| <b>B</b> B | 初期設定    |              |    |  |
|------------|---------|--------------|----|--|
|            |         | 日本語          |    |  |
|            | 字幕      | 日本語          |    |  |
|            | ソフトメニュー | 日本語          |    |  |
|            |         | 表示           |    |  |
|            |         | 8            |    |  |
|            | 映像出力切换  | 4:3 (バンスキャン) | 決定 |  |

| タッチスイッチ    | 機能                            | ページ |  |
|------------|-------------------------------|-----|--|
| 音声         | 音声 再生する映像の音声言語を設定します。         |     |  |
| 字幕         | <b>字</b> 幕 再生する映像の字幕言語を設定します。 |     |  |
| ソフトメニュー    | 表示するメニューの言語を設定します。            | 123 |  |
| マルチアングルマーク | マルチアングルマークの表示・非表示を設定します。      | 123 |  |
| 視聴制限       | 再生できるDVDビデオを制限します。            | 124 |  |
| 映像出力切換     | 画面サイズを設定します。                  | 125 |  |

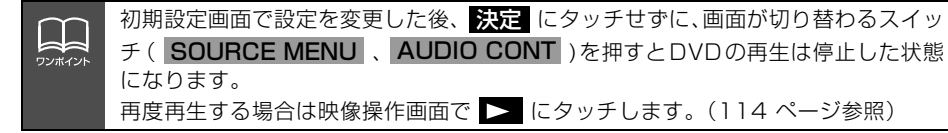

# DVD プレーヤーの使い方

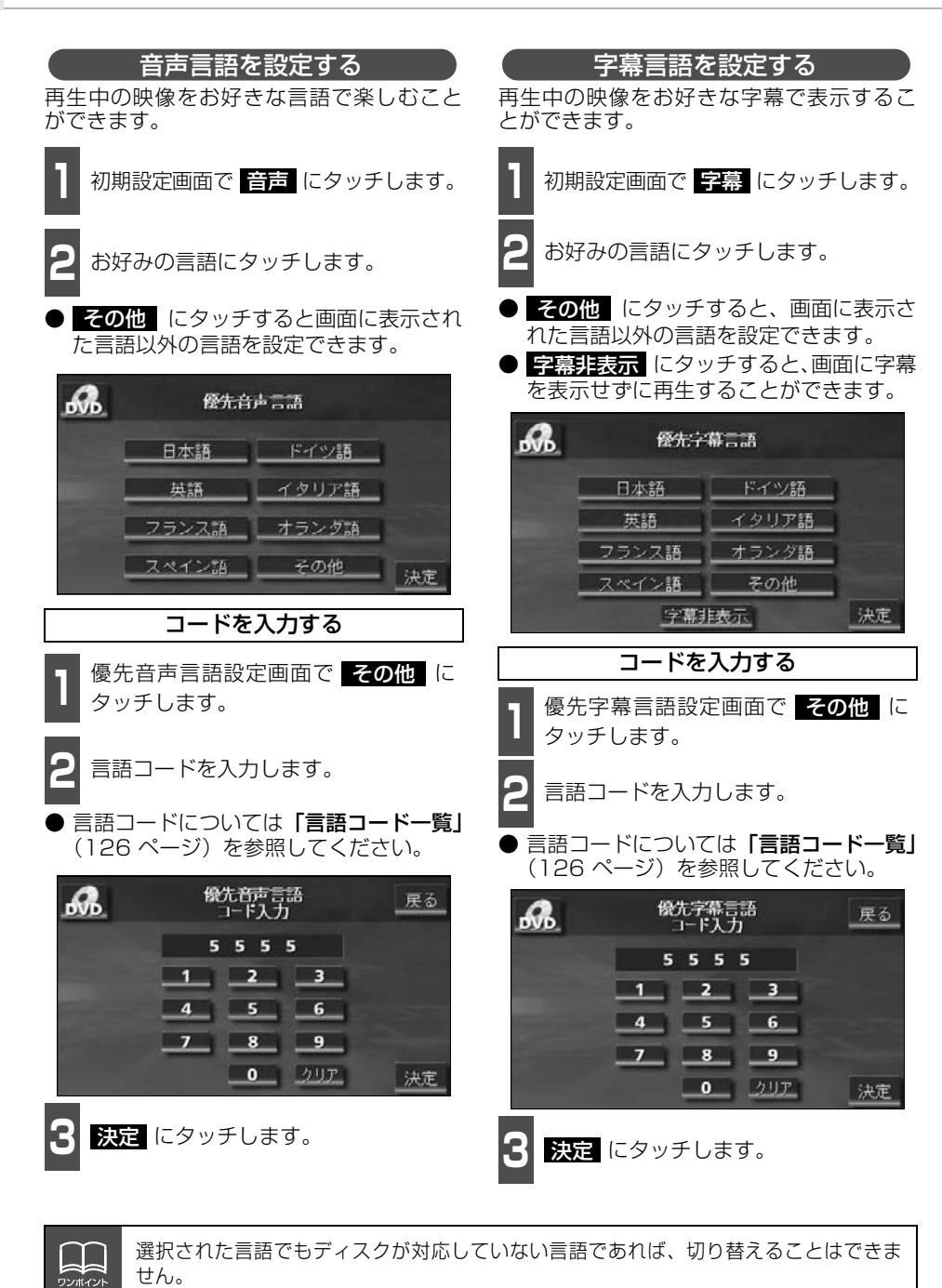

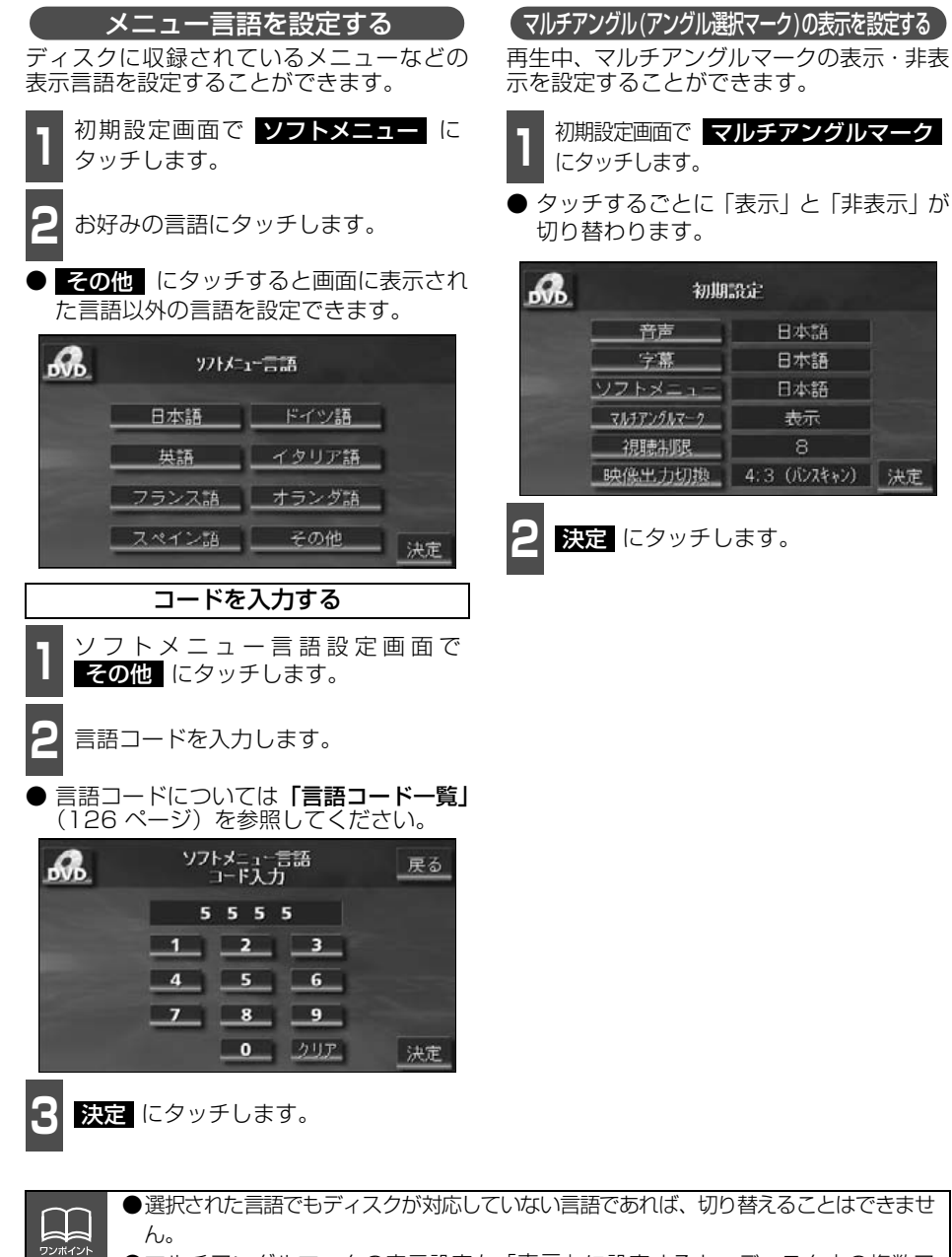

●マルチアングルマークの表示設定を「表示」に設定すると、ディスク内の複数ア ングルが選択可能な状態になったとき、画面の右上にマルチアングルマークが表 示されます。

# DVD プレーヤーの使い方

### 視聴制限を設定する

ディスクの中には、成人向けの内容や暴力シーンなど、子供に見せたくない場面の視聴を制 限できるものがあります。この視聴制限は、レベルによって段階的に設定することができま す。

5

6

7

8

決定

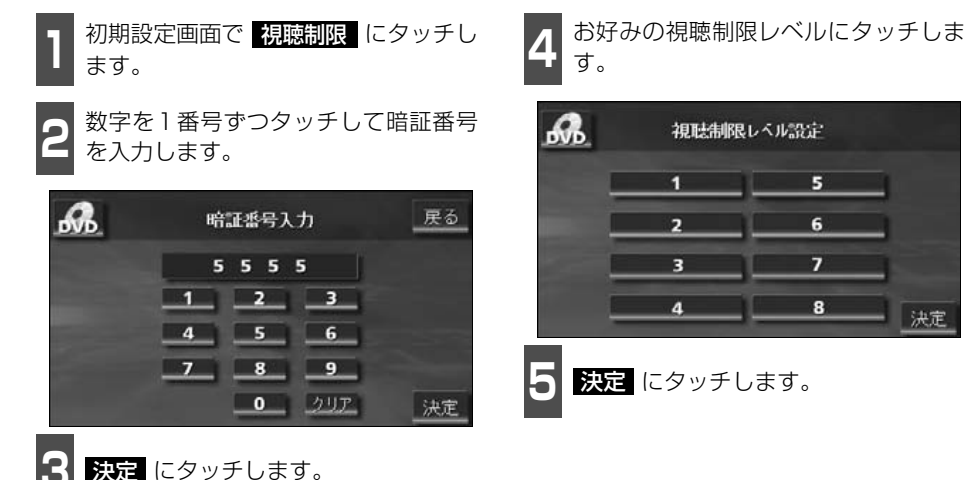

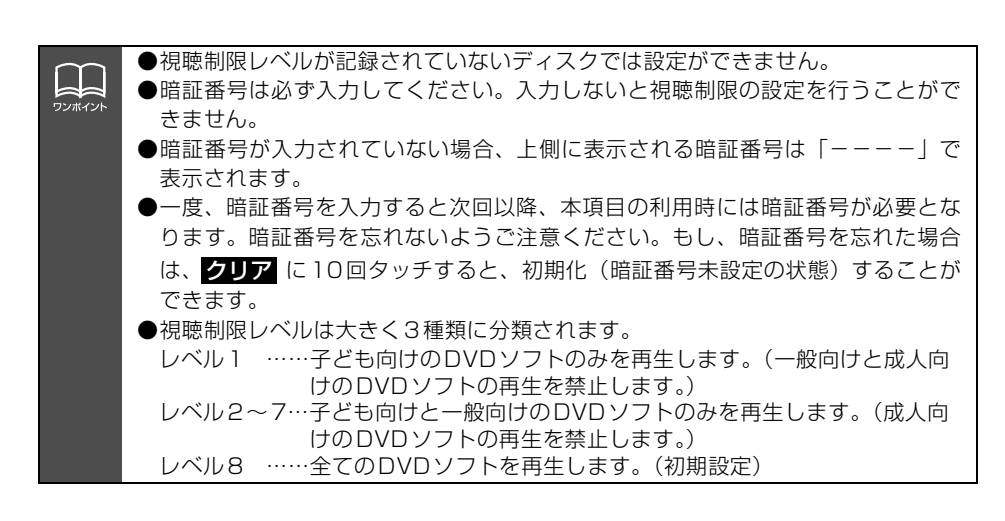

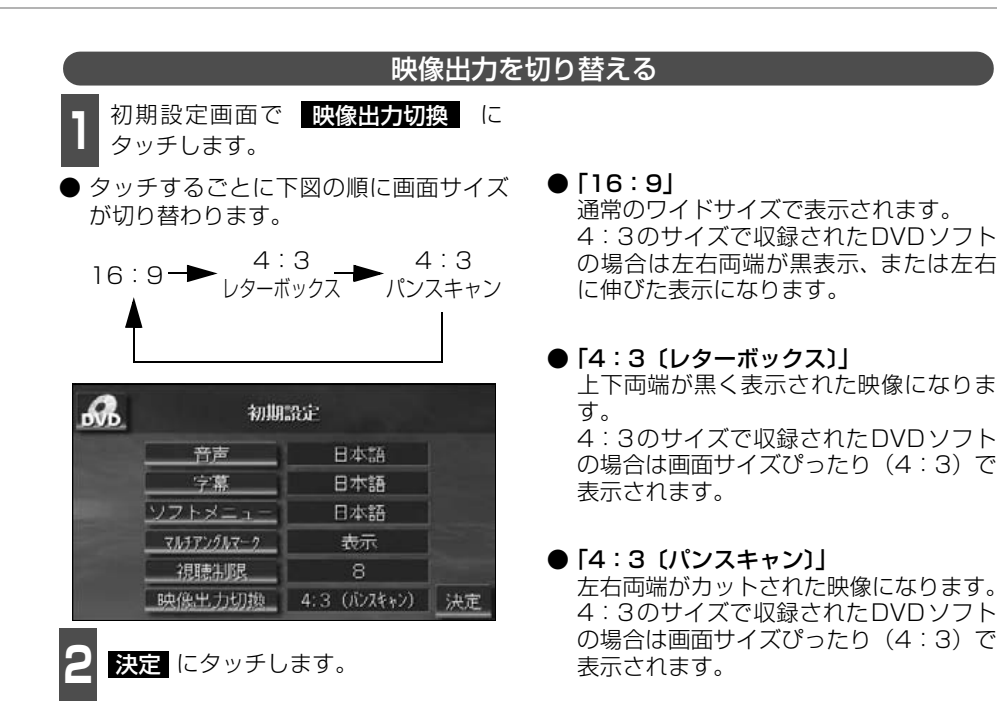

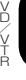

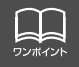

後席モニターなどの別のモニターを接続した場合、本機(フロント)で設定した映 像出力切替のサイズにより、後席モニターで表示されるサイズは異なります。

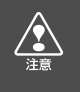

お客様が個人的にワイド画面で視聴する限りにおいては問題ありませんが、営利目 的、または公衆に視聴させることを目的として画面の圧縮・引き伸ばしなどを行う と、著作権法上で保護されている著作者の権利を侵害する恐れがありますので、ご 注意ください。

# DVD プレーヤーの使い方

## 言語コード一覧

|      | 三 三 市々 折         | -<br>- |      | = 新女社         | 1 |      | =雨々 む            |
|------|------------------|--------|------|---------------|---|------|------------------|
|      | 日前名が             |        |      | 「古古石小」        |   |      | - 古市 石 小         |
| 1001 | 日本語              |        | 0801 | ハワリ語          |   | 1721 | クナユア語            |
| 0514 | 央部               |        | 0809 | ヒンティー語        |   | 1813 | レートロマン語          |
| 0618 | ノランス語            |        | 0818 | クロアナア語        |   | 1814 | キルンティー語          |
| 0405 | ドイツ語             |        | 0821 | ハンガリー語        |   | 1815 | ローマ語             |
| 0920 | イタリア語            |        | 0825 | アルメニア語        |   | 1823 | キンヤルワンダ語         |
| 0519 | スペイン語            |        | 0901 | 国際語           |   | 1901 | サンスクリット語         |
| 1412 | オランダ語            |        | 0905 | Interlingue   |   | 1904 | シンド語             |
| 1821 | ロシア語             |        | 0911 | イヌピアック語       |   | 1907 | サンド語             |
| 2608 | 中国語              |        | 0914 | インドネシア語       |   | 1908 | セルボクロアチア語        |
| 1115 | 韓国語              |        | 0919 | アイスランド語       |   | 1909 | セイロン語            |
| 0512 | ギリシャ語            |        | 0923 | ヘブライ語         |   | 1911 | スロバック語           |
| 0101 | アファル語            |        | 1009 | イディッシュ語       |   | 1912 | スロベニア語           |
| 0102 | アブバジャ語           |        | 1023 | ジャワ語          |   | 1913 | サモア語             |
| 0106 | アフリカーンス語         |        | 1101 | グルジア語         |   | 1914 | ショナ語             |
| 0113 | アムハラ語            |        | 1111 | カザフ語          |   | 1915 | ソマリ語             |
| 0118 | アラビア語            |        | 1112 | グリーンランド語      |   | 1917 | アルバニア語           |
| 0119 | アッサム語            |        | 1113 | カンボジア語        |   | 1918 | カルビア語            |
| 0125 | アイマラ語            |        | 1114 | カンナダ語         |   | 1919 | シスワティ語           |
| 0126 | アゼルバイジャン語        |        | 1119 | カシミール語        |   | 1920 | セストゥ語            |
| 0120 | バシモール語           |        | 1101 | カルド語          |   | 1020 | マンダ語             |
| 0201 | ベラルニシ語           |        | 1125 | ノルドロ<br>キルギフ国 |   | 1000 | ヘノノロ<br>フウェーデン(語 |
| 0200 | ベリルーノ品<br>ブルガリマ語 |        | 1001 | イルイス品         |   | 1000 | スワエーテノ品          |
| 0207 | フルカリア 詰          |        | 1201 | ノノノ油          |   | 1923 | スワビリ語            |
| 0208 | ヒハーリー治           |        | 1214 | リノカフ音         |   | 2001 | クミル音             |
| 0209 | ヒスフィ語            |        | 1215 | フオス音          |   | 2005 | ナルン 音            |
| 0214 | ヘノカル語            |        | 1220 | リトゲーゲボ        |   | 2007 | タンク治             |
| 0215 | テヘット語            |        | 1222 | フトヒア語         |   | 2008 | ダイ語              |
| 0218 | ノルトン語            |        | 1307 | マタカスカル語       |   | 2009 | テクリス語            |
| 0301 | カタロニア語           |        | 1309 | マオリ語          |   | 2011 | ツルキ語             |
| 0315 | コルシカ語            |        | 1311 | マケドニア語        |   | 2012 | タガロク語            |
| 0319 | チェコ語             |        | 1312 | マフヤーフム語       |   | 2014 | セツワナ語            |
| 0325 | ウェールズ語           |        | 1314 | モンゴル語         |   | 2015 | ニュージーランド語        |
| 0401 | デンマーク語           |        | 1315 | モルダビア語        |   | 2018 | トルコ語             |
| 0426 | ブータン語            |        | 1318 | マラータ語         |   | 2019 | ツォンガ語            |
| 0515 | エスペラント語          |        | 1319 | マライ語          |   | 2020 | タタール語            |
| 0520 | エストニア語           |        | 1320 | マルタ語          |   | 2023 | トウィ語             |
| 0521 | バスク語             |        | 1325 | ビルマ語          |   | 2111 | ウクライナ語           |
| 0601 | ペルシア語            |        | 1401 | ナウル語          |   | 2118 | ウルドゥー語           |
| 0609 | フィンランド語          |        | 1405 | ネパール語         |   | 2126 | ウズベグ語            |
| 0610 | フィジー語            |        | 1415 | ノルウェー語        |   | 2209 | ベトナム語            |
| 0615 | フェロー語            |        | 1503 | プロバンス語        |   | 2215 | ポラピュク語           |
| 0625 | フリジア語            |        | 1513 | オモロ語          |   | 2315 | ウォルフ語            |
| 0701 | アイルランド語          |        | 1518 | オリヤー語         |   | 2408 | コーサ語             |
| 0704 | スコットランドゲール語      |        | 1601 | パンジャブ語        |   | 2515 | ヨルバ語             |
| 0712 | ガルシア語            |        | 1612 | ポーランド語        |   | 2621 | ズールー語            |
| 0714 | グアラニ語            |        | 1619 | アフガニスタン語      |   |      |                  |
| 0721 | グジャラート語          |        | 1620 | ポルトガル語        |   |      |                  |
|      |                  |        |      |               | 1 |      | 1                |

#### DVD/VTR の操作

# **VTRの使い方**

市販のVTR機器を接続すると、ビデオをご覧になれます。エンジンスイッチがONまたは ACCで、さらに安全上の配慮から車を完全に停止し、パーキングブレーキをかけた場合のみ ビデオをご覧になることができます。(走行中にVTRモードを選択した場合、音声のみにな ります。)VTR機器を接続する場合は、別売の「ビデオ接続コード」をお買い求めください。

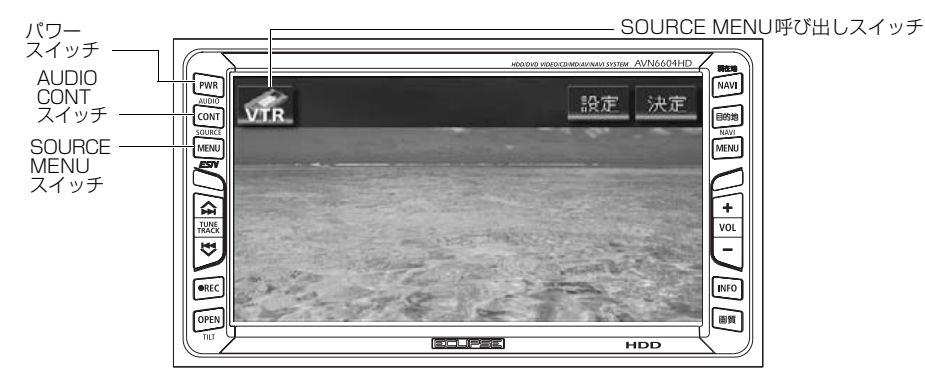

### **VTRを見る**

- SOURCE MENU を押す、または SOURCE MENU呼び出しスイッチに タッチします。
- VTR にタッチします。
- VTR画面になります。
- AUDIO CONT を押す、または画面に タッチすると、VTR操作画面になります。

### VTR設定画面の切り替え

VTRモードでは、VTR設定画面に切り替え ると、下記の操作ができます。

- DSP、EQ、POSなどの音質調整
- 画面モード(ワイドモード)の切り替え

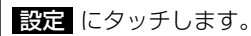

● 戻る にタッチするとVTR操作画面にも どります。

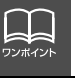

●VTR 操作画面に切り替えたとき、各タッチスイッチは約6秒間表示されます。 AUDIO CONT を押す、または画面にタッチすると再度、表示します。 ●接続される機器類により、映像が正常に表示されない場合があります。

## VTRモードを終わる

PWR を押します。

● もう一度 PWR を押すと再生が再開(音) 声のみ)されます。

# 知っておいていただきたいこと

## こんなメッセージが表示されたときは

下記のようなメッセージが表示された場合、原因と処置を参考にもう一度確認してください。

| メッセージ                          | 原因                                                           | 処置                                                              |  |
|--------------------------------|--------------------------------------------------------------|-----------------------------------------------------------------|--|
| CD検索中です                        | CDチェンジャーにマガジンを<br>セットしたとき、CDチェン<br>ジャーがディスクの有無を検<br>索しているため。 | 検索が終わるまで、そのまま、しばらく<br>お待ちください。                                  |  |
| CDのふたが開いています                   | CDチェンジャーの扉が開いて<br>るため。                                       | CDチェンジャーの扉を閉めてくださ<br>い。                                         |  |
| CDをお確かめください<br>○○枚目のCDをお確かめ下さい | CDが汚れている、または裏返<br>しになっているため。                                 | ディスクが汚れているときはクリーニン<br>グしてください。裏返しのときは正しく<br>入れてください。            |  |
| CD(MD)が入っていません                 | CD(MD)プレーヤーまたは<br>CD(MD)チェンジャーに<br>ディスクが入っていないため。            | 音楽ディスクを入れてください。                                                 |  |
| MP3が入っていません                    | CDプレーヤーにMP3ディス<br>クが入っていないため。                                | MP3ディスクを入れてください。                                                |  |
| 異常検知でCD(MD)停止中で<br>す※          | なんらかの原因でCD(MD)<br>プレーヤーまたはCD(MD)<br>チェンジャーが動かないため。           | イジェクト操作を行ってください。                                                |  |
| CDマガジンが入っていません                 | CDチェンジャーにマガジンが<br>入っていないため。                                  | マガジンを入れてください。                                                   |  |
| 走行中は音声を<br>お楽しみください            | 走行中にTVまたはDVDを見<br>ようとしたため。                                   | 車を安全な場所に停車させてパーキング<br>ブレーキをかけてからお楽しみくださ<br>い。                   |  |
| このMEMORY STICKには<br>対応していません   | 対応していない<br>MEMORY STICKを挿入した<br>ため。                          | 本機で使用できる MEMORY STICK を<br>確認してください。(17 ページ参照)                  |  |
| MEMORY STICKが入っていま<br>せん       | MG MEMORY STICKが入っ<br>ていないため。                                | MG MEMORY STICKを入れてくださ<br>い。                                    |  |
| 再生可能なファイルがありません                | MG MEMORY STICK内に、<br>再生可能な音楽データが記録<br>されていないため。             | 再生可能な音楽データが記録されている<br>MG MEMORY STICKを入れてくださ<br>い。              |  |
| MEMORY STICK認証中                | MEMORY STICKの認証を処<br>理しているため。                                | MEMORY STICKの認証にしばらく時<br>間がかかります。しばらく待ち、メッ<br>セージが消えてからお使いください。 |  |
| MEMORY STICKをお確かめ下<br>さい       | 静電気により、MEMORY<br>STICKが再生できなくなった<br>ため。                      | しばらくしてから再度、挿入し、再生し<br>てください。                                    |  |

※ イジェクト操作をしても動作しないときは、販売店にご相談ください。

| メッセージ                            | 原因                                                                  | 処置                                                                                             |  |  |
|----------------------------------|---------------------------------------------------------------------|------------------------------------------------------------------------------------------------|--|--|
| このMEMORY STICKから<br>HDDへ保存できません  | 対応していないMEMORY<br>STICKからHDDへデータを保<br>存しようとしたため。                     | 本機で使用できる MEMORY STICKを<br>確認してください。(17 ページ参照)                                                  |  |  |
| 再生可能なファイルがありません                  | 再生可能な音楽データが入って<br>いないMEMORY STICKを<br>挿入したため。                       | MEMORY STICKに録音されている音<br>楽データを確認してください。                                                        |  |  |
| 録音中はMEMORY STICKモー<br>ドへ移行できません  | 録音中にMEMORY STICKモ<br>ードに切り替えようとしたた<br>め。                            | 録音を中止してからMEMORY STICK<br>モードに切り替えてください。(82、<br>83 ページ参照)                                       |  |  |
| 期間・回数に制限があるため、<br>再生できません        | 再生制限付きのデータを制限を<br>越えて再生しようとしたため。                                    | 再度、データを入手してから再生して<br>ください。                                                                     |  |  |
| 音楽データがありません                      | MUSIC JUKEに何も録音され<br>ていないときに、MUSIC<br>JUKEモードに切り替えようと<br>したため。      | MUSIC JUKEに録音してからMUSIC<br>JUKEモードに切り替えてください。<br>(81 ページ参照)                                     |  |  |
| HDDの容量が一杯になったの<br>で、録音を停止します     | 録音中に HDDの容量が一杯に<br>なったため。                                           | HDD内の音楽データを削除してから、<br>再度録音してください。(98、103<br>ページ参照)                                             |  |  |
| このCDは録音済みなので、録<br>音をキャンセルします     | すでに録音されている音楽CD<br>アルバムを再度録音しようとし<br>たため。                            | すでに録音されている音楽CDは録音す<br>ることができません。録音する場合は、<br>録音されているデータを削除してから、<br>再度録音してください。(98、103<br>ページ参照) |  |  |
| タイムオーバーなので、録音を<br>中止します          | アナログ録音時、連続録音時<br>間が300 分に達したため。                                     | 再度、● <b>REC</b> を押して録音を続けて<br>ください。                                                            |  |  |
| 録音完了トラックがありません<br>ので、CDを再生します    | デジタル録音開始後、1曲も録<br>音完了せずに終了したため。                                     | 再度、録音する場合は、 ● <b>REC</b> を押<br>して(1 秒以上)ください。                                                  |  |  |
| 音飛びしましたので、録音をや<br>り直します          | 再生曲を録音中に音飛びが発生<br>したため。                                             | しばらくお待ちください。録音をやり<br>直します。                                                                     |  |  |
| 録音が1曲も終わっていません<br>ので、しばらくお待ちください | 録音開始後、1曲も録音が完了<br>していないときに、CDモード<br>へ戻った場合、先頭から再び録<br>音をやり直してしまうため。 | 録音開始後、1曲録音が完了するまでの<br>間、しばらくお待ちください。                                                           |  |  |
| 受信したタイトルがありません                   | FM de TITLEで受信したタイ<br>トルがない、または HDD に保<br>存したタイトルがないため。             | タイトルインジケータが表示されるま<br>でお待ちください。再度メッセージが<br>表示される場合は、タイトル更新<br>タッチしてください。                        |  |  |
| 更新するデータベースはありま<br>せん             | 受信したタイトルが 1 つも存在<br>しないため。                                          | FM多重チューナー設定が「CDタイト<br>ル」であることを確認してください。<br>また、受信できるまでお待ちください。                                  |  |  |
| 異常検知のため書き込みを中止<br>します            | タイトル更新作業が何らかの要<br>因で異常終了したため。                                       | 再度タイトル更新操作を行ってくださ<br>い。                                                                        |  |  |

# 知っておいていただきたいこと

| メッセージ                                                   | 原因                                                               | 処置                                                    |
|---------------------------------------------------------|------------------------------------------------------------------|-------------------------------------------------------|
| 録音禁止されているため、録音を<br>キャンセルします                             | デジタル録音が禁止されている<br>CDを録音しようとしたため。                                 | ●REC を押して録音してくだ<br>さい。アナログ録音方式で録音し<br>ます。             |
| プレイリストが一杯なので、ブレ<br>イリストを削除してから録音開始<br>して下さい             | MUSIC JUKE内のブレイリス<br>ト数が一杯になり、これ以上、<br>自動でプレイリストを作成でき<br>ないため。   | プレイリストを削除してから、録<br>音を開始してください。(98ペー<br>ジ参照)           |
| トラックが一杯なので、トラック<br>を削除してから録音開始して下さ<br>い                 | MUSIC JUKE内のトラック数<br>が一杯になり、これ以上、音<br>楽を録音できないため。                | トラックを削除してから、録音を<br>開始してください。(103ページ<br>参照)            |
| プレイリストが一杯です                                             | MUSIC JUKE内のプレイリス<br>ト数が一杯になり、これ以上、<br>新規でプレイリストを作成でき<br>ないため。   | プレイリストを削除してから、新<br>規でプレイリストを作成してくだ<br>さい。(90、98ページ参照) |
| トラックが一杯です                                               | プレイリスト内のトラック数<br>が一杯になり、これ以上、ト<br>ラックを追加できないため。                  | トラックを削除してから、トラッ<br>クを追加してください。(103<br>ページ参照)          |
| 録音中は、編集モードへ移行でき<br>ません                                  | 録音中に、編集作業を行おう<br>としたため。                                          | 録音を中止してから編集作業を<br>行ってください。(82、83 ページ<br>参照)           |
| 異常検知でMusic JUKE停止中で<br>す                                | 何かしらの原因で異常を検知<br>したため。                                           | エンジンをOFF (ACCをOFF)<br>にしてください。                        |
| 異常発生により、録音を停止しま<br>す                                    | 何かしらの原因で異常を検知<br>したため。                                           | オーディオをOFFにしてくださ<br>い。                                 |
| Music JUKE準備中<br>【注】準備中は電源を落とさないで<br>下さい。               | MUSIC JUKEモードに切り替<br>えたとき、初期化を行ってい<br>るため。                       | しばらく待ち、メッセージが消え<br>てからお使いください。                        |
| 録音準備中<br>【注】準備中は電源を落とさないで<br>下さい。また、メディアを<br>抜かないで下さい。  | 録音中、車のエンジンをOFF<br>(ACC OFF)にし、再度車の<br>エンジンをON (ACC ON)<br>にしたため。 | しばらく待ち、メッセージが消え<br>てからお使いください。                        |
| 高温のため、録音を停止します<br>※ 1                                   | HDD内の温度が異常に高いため。                                                 | 温度が下がるまで、しばらくその<br>ままでお待ちください。                        |
| 低温のため、録音を停止します<br>※ 1                                   | HDD内の温度が異常に低いため。                                                 | 温度が上がるまで、しばらくその<br>ままでお待ちください。                        |
| データ更新中<br>【注】更新中は電源を落とさないで<br>下さい。また、メディアを<br>抜かないで下さい。 | データ更新中に電源を落とし<br>たり、メディアを抜くと、デ<br>ータが破損する恐れがあるた<br>め。            | しばらく待ち、メッセージが消え<br>てからお使いください。                        |
| データ保存中<br>【注】保存中は電源を落とさないで<br>下さい。また、メディアを<br>抜かないで下さい。 | データ保存中に電源を落としたり、メディアを抜くと、デ<br>ータが破損する恐れがあるため。                    | しばらく待ち、メッセージが消え<br>てからお使いください。                        |

| メッセージ                                                   | 原因                                                         | 処置                                                    |  |
|---------------------------------------------------------|------------------------------------------------------------|-------------------------------------------------------|--|
| データ消去中<br>【注】消去中は電源を落とさない<br>で下さい。また、メディア<br>を抜かないで下さい。 | データ消去中に電源を落とし<br>たり、メディアを抜くと、デ<br>ータが破損する恐れがあるた<br>め。      | しばらく待ち、メッセージが消え<br>てからお使いください。                        |  |
| すでにデータベースが更新されて<br>いるため、更新することができま<br>せん                | すでにバージョンアップが完了し<br>ているデータベースをもう一度<br>バージョンアップしようとしたた<br>め。 | すでにバージョンアップされてい<br>るデータベースは、同じバージョ<br>ンのデータでは更新できません。 |  |
| データ更新失敗しました                                             | 何かしらの原因でデータベースの<br>更新に失敗したため。                              | 再度更新してください。更新でき<br>ない場合は、販売店に相談してく<br>ださい。            |  |
| 高温のためHDD停止中です<br>※ 1                                    | HDD内の温度が異常に高いため。                                           | 温度が下がるまで、しばらくその<br>ままでお待ちください。                        |  |
| 低温のためHDD停止中です<br>※ 1                                    | HDD内の温度が異常に低いため。                                           | 温度が上がるまで、しばらくその<br>ままでお待ちください。                        |  |
| ディスクをお確かめ下さい                                            | DVD が汚れている、または裏返し<br>になっているため。                             | ディスクが汚れているときはク<br>リーニングしてください。裏返し<br>のときは、正しく入れてください。 |  |
| ディスクが入っていません                                            | DVD ディスクが入っていないた<br>め。                                     | DVD ディスクを入れてください。                                     |  |
| 異常検知でDVD 停止中です<br>※2                                    | 何らかの原因でDVD プレーヤーが<br>動かないため。                               | イジェクト操作を行ってください。                                      |  |
| 温度異常のためDVD 停止中です<br>※ 1                                 | DVD プレーヤーの温度が異常に高<br>いため。                                  | 温度が下がるまで、しばらくその<br>ままでお待ちください。                        |  |
| このDVD は演奏できません                                          | 対応していないDVD を入れている<br>ため。                                   | 対応している DVD を入れてくだ<br>さい。(13、111 ページ参照)                |  |
| <br>受け付けないコードです<br>                                     | DVD に対応していない言語コード<br>を入力したため。                              | DVD に対応している言語コード<br>を確認してください。                        |  |
| コード番号が正しくありません                                          | 暗証番号が正しく入力されなかっ<br>たため。                                    | 正しい暗証番号を入力してくださ<br>い。                                 |  |
| 視聴制限がかかっており再生でき<br>ません                                  | 視聴制限がかかっているため。                                             | 視聴制限の設定を変更して再生し<br>てください。                             |  |

※1 この状態のときは、しばらくお待ちください。デッキ内部の温度が常温に復帰しますと、表示が 消えて再生を再開します。長時間経過しても表示が消えないときは販売店にご相談ください。

※2 イジェクト操作をしても動作しないときは、販売店にご相談ください。

# 知っておいていただきたいこと

### 故障とお考えになる前に

ちょっとした操作のちがいで故障と間違えることがありますので、以下の表にもとづき、まず、確認してください。

処置をしても直らないときは、販売店で点検をお受けください。

| 症状                           | 考えられること                              | 処置                                                             |
|------------------------------|--------------------------------------|----------------------------------------------------------------|
| 低温時に電源をONにした場合、<br>しばらく画面が暗い | 液晶の特性によるものです。                        | 故障ではありません。<br>しばらくそのままでお待ちくださ<br>い。                            |
| 電源をONにした後、しばらく画<br>面にムラがある   | 液晶のバックライトの特性による<br>ものです。             | 故障ではありません。しばらくす<br>ると安定します。                                    |
| 音が出ない                        | 音量の調整不良。                             | 音量スイッチを押して確認してく<br>ださい。                                        |
| 片側(左右もしくは前後)のス               | スピーカーコードがはずれている。                     | スピーカーコードの接続を確認し<br>てください。                                      |
| ピーカーだけ音が出る                   | 音量の調整不良。                             | 左右音量調整をして確認してくだ<br>さい。                                         |
| 音質調整をしても音質が変化しな<br>い         | 調整した音質が放送、ディスクに<br>含まれていない。          | 放送、ディスクを変更して確認し<br>てください。                                      |
|                              | 電源が入っていない。                           | 車のキーを「ACC」または「ON」<br>の位置にしてください。                               |
| CD・MD・DVDが入らない               | すでに1枚入っていて2枚目を入<br>れようとしている。         | すでに入っているCD・MD・<br>DVDをイジェクトしてから、お好<br>みのCD・MD・DVDを入れてく<br>ださい。 |
|                              | 結露している。                              | しばらく放置してから使用してく<br>ださい。(13ページ参照)                               |
|                              | CD・MD・DVDに大きなキズや<br>ソリがある。           | 他のCD・MD・DVDを入れてく<br>ださい。                                       |
|                              | CD・MD・DVDがひどく汚れて<br>いる。              | クリーニングしてください。<br>(14ページ参照)                                     |
| CD・MD・DVDの再生ができな<br>い        | CD・MD・DVDが裏返しになっ<br>ている。             | CD・MD・DVDを正しい向きで<br>挿入してください。                                  |
|                              | 対応していないCD・MD・DVD<br>が挿入されている。        | 対応している CD・MD・DVDを<br>挿入してください。(13ページ参<br>照)                    |
|                              | 自動再生されないDVD ディス<br>クが挿入されている。        | DVDディスクに収録されているメ<br>ニューを操作してください。<br>(116ページ参照)                |
| MEMORY STICKの再生がで<br>きない     | 対応していないMEMORY<br>STICKが挿入されている。      | 対応している MEMORY STICKを<br>挿入してください。<br>(17ページ参照)                 |
| 画面に MD CHANGER が表<br>示されない   | ーーーーーーーーーーーーーーーーーーーーーーーーーーーーーーーーーーーー | MDチェンジャーとの接続を確認<br>してください。                                     |

| 症状                                           | 考えられること                                                                                                   | 処置                                                          |
|----------------------------------------------|----------------------------------------------------------------------------------------------------|-------------------------------------------------------------|
| 画面に CD CHANGER1 、<br>CD CHANGER2 が表示さ<br>れない | CDチェンジャーの接続が不完全。                                                                                          | CDチェンジャーとの接続を確認し<br>てください。                                  |
| CDを再生しても、自動で録音さ<br>れない                       | デジタル録音モードが<br>"MANUAL "に設定されている。                                                                          | デジタル録音モードを"AUTO"<br>に設定してください。(79ページ<br>参照)                 |
|                                              | MP3を再生している。                                                                                               | MP3は録音できません。                                                |
| 音声は出るが、映像が出ない                                | 画面消しボタンで画面を消したと<br>き。                                                                                     | <b>NAVI</b> を押してください。<br>(34ページ参照)                          |
| 音声は出るが、TV映像が出ない<br>(停車中)                     | パーキングブレーキを引いていな<br>い。                                                                                     | パーキングブレーキを引いてくだ<br>さい。                                      |
| DVD再生中リアスピーカーから音<br>が出ない(5.1chで鳴らない)         | DVDの音声がドルビーサラウンド<br>または(ステレオ)になっていま<br>せんか。                                                               | 音声切替を行ってください。<br>音声属性はパッケージでご確認く<br>ださい。(120ページ参照)          |
|                                              | 車の電源スイッチが入っていない。                                                                                          | 車のキーを「ACC」または「ON」<br>の位置にしてください。                            |
|                                              | 接続コードの接続が不完全。                                                                                             | 各接続コードの接続を確認してく<br>ださい。                                     |
| TVの映像または音が出ない                                | VTR入力になっている。                                                                                              | <b>エレ</b> にタッチして、放送局を選<br>択してください。                          |
| ディスプレイに光る点がある                                | 液晶パネルは99.99%以上の有効<br>画素がありますが、0.01%以下の<br>画素欠けや常時点灯するものが生<br>じることがあります。                                   | 故障ではありませんので、そのま<br>まご使用ください。                                |
| オーディオ画面が乱れる、ノイズ<br>が入る                       | 電気的なノイズを発生する電装品<br>を本機のそばで使用していません<br>か。<br>高電圧を発生させて作動するもの<br>(例)マイナスイオン発生器<br>高電波を発生するもの<br>(例)携帯電話、無線機 | 本機からできるだけ遠ざけてご使<br>用ください。<br>遠ざけても影響が出る場合は、ご<br>使用をお控えください。 |

#### ご参考に

# 用語説明

| スーパーオーディオCD   | 原音のアナログ波形に極めて近い形で音をデジタ                                                                                                    |
|---------------|----------------------------------------------------------------------------------------------------|
| (SACD)        | ル記録するDSD (Direct Stream Digital) 方式<br>を採用した高音質オーディオディスクの規格です。<br>スーパーオーディオ CDには以下の種類がありま<br>す。<br>●シングルレイヤーディスク<br>HD層 <sup>**</sup> が1層のみのディスク<br>●デュアルレイヤーディスク<br>HD層 <sup>**</sup> が2層のみのディスク<br>●ハイブリッドレイヤーディスク<br>HD層 <sup>**</sup> とCD層 <sup>**</sup> 合わさった2層のディスク<br>*HD層:スーパーオーディオCDの高密度信号層<br>CD層:既存のCDプレーヤーで読み取り可能な層 |
| CD-EXTRA      | 音楽用の音楽データトラックとパソコン用のPC<br>データトラックを1枚のメディアの中にマルチ<br>セッションで書き込んだものです。この場合、第<br>1セッションには音楽データトラックを記録し、<br>第2セッション以降にPCデータトラックを記録<br>するため、音楽CDプレーヤーは第2セッション<br>以降のPCデータトラックを再生することがなく<br>なります。                                                                                                    |
| Mixed Mode CD | 音楽用の音楽データトラックとパソコン用のPC<br>データトラックを1枚のメディアの中にシングル<br>セッションで書き込んだものです。この場合、第<br>1トラックにはPCデータトラックを記録し、第<br>2トラック以降に音楽データトラックを記録する<br>ため、音楽CDプレーヤーは第1トラックのPC<br>データを再生してしまい、大きなノイズが出力さ<br>れてしまいます。これは音楽CDプレーヤーがマ<br>ルチセッションに対応しているため、マルチセッ<br>ションのCDを再生すると第1セッションしか認<br>識せず、これが再生されてしまうためです。                                        |
| MP3           | MP3はMPEG Audio Layer II の略で、MPEG<br>Audio Layer3は音声圧縮技術に関する標準<br>フォーマットです。MP3は人間の聴きとれない音<br>声、不可聴帯域を圧縮するので、元のファイルを<br>約1/10のサイズにすることができます。                                                                                                    |

| ID3タグ                                | MP3ファイルには、ID3タグと呼ばれる付属文字<br>情報を入力する領域が確保されていて、曲のタイ<br>トル、アーティスト名などを保存できます。ID3<br>タグに対応したプレイヤーでID3タグ情報の表<br>示・編集が可能です。                                                                            |
|--------------------------------------|----------------------------------------------------------------------------------------------------|
| エンコーダ                                | WAVEファイルからMP3ファイルへ変換(圧縮)<br>するためのソフトウェアのことです。                                                                                                    |
| ATRAC3<br>(アトラックスリー)                 | 「Adaptive Transform Acoustic Coding3 」の<br>略で、高音質、高圧縮を両立させた圧縮技術です。<br>元のファイルを約1/10のサイズに圧縮すること<br>ができるので、1 枚のCDに複数の音楽を録音す<br>ることができます。                                                            |
| "メモリースティック"                          | 小型、軽量のIC記録メディアです。"メモリース<br>ティック"対応機器で画像や音楽などのデータを<br>記録することができ、1枚の"メモリースティッ<br>ク"に異なる種類のデータを混在して記録するこ<br>とができます。                                                                                 |
| "MG メモリースティック<br>(マジックゲートメモリースティック)" | 著作権保護技術 "Magic Gate (マジックゲー<br>ト)"を搭載した "メモリースティック"の名称<br>で、音楽など、著作権保護技術が必要なデータの<br>記録・再生を行うためのIC記録メディアです。対<br>応機器とメディアの間で、お互いが、著作権保護<br>に対応しているかどうかの判断を行い、対応して<br>いると認証された機器のみで再生することができ<br>ます。 |
| SCMS<br>(シリアルコピー<br>マネジメントシステム)      | デジタル録音は、音質の劣化がとても少ないという<br>特徴があり、著作権保護の観点から、デジタル信号<br>でコピーした音源をさらにデジタル信号で録音(コ<br>ピー)することはデジタル録音機器によって規制さ<br>れています。これがSCMS(シリアルコピーマネー<br>ジメントシステム)です。                                             |

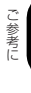

次ページに続く 135

| gracenote CDDB           | CDDBはGracenoteの登録商標です。<br>Gracenote ロゴ及びロゴタイプ、<br>Gracenote CDDBロゴ及びロゴタイプ、ならび<br>に"Powered by Gracenote CDDB"ロゴは、<br>Gracenoteの商標です。音楽認識サービスと<br>MRSはGracenoteのサービスマークです。<br>音楽認識技術及び関連データは、Gracenote 及<br>びthe Gracenote CDDB Music Service によ<br>り提供されています。Gracenoteは音楽認識技術<br>及び関連コンテンツ配信分野での業界標準です。<br>より詳しい情報は、www.gracenote.comをご覧<br>下さい。 |
|--------------------------|----------------------------------------------------------------------------------------------------|
| コピーコントロールCD<br>レーベルゲートCD | パソコンなどで音楽データを読み取り、データ化、<br>保存ができないように処理してあるCDのことで<br>す。<br>コピーコントロールCD、レーベルゲートCDに<br>は下記のマークが付与されています。<br>ご使用になる前に、必ずパッケージなどに同梱<br>されている説明書をお読みください。                                                                                                    |
| セッション                    | CD-R、CD-RWでは、書き込みをする度にデータ<br>の前後にリードイン、リードアウトという領域が付<br>加されます。このリードイン、データ、リードアウ<br>トの固まりを"セッション"と言います。1枚の<br>CD-R/RWに1つのセッションが書き込まれている<br>ものを「シングルセッション」、1枚のCD-R/RW<br>に追記によって複数のセッションが書き込まれてい<br>るものを「マルチセッション」といいます。                                                                                                    |

## gracenote CDDBのご利用について

#### この製品を使用する際には、以下の条項に同意しなければなりません。

この製品は米国カリフォルニア州、バークレー市の Gracenote ("Gracenote") からの技術 とデータが含まれています。この製品は Gracenote の技術 ("Gracenote Embedded Software") により、ディスク識別を可能とし、また名前、アーティスト、トラック、タイト ルなどを含む音楽に関する情報 ("Gracenote Data") を得ることも可能です。この技術は Gracenote Database ("Gracenote Database") に実装されています。

- Gracenote Data、Gracenote Database、Gracenote Embedded Softwareを商用 ではなく、個人の使用のみに使うことに同意すること。
- 標準エンドユーザー機能及びこの製品の機能によってのみ、Gracenote Dataにアクセス することに同意すること。
- 第三者に、Gracenote Embedded SoftwareまたはGracenote Dataの譲渡、コピー、 転送をしないことに同意すること。
- この文章中で明白に許可されたこと以外でのGracenote Data、Gracenote Database やGracenote Embedded Softwareの使用あるいは応用をしないことに同意すること。
- これらの制約に違反した場合、あなたの Gracenote Data、Gracenote Database、 Gracenote Embedded Software を使用する非独占的ライセンスの契約を解除します。 解除された場合、Gracenote Data、Gracenote Databaseの全ての使用をやめること に同意すること。
- Gracenote は Gracenote Data、Gracenote Database や Gracenote Embedded Softwareの所有権を含むすべての権利を保有しています。
- Gracenoteはこの同意のもとで、Gracenoteの名において、直接あなたに対する権利を 執行することができます。

Gracenote Embedded SoftwareやGracenote Dataの各項目はあなたに現状のままで使用許可を与えます。Gracenoteは、すべてのGracenote Dataの正確さに関する、明示或いは黙示、真実の表明或いは保証は、一切致しません。GracenoteはGracenoteが明らかに問題であると判断した際、または更新が必要な際には、データカテゴリーを変更したり、データを消去することができます。

Gracenote Embedded Softwareが、エラーフリーであるとか、Gracenote Embedded Softwareの機能が断絶しないものであるという保証は致しません。

Gracenote は新しく拡張された或いは追加されるいかなるデータタイプも提供する義務は ありません。或いはまた、将来 Gracenote が提供するかもしれないカテゴリーについても、 あなたに提供する義務はありません。

Gracenoteは、商品性に関する黙示の保証、特定目的への適合性及び権利侵害の不存在を含 む全ての明示または黙示の保証をしません。Gracenoteは、Gracenote Componentまた はいかなるGracenote Serverの利用により生じた結果について保証しません。 Gracenote はいかなる場合でも結果的もしくは付随的損害または逸失利益もしくは逸失収 入に対して責任を負いません。

## 目的別索引

画面・音の調整について

## <画面の調整に関して> ■オーディオ操作画面やTV・DVDの画面を見やすくしたい ■操作画面、または設定画面の表示を、自動で切り替えたい ■面を消したい 操作画面などのタッチスイッチを消したい ■壁紙を替えたい **「壁紙の設定」** P38 画面をワイドモードにしたい <音の調整に関して> ■音量をかえたい **「主**音量の調整 | \_\_\_\_\_ P23

| ■スイッチを操作したときの操作音を消したい(鳴らしたい)   |
|--------------------------------|
| 「操作音の設定」P23                    |
| 音質をかえたい                        |
| ●マルチチャンネルを擬似的に創り出したい           |
| 「Circle Surround IIの設定」P25     |
| ●演奏会場を擬似的に創り出したい               |
| <b>「DSP(音場)の設定」</b> P26        |
| ●イコライザを調整したい                   |
| <b>「EQ(イコライザ)の調整」</b> P27      |
| ●乗車位置に合わせて、音像定位を切り替えたい         |
| 「 <b>POS(ポジショニングセレクター)の調整」</b> |
| ●前後左右の音量のバランスを調整したい            |
| 「音量バランスの調整」P30                 |
| ●小・高音量時にメリハリのある音にしたい           |
| [LOUDNESSの設定]P31               |
| ●MP3の音質を調整したい<br>              |
| <b>MP3音質補正の設定 (ハーモナイザー)]</b>   |
| ●サブウーファの設定を変更したい               |
| <b> サブウーファの設定」</b> P32         |

## オーディオ関係

### ラジオの使い方について

## 

## 目的別索引

### CD・CDチェンジャーの使い方について

#### ■CDを聞きたい

| <b>「CDを聞く」</b> P2 | 6.P59   |
|-------------------|---------|
|                   | FO,1 00 |

#### ■聞きたい曲やCDを選びたい

| 「聞きたい曲を選ぶ」  | P47 |
|-------------|-----|
| 「聞きたいCDを選ぶ」 | P59 |

#### ■聞きたい曲が何番目、またはどのCDに入っているかわからない

| 「聞きたい曲を探す」                   | P47 |
|------------------------------|-----|
| 「チェンジャー内の全CD から聞きたい曲やCD を探す」 | P60 |

#### ■いま聞いている曲やCDを繰り返し再生したい

| 「同じ曲を繰り返して聞く」        | P47 |
|----------------------|-----|
| 「聞きたい曲や同じCDを 繰り返し聞く」 | P60 |

#### ■いつもと違う順番で聞きたい

| 「曲の順番をランダムに聞く | JP47,P60 |
|---------------|----------|
|---------------|----------|

### MD・MDチェンジャーの使い方について

| ■ MDを聞きたい                                   |
|---------------------------------------------|
| <b>「MDを聞く」</b> P48,P61                      |
| ■聞きたい曲やMDを選びたい                              |
| 「聞きたい曲を選ぶ」P48<br>「聞きたいMDを選ぶ」P61             |
| ■聞きたい曲が何番目、またはどのMDに入っているかわからない              |
| 「聞きたい曲を探す」P49<br>「聞きたいMDを探す」P62             |
| ■いま聞いている曲やMDを繰り返し再生したい                      |
| 「同じ曲を繰り返して聞く」P49<br>「聞きたい曲や同じMDを 繰り返し聞く」P62 |
| ■いつもと違う順番で聞きたい                              |

| 「曲の順番をランダムに聞く」 |  |
|----------------|--|
|----------------|--|

| ■MDに記録した情報を表示したい                |
|---------------------------------|
| <b>「MDのタイトルや 曲名などを表示する」</b> P62 |
| MP3プレーヤーの使い方について                |
| ■MP3を聞きたい                       |
| <b>「MP3を聞く」</b> P50             |
| ■聞きたいフォルダや音楽ファイルを選びたい           |
| <b>「聞きたいフォルダを選ぶ」</b>            |
| ■階層を戻りたい                        |
| <b>「1つ上の階層を表示する」</b> P51        |
| ■今の階層がわからない                     |
| 「現在の階層を表示する」P52                 |
| ■聞きたい音楽ファイルを探したい                |
| <b>「聞きたい音楽ファイルを探す」</b>          |
| ■同じ音楽ファイルを繰り返し再生したい             |
| <b>「同じ音楽ファイルを繰り返して聞く」</b>       |
| ■普段と違う順番で聞きたい                   |
| 「順番をランダムに聞く」P52                 |
| ■ディスクに記録した情報を表示したい              |
| <b>「音楽ファイル情報などを表示する」</b> P52    |
| ■MP3について知りたい                    |
| <b>「MP3について」</b> P53            |
| ■MP3ファイルの作り方を知りたい               |
| <b>「MP3ファイルの作り方、楽しみ方」</b>       |

● 次ページに続く 141

## 目的別索引

# "メモリースティック"プレーヤーの使い方について

| ■ "メモリースティック"を聞きたい                                                                                                    |
|----------------------------------------------------------------------------------------------------|
| <b>「"メモリースティック"を聞く」</b>                                                                                                    |
| ■聞きたい曲を選びたい                                                                                                    |
|                                                                                                    |
| ■聞きたい曲を探したい                                                                                                    |
| <b>「聞きたい曲を探す」</b>                                                                                                    |
| ■いま聞いている曲を繰り返し再生したい                                                                                                    |
| <b>「同じ曲を繰り返して聞く」</b> P58                                                                                                    |
| ■いつもと違う順番で聞きたい                                                                                                    |
| <b>「曲の順番をランダムに聞く」</b>                                                                                                    |
| MUSIC JUKEについて                                                                                                    |
| MUSIC JUKEの使い方について                                                                                                    |
| ■MUSIC IIIKEを問きたい                                                                                                    |
|                                                                                                    |
| ■MOOID UOKLを聞とれて<br>「MUSIC JUKEを聞く」                                                                                                    |
| ■ MUSIC JUKEを聞く」                                                                                                    |
| ■MODIO GORE を聞く」                                                                                                    |
| ■MODIO UOKEを聞く」                                                                                                    |
| ■ MOOIO OOKE を聞く」                                                                                                    |
| ■ MOOID BOKEを聞く」                                                                                                    |
| ■ MODIO GORCE を聞くし                                                                                                    |
| <ul> <li>■ MODIO GORCE を聞く」</li> <li>■ MUSIC JUKEを聞く」</li> <li>■ MUSIC JUKEについて知りたい</li> <li>「MUSIC JUKEの概要」</li> <li>● P63</li> <li>■ 録音について知りたい</li> <li>■ 「MUSIC JUKEへの録音について」</li> <li>● P77</li> <li>「録音についての注意」</li> <li>● P77</li> <li>● 録音できるオーディオモードについて知りたい</li> <li>「録音できるソースと録音方式について」</li> <li>● P77</li> <li>● 録音の設定を切り替えたい</li> </ul>                                                                                                    |
| 「MUSIC JUKEを聞く」       P84         ■MUSIC JUKEについて知りたい       「MUSIC JUKEの概要」       P63         「MUSIC JUKEの概要」       P63         ■録音について知りたい       P63         「MUSIC JUKEへの録音について」       P77         「録音についての注意」       P77         ●録音できるオーディオモードについて知りたい       「録音できるオーディオモードについて知りたい         「録音できるソースと録音方式について」       P77         ●録音の設定を切り替えたい       「録音方式の設定」       P79                                                                                                    |
| <ul> <li>■ MOOID DORCE を聞く」</li></ul>                                                                                                    |
| 「MUSIC JUKEを聞く」       P84         MUSIC JUKEについて知りたい       「MUSIC JUKEの概要」       P63         「MUSIC JUKEの概要」       P63         「MUSIC JUKEの概要」       P63         「MUSIC JUKEの概要」       P63         「MUSIC JUKEの概要」       P63         「MUSIC JUKEの概要」       P63         「MUSIC JUKEの概要」       P63         「MUSIC JUKEのの設定       P77         「録音について知りたい       P77         「録音できるオーディオモードについて知りたい       「録音できるソースと録音方式について」         「録音の設定を切り替えたい       F79         『データベースについて知りたい       「データベースについて」         「データベースについて」       P65 |
| <ul> <li>■ MUGIO BORE を聞く」</li></ul>                                                                                                    |

| ■タイトルデータベースを更新したい                      |  |
|----------------------------------------|--|
| 「データベースの更新について」P69                     |  |
| ■ハードディスクの容量を表示したい                      |  |
| <b>「ハードディスクの容量確認」</b> P75              |  |
| ■MUSIC JUKEに録音したい                      |  |
| ●CDアルバムを自動で録音したい<br>「CDを再生しながら自動で録音する」 |  |

| ●CDを冉生しなから好きなときに録音したい    |     |
|--------------------------|-----|
| 「CDの中からお好みのトラック(曲)を録音する」 | P83 |
| ●他のオーディオモードから録音する        |     |
| 「CDプレーヤー以外のソースから録音する」    | P83 |

### ■プレイリストを編集したい

| ●新しいプレイリストを作成したい     |      |
|----------------------|------|
| 「プレイリストの作成」          |      |
| ●新しくアーティストをリストに追加したい |      |
| 「アーティストを変更する」        | P102 |
| ●作成したプレイリストを編集したい    |      |
| 「リスト名称の編集」           | P93  |
| ●プレイリストを削除したい        |      |
| 「プレイリストの消去」          | P98  |
| ●プレイリスト・トラックを並び替えたい  |      |
| 「プレイリストの並び替え」        |      |

### ■トラック(曲)を編集したい

| ●作成したプレイリストにトラック(曲)を追加したい |      |
|---------------------------|------|
| 「トラックの追加」                 | P99  |
| ●録音したトラック(曲)を編集したい        |      |
| 「トラック情報の編集」               | P100 |
| ●トラック(曲)を削除したい            |      |
| 「トラックの消去」                 | P103 |
| ●情報を更新したい                 |      |
| 「タイトル情報の再取得」              | P95  |
#### 目的別索引

■聞きたいトラック(曲)を選びたい

■聞きたいトラック(曲)を探したい

| 「プレイリストの中から聞きたい曲を探す」      | P88 |
|---------------------------|-----|
| 「プレイモードの中から聞きたいプレイリストを探す」 | P88 |

■いま聞いているプレイリストやトラック(曲)を繰り返し再生したい

| 「いま聞いている曲を繰り返し再生する」      | P88 |
|--------------------------|-----|
| 「いま聞いているプレイリストを繰り返し再生する」 | P88 |

■いつもと違う順番で聞きたい

#### TVについて

#### TVの使い方について

| ■TVを見たい                   |
|---------------------------|
| <b>「TVを見る」</b> P106       |
| ■放送局を探したい                 |
| <b>「見たいチャンネルを選ぶ」</b>      |
| ■放送局を記憶させたい               |
| 「チャンネルを記憶する」P106          |
| ■TVの設定画面に表示を切り替えたい        |
| <b>「TV設定画面の切り替え」</b> P108 |
| ■今、いるエリアの放送局が知りたい         |
| <b>「エリアスイッチについて」</b> P108 |
| ■今、聞いている音声を切り替えたい         |
| <b>「音声多重放送を切り替える」</b>     |

#### DVDビデオ/VTRに関して

DVDプレーヤーの使い方について

| ■DVDビデオを見たい                   |
|-------------------------------|
| <b>「DVDを見る」</b>               |
| ■ディスクについて知りたい                 |
| ●ディスクやパッケージに表示しているマークの意味が知りたい |
| 「ディスクに表示されているマークについて」         |
| ●再生できるディスクを知りたい               |
| <b>「再生できるディスクの種類について」</b>     |
| ●ディスクの構成を知りたい                 |
| <b>「ディスクの構成について」</b> P112     |
| ■ディスクに記憶されているメニューを操作したい       |
| 「ディスクメニューを操作する」P116           |
| ■再生している映像を操作したい               |
| <b>「映像を操作する」</b>              |
| ■映像を選びたい・探したい                 |
| <b>「チャプターから探す」</b>            |
| <b>「タイトル番号から探す」</b> P117      |
| <b>「メニュー番号から探す」</b> P117      |
| ■タッチスイッチの表示を切り替えたい            |
| <b>「タッチスイッチの表示を切り替える」</b>     |
| ■字幕や音声、映像のアングルを切り替えたい         |
| <b>「アングルを切り替える」</b>           |
| 「字幕言語を切り替える」P120              |
| [音吉言語を切り替える] P120             |

€ 次ページに続く 145

### 目的別索引

#### ■プレーヤーの設定について知りたい

| 「音声言語を設定する」                  | P122 |
|------------------------------|------|
| 「字幕言語を設定する」                  | P122 |
| 「メニュー言語を設定する」                | P123 |
| 「マルチアングル(アングル選択マーク)の表示を設定する」 | P123 |
| 「視聴制限を設定する」                  | P124 |
| 「映像出力を切り替える」                 | P125 |

#### ■VTRを使いたい

| [VTRの使い方] | 27 |
|-----------|----|
|-----------|----|

#### その他

#### わからなくてお困りのとき

| ■画面のメッセージがわからない     |      |
|---------------------|------|
| 「こんなメッセージが表示されたときは」 | P128 |
| ■故障かどうかわからない        |      |
| 「故障とお考えになる前に」       | P132 |

## 索引

### 五十音順

## ア

| エリアスイッチ42,  | 108 |
|-------------|-----|
| オートタイトリング機能 | 67  |
| 音質の調整       | 24  |
| 音声多重放送      | 109 |
| 音量バランス      | 30  |

# カ

| 画質調整      | .35 |
|-----------|-----|
| 画面の調整     | .33 |
| 画面モード切り替え | .39 |

## サ

| サブウーファの設定 | 32 |
|-----------|----|
| 主音量の調整    | 23 |
| 操作音の設定    | 23 |

# タ

| データベース情報の表示 | 68 |
|-------------|----|
| データベースについて  | 65 |
| データベースの更新   | 69 |
| トラックの編集     | 99 |

# Л

| ハードディスク容量の確認 | .75 |
|--------------|-----|
| 背景画(壁紙)      | .38 |
| 昼画表示         | .34 |
| ファイル情報の表示    | .52 |
| プレイモード       | .64 |
| プレイリストの編集    | .90 |

#### **マ** マルラ

| マルチアングルマーク        | . 123 |
|-------------------|-------|
| 名称入力              | 92    |
| "メモリースティック"プレーヤーの |       |
| 使い方               | 57    |

### ヤ

| 夜面表示 | .34 |
|------|-----|
| 汉凹公川 |     |

### ラ

| ラジオの使い方 |  |
|---------|--|
| 録音方式の設定 |  |

# ご参考に

147

### 索引

## <u>アルファベット</u>

# A

# С

| CD チェンジャーの使い方 | .59 |
|---------------|-----|
| CD プレーヤーの使い方  | .46 |

# D

| DISC RAND     | 60  |
|---------------|-----|
| DISC RPT      | 60  |
| DISC SCAN     | 60  |
| DSP (音場)の設定   | 26  |
| DVD ビデオの特長    | 110 |
| DVD プレーヤーの使い方 |     |

### E

| EQ | (イコライザ) | の調整 |                                       |
|----|---------|-----|---------------------------------------|
| ĽĠ |         |     | ····· · · · · · · · · · · · · · · · · |

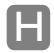

| HOME |  |
|------|--|

### Μ

| MD チェンジャーの使い方   | 61 |
|-----------------|----|
| MD プレーヤーの使い方    | 48 |
| MP3 音質補正の設定     |    |
| (ハーモナイザー)       | 31 |
| MP3 について        | 53 |
| MP3 プレーヤーの使い方   | 50 |
| MUSIC JUKE の使い方 | 84 |
| MUSIC JUKE への録音 | 77 |

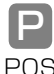

| POS |  | J |
|-----|--|---|
|-----|--|---|

### R

| RAN | D |
|-----|---|
| RPT |   |

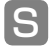

#### 

| ΤV | 設定画面 | 108 |
|----|------|-----|
| ΤV | を見る  | 106 |

### V

| VTR の使い方 | <br>127 |
|----------|---------|
|          |         |

#### 富士通テン株式会社

〒652-8510 神戸市兵庫区御所通1丁目2番28号 電話 神戸(078)671-5081

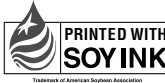

PRINTED WITH SOYINK 、大豆油インキを使用しています。

この説明書は、再生紙を使用しています。 ©富士通テン株式会社 2004 090002-2693A700 0502C (N)